# Universität Leipzig Fakultät für Mathematik und Informatik (Institut für Informatik)

Erstellung von PL/1 Tutorials mit dem

**Rational Developer for System z** 

Betreut von Prof. Dr.-Ing. Wilhelm G. Spruth Vorgelegt von Karsten Kunze Matrikelnummer: 8962610 an der Universität Leipzig Lehrstuhl Technische Informatik Leipzig, den 23.07.2009

### Zusammenfassung

Das Ziel der Diplomarbeit war es, PL/1 Tutorials unter dem Rational Developer for System *z* (RDz) für die akademische Lehre und Ausbildung zu erstellen und auf dem System z Großrechner der Universität Leipzig verfügbar zu machen.

Als Grundlage für die Arbeit dienten COBOL Tutorials, die bei einer IBM Veranstaltung an der Universität Hamburg von Frau Isabel Arnold im Sommer 2006 vorgestellt wurden.

Themen der Übungen sind neben einer Einführung in die Funktionsweise von RDz eine Installationsanleitung für das benötigte lokale Arbeitsumfeld, sowie lokale und remote Kompilierung von PL/1 Programmen mit RDz 7.5.

Die nötigen Dateien, Programme und Tutorials sind auf zwei DVDs vorhanden, die sich im Anhang dieser Arbeit befinden. Sie stellen eine VMware Player virtuelle Maschine dar, die auf einem Windows XP Rechner installiert werden kann.

# Erklärung

Ich versichere, dass ich die vorliegende Arbeit selbständig und nur unter Verwendung der angegebenen Quellen und Hilfsmittel angefertigt habe, insbesondere sind wörtliche oder sinngemäße Zitate als solche gekennzeichnet. Mir ist bekannt, dass Zuwiderhandlung auch nachträglich zur Aberkennung des Abschlusses führen kann.

Ort, Datum Unterschrift

# Danksagung

Ich möchte allen Personen danken, die mich während der Diplomarbeit unterstützt haben, vor allem meinen Eltern und Großeltern, die mich während meines gesamten Studiums unterstützt haben.

Weiterer Dank gilt Herrn Dennis Behm IBM für seine Hilfe bei der Lösung mehrerer Probleme im Zusammenhang mit der Erstellung dieser Arbeit.

Besonderer Dank gilt meinem Betreuer Herrn Professor Dr. Wilhelm G. Spruth, der mich während der gesamten Zeit unterstützt hat.

### Inhaltsverzeichnis

| Inhaltsverzeichnis    |                                                           |  |  |  |
|-----------------------|-----------------------------------------------------------|--|--|--|
| Abbildungsverzeichnis |                                                           |  |  |  |
| 1.                    | Einleitung 7                                              |  |  |  |
| 1.1                   | Motivation7                                               |  |  |  |
| 1.2                   | Aufbau der Arbeit 8                                       |  |  |  |
| 2.                    | Hardware: zSeries                                         |  |  |  |
| 2.1                   | Eigenschaften der zSeries                                 |  |  |  |
| 2.1.1                 | Abwärtskompatibilität                                     |  |  |  |
| 2.1.2                 | Virtualisierung 10                                        |  |  |  |
| 2.1.3                 | Ausfallsicherheit 10                                      |  |  |  |
| 2.1.4                 | Skalierbarkeit, Parallel Sysplex und Coupling Facility 10 |  |  |  |
| 2.1.5                 | Workloadmanager 11                                        |  |  |  |
| 3.                    | Software: Eclipse und Rational Developer for System z 12  |  |  |  |
| 3.1                   | Eclipse 12                                                |  |  |  |
| 3.2                   | Rational Developer for System z 13                        |  |  |  |
| 3.2.1                 | z/OS Application Development 14                           |  |  |  |
| 3.2.2                 | XML Services for the Enterprise                           |  |  |  |
| 3.2.3                 | BMS Map Support                                           |  |  |  |
| 3.2.4                 | DB2 Stored Procedures – COBOL / PL/I 17                   |  |  |  |
| 3.2.5                 | EGL COBOL Generation                                      |  |  |  |
| 4.                    | Tutorials 19                                              |  |  |  |
| 4.1                   | RDz Tutorial 01 – Inbetriebnahme von RDz Version 7.5 19   |  |  |  |
| 4.2                   | RDz Tutorial 02 – Local PL/1 23                           |  |  |  |
| 4.3                   | RDz Tutorial 03 – Remote PL/1 28                          |  |  |  |
| 5.                    | Zusammenfassung und Ausblick                              |  |  |  |
| 6.                    | Literaturverzeichnis                                      |  |  |  |
| 7.                    | Abkürzungsverzeichnis                                     |  |  |  |
| 8.                    | Verzeichnis der Anlagen                                   |  |  |  |

# Abbildungsverzeichnis

| Abbildung 3.1.1 Eclipse als Entwicklungsumgebung                              | . 12 |
|-------------------------------------------------------------------------------|------|
| Abbildung 3.1.2 Eclipse als Run-time Enviroment                               | . 13 |
| Abbildung 3.2.1 Übersicht externer Zugriffsmöglichkeiten auf CICS Anwendungen | . 15 |
| Abbildung 3.2.2 Geringer Netzwerkverkehr beim Einsatz von Stored Procedures   | . 17 |
| Abbildung 4.1.1 Programmstart von RDz                                         | . 20 |
| Abbildung 4.1.2 Erstellen einer neuen Verbindung                              | . 21 |
| Abbildung 4.1.3 Verbindungsaufbau                                             | . 21 |
| Abbildung 4.1.4 Abwärtskompatibilität bei RDz                                 | . 22 |
| Abbildung 4.2.1 Neues Projekt erstellen                                       | . 23 |
| Abbildung 4.2.2 Lokales Programm unter RDz                                    | . 24 |
| Abbildung 4.2.3 Projektübersicht bei RDz                                      | . 24 |
| Abbildung 4.2.4 Ausgabe des lokalen Programms                                 | . 24 |
| Abbildung 4.2.5 Komplexeres Programm unter RDz                                | . 25 |
| Abbildung 4.2.6 Ausgabe des komplexeren Programms                             | . 25 |
| Abbildung 4.2.7 Debugumgebung unter RDz                                       | . 26 |
| Abbildung 4.2.8 Breakpoints unter RDZ                                         | . 27 |
| Abbildung 4.3.1 Arbeiten mit MVS Files                                        | . 28 |
| Abbildung 4.3.2 Importieren einer Property Group                              | . 29 |
| Abbildung 4.3.3 Erstellung eines Remote Projekts                              | . 29 |
| Abbildung 4.3.4 JCL File unter RDz                                            | . 30 |
| Abbildung 4.3.5 Bestätigung der Übertragung eines Jobs                        | . 30 |
| Abbildung 4.3.6 Ausgabe des Remote Programms                                  | . 31 |

### 1. Einleitung

#### 1.1 Motivation

Im Rahmen der Vorlesungen Einführung in z/OS sowie Mainframe Internet Integration an der Universität Leipzig, findet ein begleitendes Praktikum statt.

Da zum Thema PL/1 noch kein Übungsmaterial vorhanden ist, ist die Aufgabe dieser Arbeit mehrere Tutorials zu erstellen.

Weiterhin wird ein Basiswissen über die Verwendung von Rational Developer for System z 7.5 vermittelt.

Grundlage für diese Tutorials ist ein in Hamburg abgehaltenes, zweiwöchiges Seminar über Anwendungsentwicklung und Host Modernisierung auf zSeries Rechnern von Frau Isabel Arnold von der IBM.

Die Tutorials werden voraussichtlich im Wintersemester 2009 im Rahmen des Client-Server-Praktikums an der Universität Leipzig zum Einsatz kommen.

#### 1.2 Aufbau der Arbeit

Die erstellten Tutorials sind im Anhang der Arbeit in schriftlicher und elektronischer Form auf einer DVD beigelegt.

Im Kapitel zwei wird eine kurze Einführung in die verwendete Hardware des Servers gegeben, ein zSeries Rechner der Universität Leipzig, auf dem auch weitere schon bestehenden Übungen des Mainframe-Praktikums laufen.

Weiterhin gibt es in Kapitel drei eine Übersicht über die verwendete Software Rational Developer for System z (RDz) und die Entwicklungsumgebung Eclipse.

In Kapitel vier werden die im Rahmen der Diplomarbeit entwickelten Tutorials vorgestellt.

Das Kapital fünf gibt eine Zusammenfassung und einen Ausblick auf mögliche weitere Studien- oder Diplomarbeiten, die auf der verwendeten Arbeitsumgebung aufbauen könnten.

Die erstellten Tutorials sind im Anhang der Arbeit wiedergegeben.

Die beiden beigefügten DVDs enthalten alle schriftlichen Texte, alle elektronisch verfügbaren Literaturreferenzen, sowie alle für die Durchführung der Tutorials erforderliche Software.

### 2. Hardware: zSeries

Die zSeries (zwischenzeitlich auch als System z bezeichnet) ist die aktuelle Generation an Großrechnern der *International Business Machines Corporation* (IBM).

Die Firma IBM blickt auf eine äußerst erfolgreiche sowie richtungweisende Geschichte ihrer Großrechner zurück.

Mit dem System/360 brachte IBM 1964 den ersten Rechner auf den Markt, der die bis dahin getrennten Ausrichtungen der Computer in wissenschaftliche und kommerziell genutzte Systeme auf einen gemeinsamen Nenner brachte.

Möglich wurde diese allgemeine Ausrichtung durch die Einführung von Microcode, der die bis dahin fest verdrahteten Programme ablöste und den Rechner dadurch für die unterschiedlichsten Anwendungen öffnete.

Viele der ersten Programme, die in Assembler, Fortran, Cobol und PL/1 geschrieben wurden sind heute noch in Gebrauch.

Die Abwärtskompatibilität der aktuellen gegenüber den älteren Modellen ist ein weiterer Meilenstein der IBM Großrechner Geschichte.

Um mit der rasanten Entwicklung der Computerindustrie Schritt zu halten, wurden regelmäßig neue Versionen von Großrechnern auf den Markt gebracht, die jeweils kompatibel zu ihren Vorgängern waren, gleichzeitig durch mehr und schnellere Prozessoren, mehr Arbeitsspeicher und neuen Automatismen zur Fehlererkennung und -behebung an das neue Arbeitsumfeld angepasst waren.

#### 2.1 Eigenschaften der zSeries

Im Folgenden sollen einige der herausragenden Eigenschaften der zSeries hervorgehoben werden, ohne jedoch stark ins Detail zu gehen, da dies den Rahmen dieser Arbeit sprengen würde.

#### 2.1.1 Abwärtskompatibilität

Die aktuellen Modelle der zSeries sind kompatibel zu allen älteren Großrechnergenerationen.

Deshalb ist es möglich, Jahrzehnte alten Code ohne Änderungen auf neuen Großrechnern auszuführen. Eine Neukompilierung der Programme ist nicht nötig.

Da es nicht produktiv ist, Abwärtskompatibilität auf Microcodeebene zu erhalten, werden bei der zSeries selten genutzte Maschinenbefehle, die nur dem Erhalt der Kompatibilität des Binärcodes dienen, durch den so genannten *Licenced Internal Code* (LIC) nachgebildet [6].

Diese Softwarekomponente vermittelt zwischen Hardware und Software, nur sie kann die Hardware direkt ansprechen.

LIC stellt Anwendungen alle nötigen Schnittstellen zur Verfügung. Dadurch können neue Programme von neuen, optimierten Befehlssätzen profitieren und ältere Programme bleiben lauffähig.

#### 2.1.2 Virtualisierung

Unter Virtualisierung versteht man Methoden, durch die Computerressourcen aufgeteilt werden können.

Übertragen auf die zSeries bedeutet dies, dass mehrere Betriebssysteme gleichzeitig nebeneinander ausgeführt werden können, ohne sich gegenseitig zu beeinträchtigen.

Grundsätzlich bietet die zSeries zwei unterschiedliche Ansätze hierfür:

- das System kann in so genannte *Logical Partitions* (LPARs) aufgeteilt werden,
- mit z/VM steht ein Betriebssystem bereit, welches weitere Virtualisierungsmechanismen anbietet [8].

#### 2.1.3 Ausfallsicherheit

Die zSeries gilt aufgrund ihrer Architektur als äußerst ausfallsicher.

IBM nennt für einzelne Rechner eine Verfügbarkeit von 99.999%, dies ist besonders bei unternehmenskritischen Anwendungen von Bedeutung, da hier jede Minute Ausfallzeit bis zu 10 000\$ kosten kann [2].

#### 2.1.4 Skalierbarkeit, Parallel Sysplex und Coupling Facility

Im laufenden Betrieb können sich Anforderungen an die Hardware schnell ändern.

Damit es zu keinen langen Wartezeiten bei Anfragen oder zu Ausfällen durch Überlastung kommt, kann die zSeries flexibel auf geänderte Anforderungen reagieren.

Sind noch nicht alle Prozessoren einer zSeries aktiviert, können dynamisch weitere Prozessoren hinzugenommen werden um Lastspitzen auszugleichen.

Es können auch ganze Großrechner zugeschaltet werden, die einen als *Parallel Sysplex* bezeichneten Cluster –Betrieb ermöglichen.

Diese Cluster wirken nach außen wie ein einzelner Rechner.

Die Koordination zwischen den einzelnen Rechnern übernimmt die so genannte *Coupling Facility* (CF), eine Hardwarekomponente, die entweder Teil eines der im Verbund befindlichen Rechners ist, oder auf einem separaten Mainframe läuft.

Da der Verwaltungsaufwand für das Cluster auf die CF beschränkt ist, steigt die Leistung eines Clusters fast linear mit den eingebundenen Knoten.

#### 2.1.5 Workloadmanager

Der *Workloadmanager* (WLM) ist Teil des z/OS Betriebssystems und ermöglicht eine dynamische Verteilung der Ressourcen zwischen einzelnen so genannten Dienstklassen *(Service Classes)*.

Hier können verschiedene Prioritäten und Zielvorgaben definiert werden.

Der WLM kümmert sich automatisch um eine Optimierung der Lastverteilung und berechnet die Verteilung kontinuierlich neu, indem er Daten über vergangene Ereignisse sammelt und auswertet.

Um dabei ein möglichst optimales Ergebnis zu erzielen, kommen verschiedene Lösungsansätze zum Einsatz [7].

Unter anderem wird im IBM Labor in Böblingen an einem WLM geforscht, dem ein neuronales Netzwerk zugrunde liegt.

### 3. Software: Eclipse und Rational Developer for System z

Rational Developer for System z (RDz) ist eine integrierte Entwicklungsumgebung (*integrated developement enviroment, IDE*) für Großrechneranwendungen.

RDz setzt auf die Open Source Platform *Eclipse* auf, deren gleichnamige Java-IDE laut [1] von über 50% der Java-Programmierer genutzt wird.

#### 3.1 Eclipse

Eclipse ist eine Open Source Plattform zur Entwicklung von Software [4].

Besonders bekannt ist Eclipse für seine Entwicklungsumgebung für die Programmiersprache Java.

Es gibt eine Vielzahl an Plugins für weitere Programmiersprachen, unter anderem *C*, *C*++, *Perl*, *PHP*, *Ruby* und *Python*.

Eclipse basiert auf der IDE Visual Age for Java 4.0, die von IBM entwickelt wurde.

Im November 2001 wurde der Quellcode für das Programm freigegeben und seitdem kontinuierlich als Open Source Projekt erweitert.

Das von IBM geleitete *Eclipse Konsortium* umfasst über 80 Mitglieder neben IBM sind unter anderem Borland, MERANT, QNX Software Systems, Rational Software, Red Hat, SuSE, TogetherSoft und Webgain vertreten. Das Konsortium gründete im Januar 2004 die rechtlich unabhängige *Eclipse Foundation*, die seitdem für die Entwicklung von Eclipse verantwortlich ist [15].

Eclipse basiert auf einem Prinzip, bei dem sich alles als Plugin integrieren lässt.

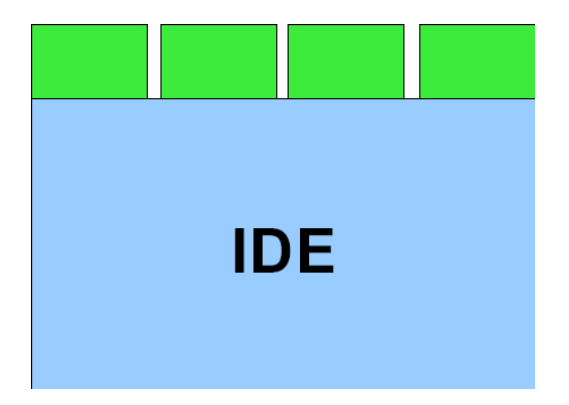

Abbildung 3.1.1 Eclipse als Entwicklungsumgebung

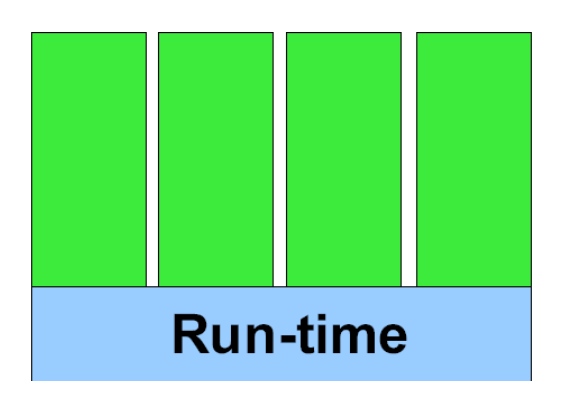

Abbildung 3.1.2 Eclipse als Run-time Enviroment

Die Eclipse Open Source Community versteht sich als Gemeinschaft, die eine kostenlose, erweiterbare Entwicklungsumgebung und ein Framework für die Laufzeit und Anwendungsentwicklung zur Verfügung stellt, welches die Entwicklung, Betreuung und Wartung eines Softwareprojekts über dessen gesamte Lebensdauer begleitet.

Die Community stellt über 60 verschiedene Open Source Projekte bereit, die in sieben Kategorien unterteilt werden [5]:

- Enterprise Development
- Embedded und Device Development
- Rich Client Platform
- Rich Internet Applications
- Application Framework
- Application Lifecycle Management (ALM)
- Service Oriented Architecture (SOA)

#### 3.2 Rational Developer for System z

RDz beschleunigt die Entwicklung von Webanwendungen, konventionellen *COBOL*und *PL/I*-Anwendungen, Web-Services und XML-basierten Schnittstellen.

RDz enthält wichtige Erweiterungen in Version 7.5, die die Erstellung konventioneller Mainframeanwendungen und Web-Services noch effizienter gestalten und steigert somit die Produktivität von Entwicklern bei der Erstellung und Wartung von Mainframeanwendungen und Web-Services, während und nach der Umstellung auf eine SOA-basierte Umgebung.

Neben Werkzeugen, die der schnelleren Entwicklung dynamischer Webanwendungen, *Java* und *J2EE* dienen, gibt es damit erstmals die Möglichkeit, dieselben Werkzeuge für traditionelle *COBOL*- und PL/I-Programmierung auf Großrechnerebene zu verwenden.

Rational Developer for System z ist der Nachfolger des WebSphere Developer for System z und baut als Plugin auf die Eclipse IDE auf.

In dem Plugin enthalten sind die beiden IBM Rational-Produkte:

- Rational Developer for System z with Java (Unterstützung für die Entwicklung von Mainframe- und J2EE-Anwendungen)
- und Rational Developer for System z with EGL (Unterstützung für die konventionelle Mainframeentwicklung und Anwendungsentwicklung mit EGL). [9]

Weiterhin umfasst die Rational-Software Werkzeuge zur Integration, Realisierung und zum Testen entwickelter Anwendungen.

Für weiterführende Informationen sei [12] empfohlen.

Das Rational Developer for System z-Plugin als umgebender Rahmen des Gesamtmoduls ist für die z/OS Anwendungsentwicklung, XML Services, Basic Mapping Support (BMS) Map Editor, COBOL und PL/I DB2 Stored Procedures und die EGL COBOL Funktionalität verantwortlich.

Im Folgenden werden die oben aufgeführten Kategorien genauer betrachtet.

#### 3.2.1 z/OS Application Development

Mit RDz ist es möglich, sich auf ein z/OS System einzuloggen und mit den auf dem z/OS System liegenden Daten zu arbeiten, als ob es Dateien der Workstation wären.

Dies wird durch das so genannte *z/OS File System Mapping* ermöglicht, bei dem auf der Workstation zusätzlich zu einzelnen Datasets auch spezielle Member dieser Datasets gemappt werden können.

Das ermöglicht es, mit Datasets zu arbeiten, die Member unterschiedlichen Typs beinhalten. Die Daten werden von der Workstation gemäß ihrer Mappingkriterien behandelt.

Von der Workstation aus können auch neue Datasets und Member angelegt und bearbeitet werden.

Der bei der Bearbeitung der Dateien verwendete Editor hat volle ISPF (Interactive System Productivity Facility) Funktionalität und ist durch eine Vielzahl weiterer Module auf dem Stand aktueller Entwicklungsumgebungen.

Hervorzuheben sind hierbei ein *Content Assist* für *COBOL* und *PL/I*, der bei Syntaxvervollständigung automatisch alle Ressourcen integriert, auf die ein Entwickler Zugriff hat.

Weitere Funktionen sind lokale und remote Syntaxprüfung sowie die in Eclipse integrierten Werkzeuge Compare With... und Replace with Local History.

Ein weiterer Teil von RDz ist die Interaktion mit dem *Job Entry System* (JES), bei dem Jobs an den Großrechner übermittelt, überwacht und deren Ergebnisse betrachtet werden können.

Die dabei verwendeten *Job Control Language*-Files (JCL-Files) für compile, link-edit und run können automatisiert aus dem vorhandenen Quellcode generiert und an das entsprechende z/OS System zur Ausführung gesandt werden.

Generell sind alle typischen Editier-, Kompilier- und Debugfunktionen lokal und auf dem remote z/OS System von der Workstation aus verfügbar.

Die meisten Funktionen können auch im Offline-Modus verwendet werden. Hier ist als Voraussetzung nötig, entsprechende Projekte und Daten offline verfügbar zu machen, wofür eine Routine in RDz bereit steht.

Um Änderungen lokal und offline testen zu können, ist für die Testumgebung der Workstation ein CICS Transaktionsserver in RDz integriert, der CICS-Anweisungen lokal übersetzt und dadurch ein Testen ermöglicht. Hier gibt es jedoch seitens der IBM den Hinweis, ausschließlich lokal getestete z/OS Anwendungen nicht ohne weitere Prüfung auf einem Großrechner in die Produktion aufzunehmen.

#### 3.2.2 XML Services for the Enterprise

In diesem Abschnitt werden der Zugang von *Service orientierter Architektur* (SOA) auf *CICS V3.1* und *IMS V9 COBOL*-Anwendungen, *COBOL* zu XML-mapping, COBOL XML Konverter und WSDL Erstellung behandelt.

Neben dem Zugriff auf CICS Anwendungen über WebSphere können CICS Anwendungen über das *Simple Object Access Protocol* (SOAP) auf den CICS Transaktionsserver V2 zugreifen.

Der Nachrichtenaustausch der dabei verwendeten, in XML kodierten Nachrichten kann dabei über HTTP oder WebSphere MQ erfolgen.

Durch die Verwendung von SOAP können so CICS-basierte Anwendungen als Web Services verfügbar gemacht werden, auf die Clients ohne einen dazwischen liegenden Anwendungsserver zugreifen können. Weitere Information bezüglich der *SOAP for CICS* Funktionalität ist auf [13] aufgeführt.

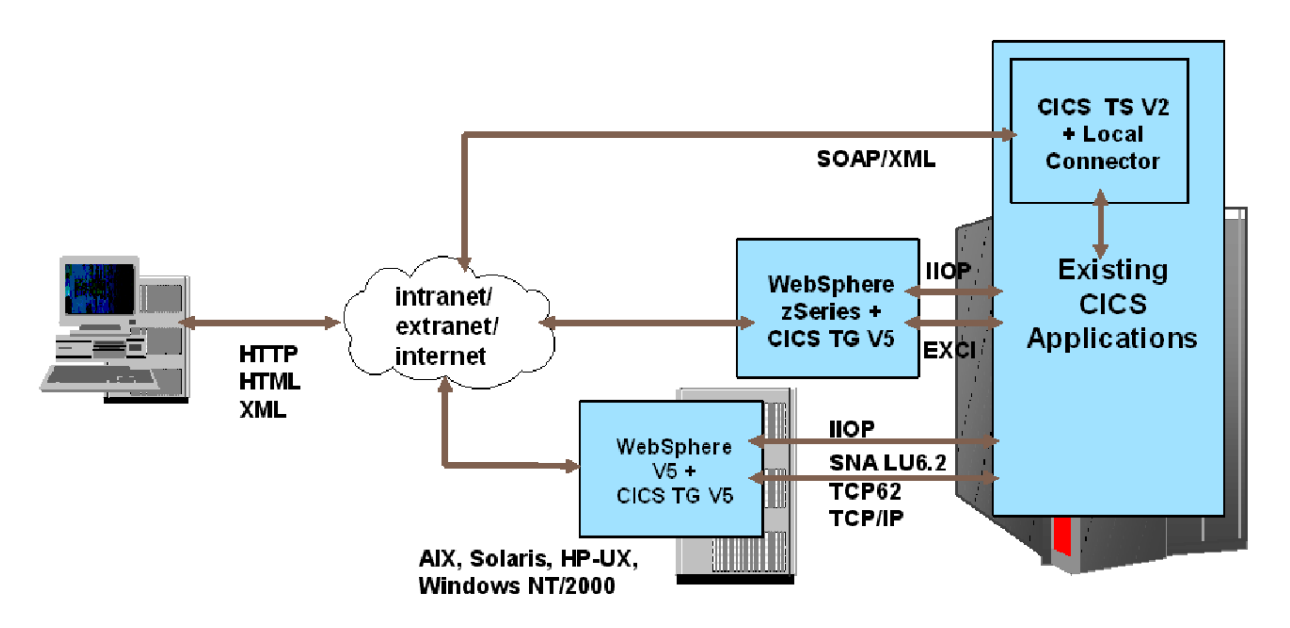

Abbildung 3.2.1 Übersicht externer Zugriffsmöglichkeiten auf CICS Anwendungen

Ähnlich kann das *Information Management System* (IMS) von IBM in eine SOA-Umgebung integriert werden. Für eine Ausführung über das *IMS SOAP Gateway* sei auf [10] verwiesen.

XML Enablement for the Enterprise ermöglicht es COBOL-basierten Anwendungen, aus XML Nachrichten COBOL-Daten zu generieren, und andersherum aus COBOL-Daten XML Nachrichten zu erstellen.

Die dabei verwendeten Konverter nutzen die hochperformanten XML Parserfähigkeiten des *IBM Enterprise COBOL Compilers* [11].

RDz bietet mehrere Möglichkeiten, aus bestehendem Code Web Services zu generieren und diese mit dem integrierten *Web Services Explorer* zu testen.

#### 3.2.3 BMS Map Support

Ein weiterer Teil von WebSphere Developer for System z ist die Erstellung und Bearbeitung des IBM *Basic Mapping Support*s (BMS).

Der dabei verwendete Editor ermöglicht die Bearbeitung der BMS Maps über ein Drag & Drop-Verfahren.

Dargestellt und bearbeitet werden können die BMS Maps in einem *Design View*, bei dem direkt in eine angezeigte BMS Map Teile eingefügt werden können, oder klassisch als *Source View* mit Sourcecode Bearbeitung.

Es besteht die Möglichkeit, neue Map Sets zu erstellen oder Bestehende zu importieren.

Alle Arbeiten können lokal oder remote ausgeführt, sowie fertige Maps exportiert werden.

#### 3.2.4 DB2 Stored Procedures – COBOL / PL/I

Mit RDz können COBOL und PL/I Stored Procedures unter z/OS erstellt, getestet und im Bedarfsfall auf der Workstation debugged werden.

Für die automatisierte Generierung der SQL Definitionen und der COBOL und PL/I Stored Procedure Programme steht ein Wizard als Teil von RDz zur Verfügung.

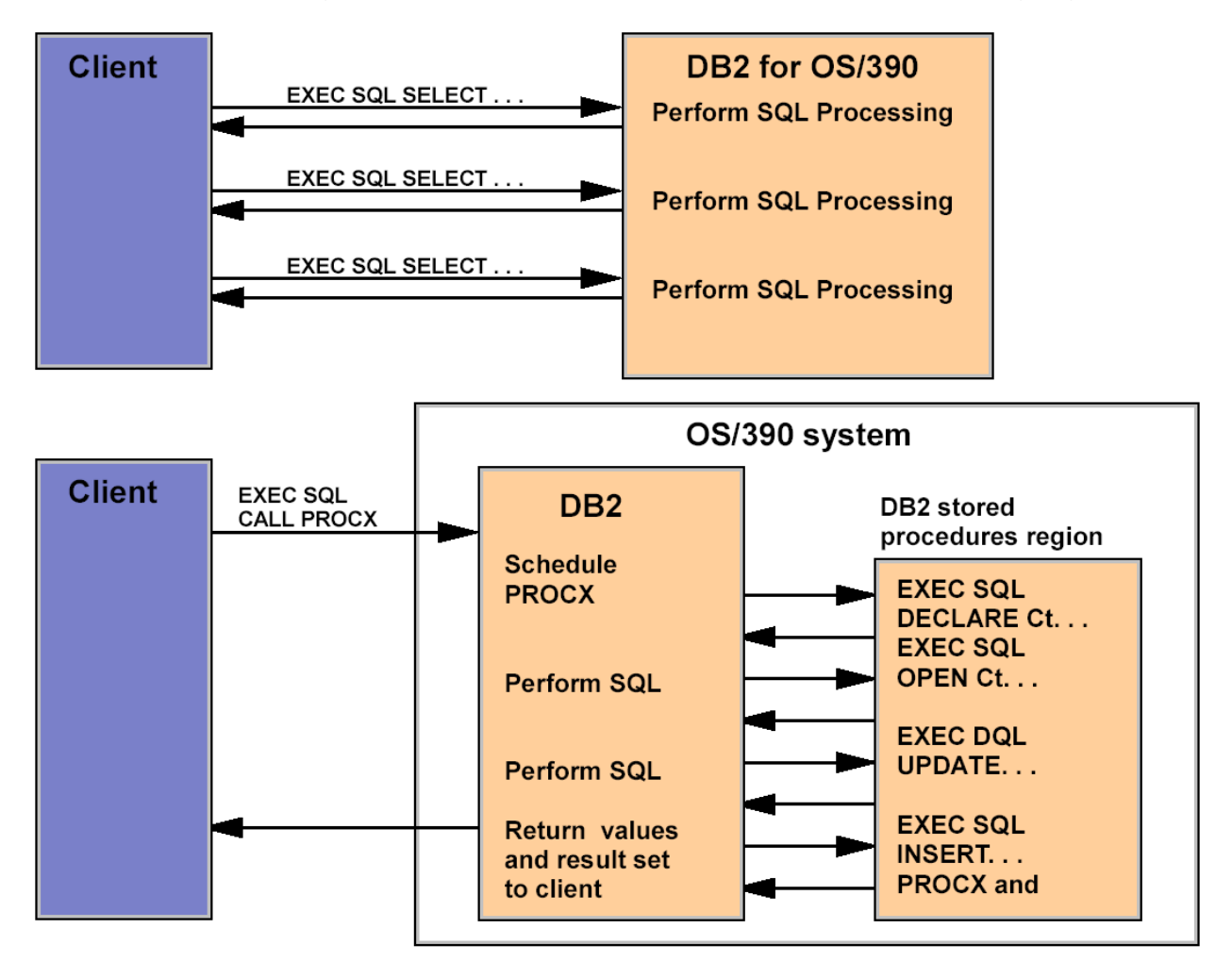

Abbildung 3.2.2 Geringer Netzwerkverkehr beim Einsatz von Stored Procedures

Einer der Nutzen der Verwendung von Stored Procedures ist in der obigen Abbildung dargestellt.

An Stelle vieler einzelner Anfragen und Antworten wird eine einzelne Anfrage ausgeführt, die die auf dem Server liegende Stored Procedure aufruft.

Bearbeitet wird die Anfrage bis zur Generierung eines Ergebnisses auf Serverseite, die Mitteilung dieses Ergebnisses an den Client geschieht wiederum in einer einzigen Nachricht. Für weiterführende Informationen bezüglich z/OS Stored Procedures sei [3] empfohlen.

#### 3.2.5 EGL COBOL Generation

Die *Enterprise Generation Language* (EGL) ist eine von IBM entwickelte Programmiersprache der vierten Generation.

Verglichen mit Programmiersprachen der dritten Generation, zu denen unter Anderem Java und C++ gehören, treten die softwaretechnischen Aspekte in den Hintergrund.

Der Entwickler konzentriert sich ausschließlich auf die Geschäftslogik und programmiert diese, EGL generiert daraus die benötigten *Java*- und/oder *COBOL*-Dateien.

Entsprechend der Plattform, auf der das Programm ausgeführt werden soll, werden die erforderlichen Laufzeitartefakte automatisch angepasst

### 4. Tutorials

In diesem Kapitel werden die im Rahmen der Diplomarbeit erstellten Tutorials vorgestellt. Sie geben eine Einführung in die Benutzung des Rational Developer for System z (RDz) und bieten Informationen zu den jeweils behandelten Themengebieten.

Da eine ausführliche Darstellung der Tutorials zu umfangreich wäre, werden die jeweiligen Themen kurz mit einigen Bildern aus den Übungen erläutert. Die vollständigen Tutorials befinden sich im Anhang auf DVD.

#### 4.1 RDz Tutorial 01 – Inbetriebnahme von RDz Version 7.5

In diesem Tutorial wird die Installation von RDz 7.5 beschrieben und eine erste Verbindung zum zSeries Mainframe in Leipzig aufgebaut.

Die vorinstallierte Version ist auf den 2 DvDs verfügbar.

Eine Reihe von Screenshots soll die einzelnen Arbeitsschritte des Tutorials veranschaulichen und die Nachvollziehbarkeit der Arbeit gewährleisten.

Rational Developer for System z ist in eine virtuelle Maschine eingebettet, welche auf einer Windows XP basierte Workstation läuft. Dies kann zum Beispiel ein PC sein.

Als Virtualisierungssoftware dient VMware [14].

Durch diese Software wird eine einheitliche Arbeitsumgebung mit einem vorinstallierten Windows XP als Betriebssystem geschaffen.

Weiterhin ist Eclipse mit dem RDz-Plugin auf der virtuellen Maschine installiert. Dieses Paket wird den Teilnehmern des Client/Server Praktikums zur Verfügung gestellt.

Es wird die Software *Vmware Player* benötigt, welche als kostenloser Download für verschiedene Plattformen verfügbar ist.

Durch dieses Verfahren wird erreicht, dass das Gastsystem vollkommen vom Host isoliert ist und damit jederzeit eine Neuinstallation der virtuellen Maschine erfolgen kann, ohne dabei Eingriffe in das Betriebssystem des Hosts machen zu müssen.

Die Kommunikation zwischen Gastsystem und Host läuft über eine konfigurierte Netzwerkverbindung.

Das Tutorial ist in sieben Kapitel unterteilt.

Es werden die Installation des Vmware Player, die Anpassung des Gastsystems, die Konfiguration des internen Netzwerks und die Inbetriebnahme von RDz beschrieben.

Danach wird eine Verbindung zum zSeries Rechner Binks der Universität Leipzig hergestellt.

Das Tutorial wird durch einige vorbereitende Maßnahmen für die folgenden Übungen abgerundet.

Nach dem Start von RDz wird ein Workspace für die Speicherung der Projektdaten vorgeschlagen.

An dieser Stelle ist es dem Anwender überlassen, ob er den vordefinierten Pfad benutzt oder ein eigenes Verzeichnis erstellt. Änderungen an dieser Stelle haben keine Auswirkung auf den restlichen Verlauf der Übungen, der Workspace definiert nur den Ort in der virtuellen Maschine, an dem RDz die erstellten Arbeiten abgelegt.

Nachdem RDz vollständig geladen ist, bedarf es keiner weiteren Konfiguration. Das Programm ist sofort einsatzbereit.

| 🖸 z/OS Project    | s - IBM Rational D | evelop | er fo   | r System z     |            |                          |       |        |         |                  |                |             |                        |
|-------------------|--------------------|--------|---------|----------------|------------|--------------------------|-------|--------|---------|------------------|----------------|-------------|------------------------|
| File Edit Navigat | te Search Project  | Run V  | vindov  | v Help         |            |                          |       |        |         |                  |                |             |                        |
| 🗄 📬 🕶 🔚 📤         | i ☆ • Q • Q        | • : •  | ∮ :<br> | A• 1 2         | - 2 - 4    | ⇔ - ⇔ -                  |       |        |         |                  | Remote Sys 🐰   | 🛃 z/OS Pri  | ojects 😢 »<br>Feam 🗖 🗖 |
| Properties 🔀      | E Outline          |        | R 100   | lemote Error L | st 🖾 🕞     | :/OS File System Mapping | Prope | erty G | iroup M | 1anager) 🐙 Remot | System Details | iles ihells |                        |
| Dueseubu          | ti \$              | - CS   | Filter  | matched 0 of   | 0 messages |                          |       |        |         |                  | × 4            | ₩ ≱         | n 🗐 🖉                  |
| Property          | value              |        |         | ID             | Message    |                          | S     | 5      | Line    | Location         | Host Name      | 🔻 Da        | te                     |
|                   |                    |        |         |                |            |                          |       |        |         |                  |                |             |                        |
| ! □◆              |                    |        |         |                |            |                          |       |        |         |                  |                |             |                        |

Abbildung 4.1.1 Programmstart von RDz

Nun wird mit Hilfe des New Connection Assistenten von RDz eine Verbindung zum z/OS-Rechner *Binks* in Leipzig mit der IP-Adresse 139.18.4.34 hergestellt. Die Standardangaben können übernommen werden.

| O New Connection                       |                                |        |  |
|----------------------------------------|--------------------------------|--------|--|
| Remote z/OS Sy<br>Define connection in | ystem Connection<br>nformation |        |  |
| Parent profile:                        | unilp                          | ~      |  |
| Host name:                             | 139.18.4.34                    | *      |  |
| Connection name:                       | Binks                          |        |  |
| Description:                           |                                |        |  |
| ✔ Verify host nam                      | e                              |        |  |
| 0                                      | < Back Next > Finish           | Cancel |  |

Abbildung 4.1.2 Erstellen einer neuen Verbindung

Es ist eine Benutzerkennung und ein Passwort erforderlich, um die Verbindung aufzubauen. Diese Daten erhalten die Studenten im Vorfeld vom betreuenden Praktikumsleiter.

| 🔘 Enter Pas                | sword 🛛 🔀           |
|----------------------------|---------------------|
| System type:<br>Host name: | z/OS<br>139.18.4.34 |
| User ID:                   | PRAK226             |
| Password:                  | ****                |
|                            | Save user ID        |
|                            | Save password       |
|                            |                     |
|                            |                     |
|                            | OK Cancel           |

Abbildung 4.1.3 Verbindungsaufbau

Nachdem die Verbindung hergestellt ist, erscheinen zwei Meldungen.

Die erste sagt dem Benutzer, dass keine gesicherte Verbindung (SSL) verwendet wird.

Mit der zweiten Meldung wird darauf hingewiesen, dass auf dem Host Server Binks eine ältere Version (WDz 7.1) läuft, als auf dem Client (RDz 7.5).

| © RSEC2308 |                                                                                                    |               |  |
|------------|----------------------------------------------------------------------------------------------------|---------------|--|
| 1          | The host server running on remote system 139.18.4.34 is an older version<br>than the RSE client.<br>Do not show this message again | OK Details >> |  |

Abbildung 4.1.4 Abwärtskompatibilität bei RDz

Da RDz abwärtskompatibel ist, stellt dieser Versionsunterschied kein Problem dar und die Meldung kann ohne Probleme mit OK bestätigt werden.

Im Anschluss wird das ordnungsgemäße Trennen der Verbindung gezeigt.

Dies ist wichtig, da man sonst weiter als Benutzer auf dem zSeries Rechner eingeloggt ist und eine automatische Trennung erfolgen muss, was einige Zeit in Anspruch nimmt und währenddessen kein erneutes Einloggen mit derselben Benutzerkennung möglich ist.

Im vorletzten Schritt werden die für die weiteren Tutorials benötigten Daten auf das virtuelle Gastsystem kopiert.

#### 4.2 RDz Tutorial 02 – Local PL/1

Dieses Tutorial ist in fünf Kapitel unterteilt.

Es wird gezeigt, wie man ein lokales PL/1 Programm schreibt und lauffähig macht.

Um das gelernte Wissen aus den ersten drei Kapiteln zu vertiefen, wird in Abschnitt 4 ein zweites PL/1 Programm erstellt, wobei hier der Schwerpunkt auf dem Verstehen des Quellcodes gerichtet ist.

Zum Schluss wird gezeigt, wie man mit dem Debugger unter RDz 7.5 arbeitet.

Zuerst wird ein neues Projekt erstellt, welches als lokales Projekt auf dem Gastsystem läuft.

| 💽 New Local Project                                                                    |                                                              |  |  |  |
|----------------------------------------------------------------------------------------|--------------------------------------------------------------|--|--|--|
| z/OS Local Project Create a new project residing on the workstation (instead of z/OS). |                                                              |  |  |  |
|                                                                                        |                                                              |  |  |  |
| Project name: LocalP                                                                   | I                                                            |  |  |  |
| Project contents:                                                                      |                                                              |  |  |  |
| Directory: C:\Dokum                                                                    | ente und Einstellungen\LEIPZIG\IBM\rationalsdp\worksj Browse |  |  |  |
| Select a property grou                                                                 | o to associate with the new project.                         |  |  |  |
|                                                                                        | Description New                                              |  |  |  |
|                                                                                        |                                                              |  |  |  |
|                                                                                        |                                                              |  |  |  |
|                                                                                        |                                                              |  |  |  |
|                                                                                        |                                                              |  |  |  |
|                                                                                        |                                                              |  |  |  |
| 0                                                                                      | < Back Next > Finish Cancel                                  |  |  |  |
|                                                                                        |                                                              |  |  |  |

Abbildung 4.2.1 Neues Projekt erstellen

Während des Dialogs wird außerdem eine neue "Property Group" erstellt.

Diese speichert alle Einstellungen wie zum Beispiel "Compiler Options" für das Projekt und kann später für andere lokale Projekte wieder verwendet werden.

Diese Art der Definition und Speicherung der Einstellungen ist neu in RdZ 7.5.

Im nächsten Schritt wird ein "Hello World" Programm erzeugt. Da es in den ersten drei Kapiteln um das Kennenlernen von RDz geht, wurde extra ein einfaches Codebeispiel gewählt.

Ein komplexeres Programm folgt in Kapitel 4.

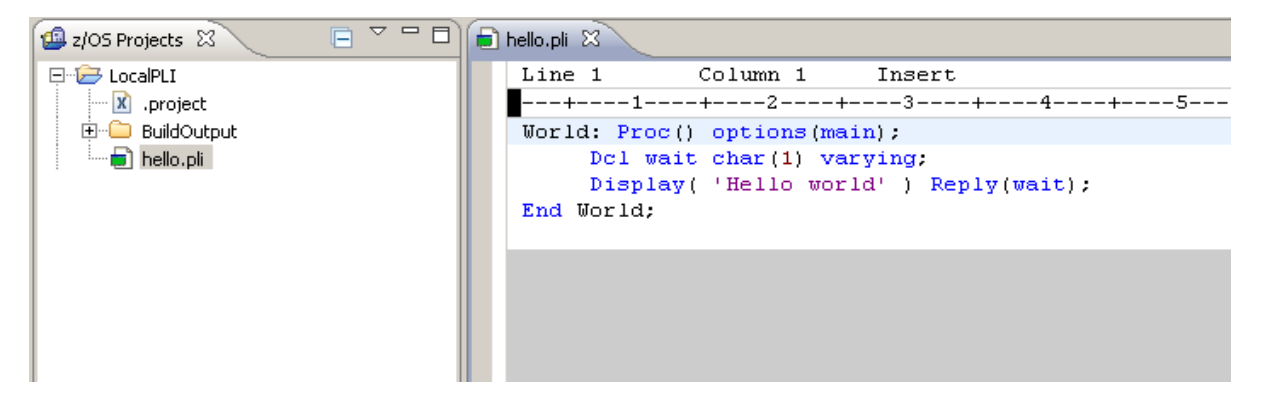

Abbildung 4.2.2 Lokales Programm unter RDz

Nun folgt ein lokaler Syntaxcheck und das kompilieren des Programms.

Danach befindet sich die ausführbare Datei "hello.exe" im Ordner "Buildout".

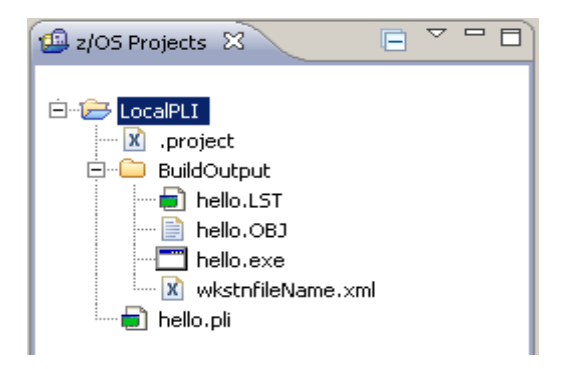

Abbildung 4.2.3 Projektübersicht bei RDz

Nachdem im letzten Schritt die "Run Configuration" erstellt wurde, bekommen wir unsere Ausgabe in einer Dos-Kommandobox angezeigt.

| 🗠 hello.exe |   |
|-------------|---|
| Hello world |   |
|             |   |
|             |   |
|             |   |
|             |   |
|             |   |
|             |   |
|             |   |
|             |   |
|             |   |
|             |   |
|             |   |
|             |   |
|             | • |

Abbildung 4.2.4 Ausgabe des lokalen Programms

Im 4. Kapitel soll nun der, in den vorherigen Kapiteln gelernte, Umgang mit RDz wiederholt und geübt werden.

Hierzu soll ein komplexeres Programm zur Berechnung des Flächeninhalts eines Dreiecks geschrieben werden.

```
- 8
📄 tri.pli 🛛
   Line 1
                Column 1
                             Insert
  ---+----5----+----6----+----7--
   triangle: proc() options(main);
   Dcl (A, B, C, S, F) DECIMAL FLOAT (6);
   Dcl wait char(1) varying:
      Display('Enter 3 sites of a triangle (e.g.: 4,4,6,): ');
      GET LIST (A, B, C);
      IF A+B \le C | A+C \le B | B+C \le A THEN
         Display('A,B and C are not a triangle !!!') Reply (wait);
      ELSE
         BEGIN:
             S = (A+B+C) / 2;
             F = SQRT(S*(S-A)*(S-B)*(S-C));
             Display ('F = ' || F) Reply (wait);
         END .
   end triangle;
```

Abbildung 4.2.5 Komplexeres Programm unter RDz

Der Quellcode wird im Folgenden näher betrachtet, um dem Übungsteilnehmer komplexeres PL/1 näher zubringen.

Anschließend kann das Programm nach Belieben getestet werden.

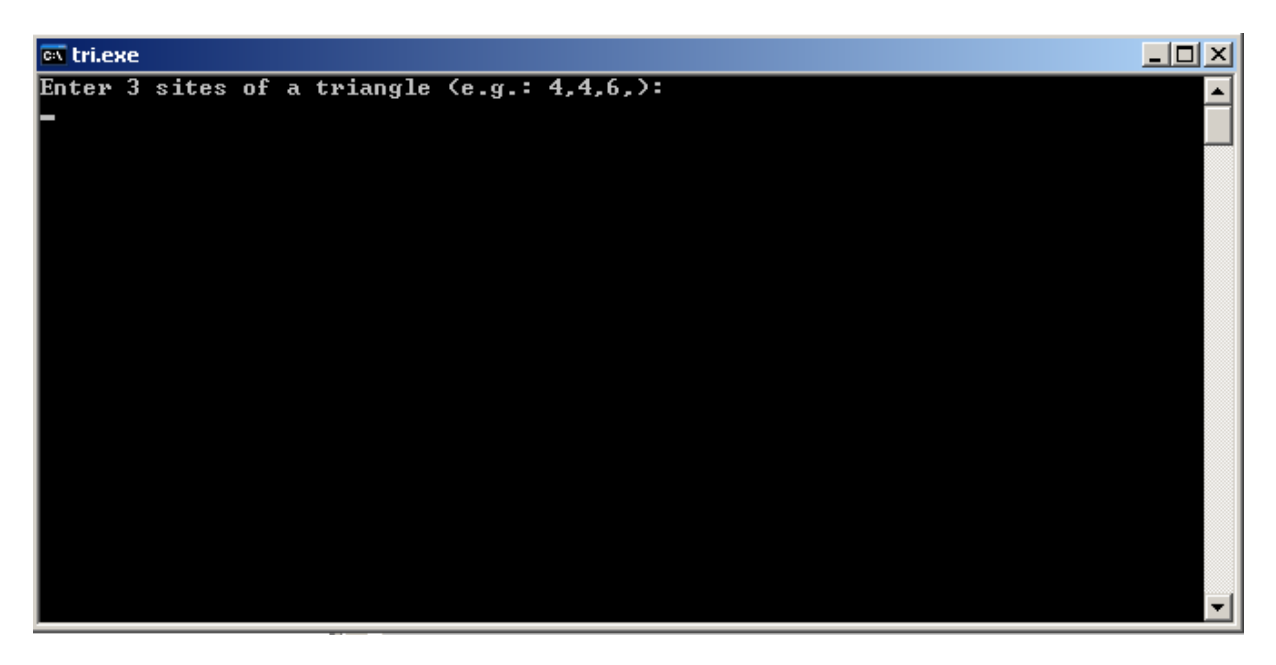

Abbildung 4.2.6 Ausgabe des komplexeren Programms

Im letzten Kapitel dieses Tutorials wird das PL/1 Programm zur Berechnung des Flächeninhalts eines Dreiecks debuggt.

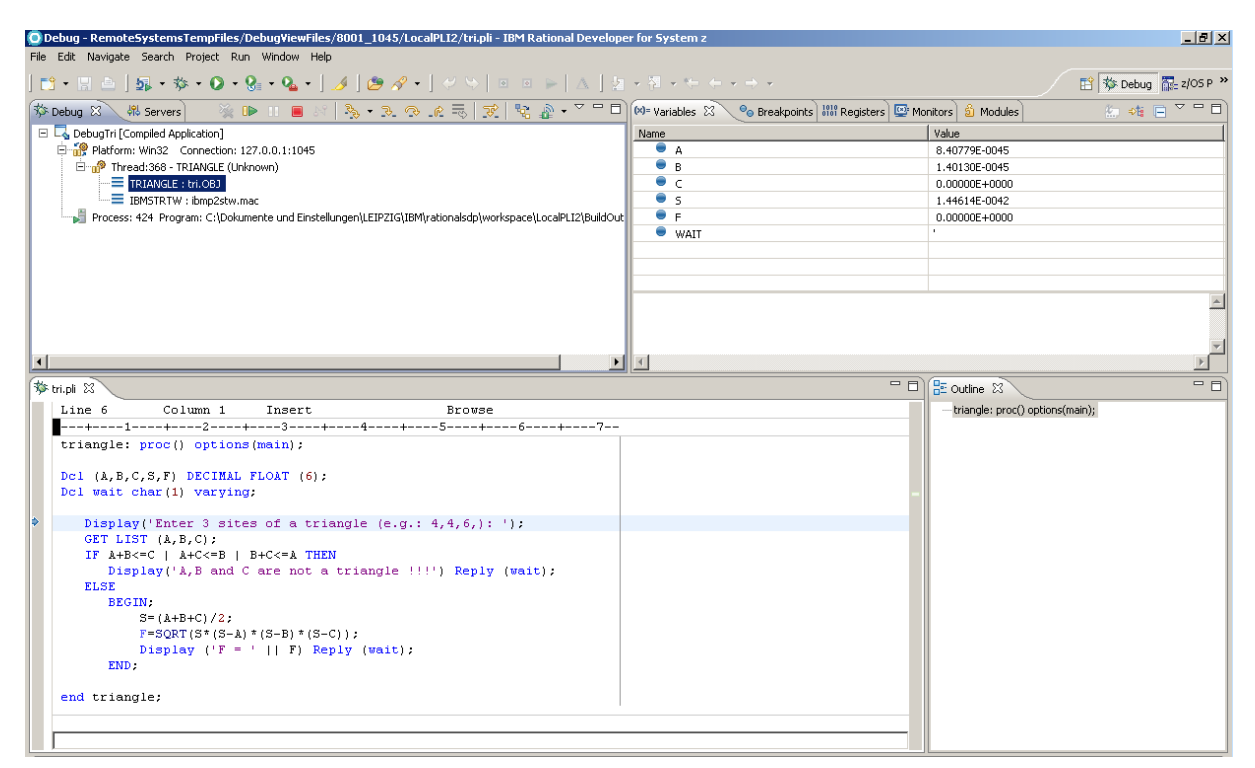

Abbildung 4.2.7 Debugumgebung unter RDz

Es wird der Umgang mit Breakpoints, sowie die Wertzuweisung einer Variablen gezeigt.

```
🕸 tri.pli 🖾
  triangle: proc() options(main);
  Dcl (A,B,C,S,F) DECIMAL FLOAT (6);
  Dcl wait char(1) varying;
     Display('Enter 3 sites of a triangle (e.g.: 4,4,6,): ');
     GET LIST (A, B, C);
     IF A+B<=C | A+C<=B | B+C<=A THEN
        Display('A,B and C are not a triangle !!!') Reply (wait);
     ELSE
        BEGIN.
           S=(A+B+C)/2;
           F=SQRT(S*(S-A)*(S-B)*(S-C));
           Display ('F = ' || F) Reply (wait);
        END:
   end triangle;
```

Abbildung 4.2.8 Breakpoints unter RDZ

#### 4.3 RDz Tutorial 03 – Remote PL/1

In diesem Tutorial wird gezeigt, wie man das schon bekannte "Hello World" Programm auf dem zSeries Großrechner in Leipzig (Binks) kompiliert und ausführt.

Der Schwerpunkt der Übung liegt auf dem Umgang mit Datasets und der Erstellung, Kompilierung und Ausführung von PL/1 Programmen auf dem Mainframe.

Nachdem die Verbindung zu Binks hergestellt ist, müssen verschiedene Datasets angelegt werden.

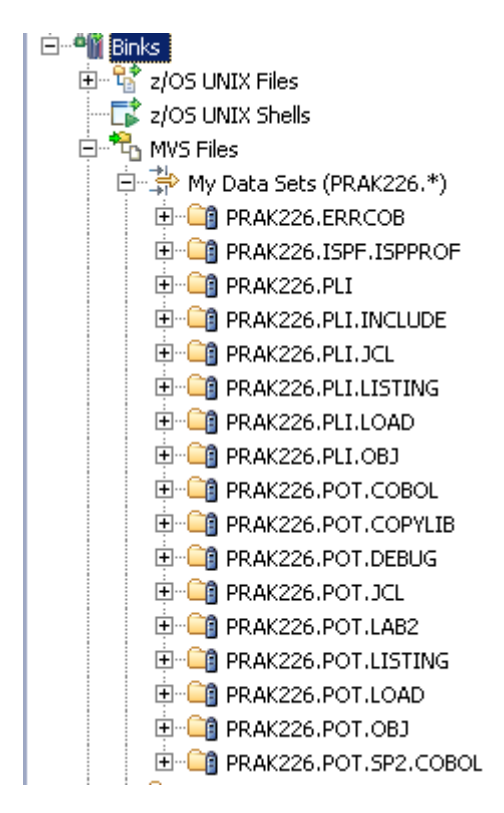

Abbildung 4.3.1 Arbeiten mit MVS Files

Um Fehlerquellen zu minimieren, werden eventuell bestehende Datasets zuerst gelöscht und danach mit vorgegebenen Parametern neu erzeugt.

Nun wird eine neue Property Group hinzugefügt. Hierfür muss die Benutzerkennung in der Datei "remotePLI.xml", welche sich im Verzeichnis des Tutorials befindet, angepasst werden.

In dieser Datei befinden sich alle Informationen bezüglich der Eigenschaften des folgenden Projekts.

| O Import Property Groups               | ×                          |
|----------------------------------------|----------------------------|
| File: C:\Tutorials\Tutorial_Remote_PLI | Files\remotePLI.xml Browse |
| Name                                   | Description                |
| remotePLI                              |                            |
|                                        |                            |
|                                        |                            |
|                                        |                            |
|                                        |                            |
| ,                                      |                            |
| 0                                      | OK Cancel                  |

Abbildung 4.3.2 Importieren einer Property Group

Nach dem Einbinden der xml-Datei wird ein neues Projekt und ein neues Subprojekt erstellt, welche mit der importierten Property Group verknüpft werden.

| New M¥S Subproject                                                                                                    |                               |        |             |
|----------------------------------------------------------------------------------------------------|-------------------------------|--------|-------------|
| MVS Subproject Name and<br>Create an MVS Subproject                                                                                                    | d Location                    |        | MUS         |
| Host Short Name: Binks Project Name: TutorialPLI Subproject Name: RemotePLI Subproject Type: MVS High-Level Qualifier: PRAK226 Select a property group to assoc | iate with the new subproject. |        | V<br>V<br>V |
| Name                                                                                                    | Description                   | Edit   |             |
| 0                                                                                                    |                               | Finish | Cancel      |

Abbildung 4.3.3 Erstellung eines Remote Projekts

Im Folgenden wird das Member "hello.pli" erstellt, welches den PL/1 Code enthält. Anschließend führt der Nutzer einen Syntax Check durch und erzeugt automatisch eine "JCL – Datei".

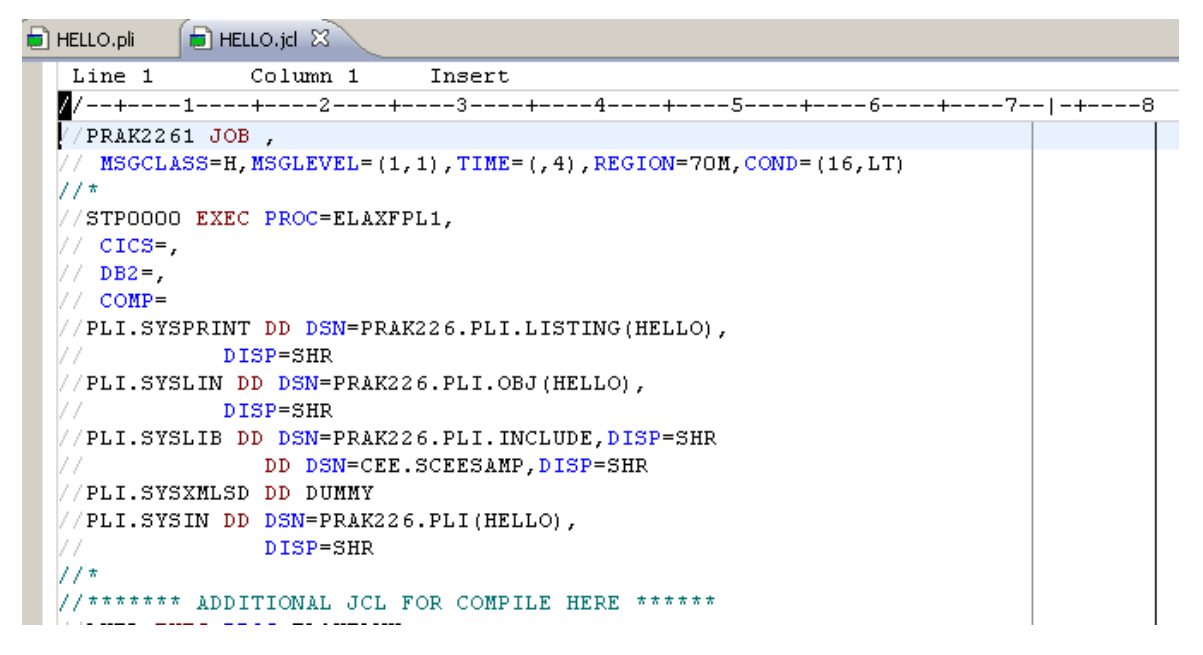

Abbildung 4.3.4 JCL File unter RDz

JCL steht für "Job Control Language" und ist die Steuersprache für Stapelverarbeitungen in einem Großrechnerumfeld.

Aufgabe der JCL ist es, die auszuführenden Programme, deren Reihenfolge, sowie eine Laufzeitumgebung (Verbindung zu physischer Hardware, E/A und Dateien) vorzugeben.

Die heute auf Systemen unter z/OS eingesetzte JCL wurde 1964 für OS/360 IBM entwickelt. Bei der Weiterentwicklung wurde Abwärtskompatibilität gewährleistet.

Ursprünglich wurde JCL auf Lochkarten gespeichert. Jobs wurden dann per Kartenleser ins System eingespielt. Heute sind JCL-Bibliotheken mit Recordformat FB (Fixed Blocked) und Recordlänge 80 üblich.

JCL wird vom Job Entry Subsystem (JES2 oder JES3) eingelesen und interpretiert. Auch die Subsysteme, Systemfunktionen (Started Tasks) und die Anmeldungen eines Benutzers, am TSO, verwenden JCL Prozeduren zur Initialisierung [16].

Die Datei "hello.jcl" wird dann an den Mainframe übermittelt, wo ein Job erstellt und ausgeführt wird.

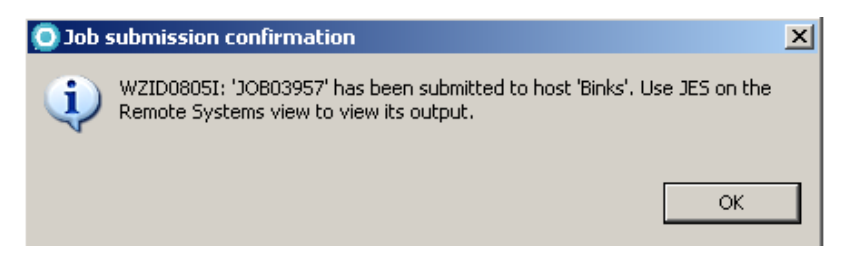

Abbildung 4.3.5 Bestätigung der Übertragung eines Jobs

Danach kann der Benutzer die Ausgabe des Programms überprüfen.

E PRAK226.PRAK2261.JOB03957.D0000105.? 🛛

Abbildung 4.3.6 Ausgabe des Remote Programms

### 5. Zusammenfassung und Ausblick

In den ersten drei Kapiteln wurden die Grundlagen in Hard- und Software gegeben. Der Schwerpunkt der Arbeit liegt in Kapitel 4, welches die erstellten Tutorials erläutert, die in den folgenden Semestern Bestandteil des Client-Server Praktikums der Universität Leipzig sind.

Die Erstellung und Bearbeitung von PL/1 Programmen mit dem Rational Developer for System z wird auch in den kommenden Jahren eine große Rolle spielen.

Es sind heute noch PL/1 Programme im Einsatz, die mehr als 30 Jahre alt sind.

RDz ist, gerade für Neueinsteiger, ein wichtiges Hilfsmittel, um einen schnellen und problemlosen Einstieg in PL/1 zu bekommen.

Da Eclipse als weitverbreitete Entwicklungsumgebung schon von anderen bekannten Programmiersprachen, wie zum Beispiel Java, genutzt wird, erleichtert dies Anfängern den Einstieg.

Für die Zukunft sind, aufbauend auf dieser Arbeit, weitere Tutorials für das Client/Server Praktikum denkbar. Ein Beispiel wäre ein Tutorial, welches sich mit dem Debuggen eines Remote PL/1 Programm unter RDz beschäftigt.

### 6. Literaturverzeichnis

[1] F. Cassia: *Eclipse.org eclipsing Borland's Jbuilder*. VNU Business Publications, 2004. http://www.theinquirer.net/default.aspx?article=15862, Stand 12.05.2004

[2] *IBM Weighs in With Uptime Guarantees*. Computergram International, 1999. http://findarticles.com/p/articles/mi\_m0CGN/is\_1999\_March\_25/ai\_54207476/pg, Stand 18.08.2007

[3] P. Bruni u.a.: *DB2 for z/OS Stored Procedures: Through the CALL and Beyond.* IBM Form No. SG24-7083-00, 2006.

http://www.redbooks.ibm.com/abstracts/sg247083.html, Stand 22.02.2006

[4] *Eclipse – an open development platform.* http://www.eclipse.org, Stand 13.07.2009

[5] *Eclipse Newcomers FAQ*. http://www.eclipse.org/home/newcomers.php, Stand 13.07.2009

[6] P. Herrmann, U. Kebschull, W. G. Spruth: *Vorlesungsskript Einführung in z/OS und OS/390 – Teil 4.* Universität Leipzig, 2008.

[7] P. Herrmann, U. Kebschull, W. G. Spruth: *Einführung in z/OS und OS/390.* 2. Auflage, Oldenburg, 2004

[8] P. Herrmann, W. G. Spruth: *Vorlesungsskript Einführung in z/OS und OS/390 – Teil 7.* Universität Leipzig, 2008.

[9] *Rational Developer for System z*. IBM. http://www-142.ibm.com/software/dre/ecatalog/Detail.wss?locale=de\_DE&synkey=H564288F91 212R05, Stand: 15.04.2009

[10] *IMS SOAP Gateway*. IBM. http://www-306.ibm.com/software/data/ims/soap/, Stand 01.02.2009

[11] T. Ross, N. Tindall, S. Tampa: *XML, COBOL and Application Modernization*. IBM Reference No. 7004198, 2007. http://www-

01.ibm.com/support/docview.wss?rs=492&context=SS6SG3&q=&uid=swg27004198 &loc=en\_US&cs=utf-8?=en+en, Stand: 13.08.2007

[12] Topics on Version 7 of Rational Developer for System z and IBM WebSphere Developer for System z

http://www.redbooks.ibm.com/abstracts/sg247482.html?Open, Stand 02.02.2009

[13] *IBM SOAP for CICS feature delivers fully supported SOAP access to CICS*. IBM, Software Announcement 203-199, 2003. http://www-01.ibm.com/cgibin/common/ssi/ssialias?infotype=an&subtype=ca&htmlfid=897/ENUS203-199&appname=usn, Stand 13.07.2009

[14] VMware. http://www.vmware.com/de/, Stand 20.08.2007

[15] *Eclipse (IDE)*. Wikipedia. http://de.wikipedia.org/wiki/Eclipse\_%28IDE%29, Stand 27.07.2007

[16] JCL. Wikipedia. http://de.wikipedia.org/wiki/Job\_Control\_Language, Stand 13.05.2009

# 7. Abkürzungsverzeichnis

| ALM         | Application Lifecycle Management            |
|-------------|---------------------------------------------|
| BMS         | Basic Mapping Support                       |
| CF          | Coupling Facility                           |
| CICS        | Customer Information Control System         |
| CICS TS V31 | CICS Transaction Servers v3.1               |
| EGL         | Enterprise Generation Language              |
| HTTP        | Hypertext Transfer Protocol                 |
| IBM         | International Business Machines Corporation |
| IDE         | integrated developement enviroment          |
| IMS         | Information Management System               |
| ISPF        | Interactive System Productivity Facility    |
| JCL         | Job Control Language                        |
| JES         | Job Entry System                            |
| LIC         | Licenced Internal Code                      |
| LPAR        | Logical Partitions                          |
| RDz         | Rational Developer for System z             |
| SOA         | Service Oriented Architecture               |
| SOAP        | Simple Object Access Protocol               |
| SQL         | Structured Query Language                   |
| SSL         | Secure Sockets Layer                        |
| WDz         | WebSphere Developer for zSeries             |
| WLM         | Workloadmanager                             |
| WSDL        | Web Service Description Language            |
| XML         | Extensible Markup Language                  |

# 8. Verzeichnis der Anlagen

| Anlage 01 | RDz Tutorial 01<br>Inbetriebnahme von RDZ Version 7.5                                                                                                    |
|-----------|----------------------------------------------------------------------------------------------------|
| Anlage 02 | RDz Tutorial 02<br>Local PL/1                                                                                                    |
| Anlage 03 | RDz Tutorial 03<br>Remote PL/1                                                                                                    |
| Anlage 04 | <ul> <li>DVD Nr. 1</li> <li>Imagedateien des vorinstallierten WindowsXP-Gastsystems</li> <li>Diplomarbeit als PDF</li> <li>Literaturreferenzen in elektronischer Form einschließlich<br/>Internetseiten</li> <li>VMware, Installationsfile des Vmware-Players</li> <li>RDz_Tutorials</li> </ul> |
| Anlage 05 | DVD Nr. 2<br>- Imagedateien des vorinstallierten WindowsXP-Gastsystems                                                                                                    |

Anlage 01

# **RDz Tutorial 01**

# **Inbetriebnahme von RDZ Version 7.5**
# RDz Tutorial 01 Inbetriebnahme von RDZ Version 7.5

### Inhalt

- 1. Vorbereitung: Kopieren der DVD auf Festplatte
- 2. Installation von VMWare Player
- 3. Windows XP Pro der virtuellen Maschine (Gast Windows XP) anpassen
- 4. Netzwerk Konfiguration anpassen
- 5. Inbetriebnahme von WDZ
- 6. Zugriff auf den Remote z/OS Host
- 7. Herunterfahren

RDz ist ein Integrated Development Environment (IDE) für die Entwicklung von z/OS Anwendungen in Sprachen wie COBOL, PL/1, Java, Assembler, sowie einer 4th Generation Language Enterprise Generation Language (EGL). Die IDE besteht aus 2 Komponenten. Der Benutzer verfügt über eine umfangreiche Laufzeitumgebung auf seiner Windows XP basierten Workstation. Diese ist über das Netz mit einem z/OS Rechner verbunden, auf dem ein passendes Gegenstück zu der IDE Komponente auf der Workstation läuft.

Wir verwenden die RDz Version 7.5. RDz bedeutet **Rational Developer for System z**. Die Versionen bedingen unterschiedliche Installationen auf der Workstation und der z/OS Host Seite.

RDz Tutorial 01 Inbetriebnahme von RDZ Version 7.5

RDz Tutorial 02 Local PL/1

RDz Tutorial 03 Remote PL/1

Dieses und die folgenden Tutorials laufen auf den z/OS 1.8 System

binks.informatik.uni-leipzig.de bzw. 139.18.4.34 der Abteilung Computersysteme, Institut für Informatik der Universität Leipzig. Die RDz Installation auf diesem System wurde von Uwe Denneler, Elisabeth Puritscher und Martin Benjamin Storz von der IBM vorgenommen, unterstützt von Martina Koederitz, Herb Kircher und Andrea Hermelink, ebenfalls Mitarbeiter der IBM. Lokaler Support wird von Herrn Andreas Nagel von der Universität Tübingen und von Herrn Dr. Paul Herrmann und Herrn Niels Michaelsen von der Universität Leipzig gegeben.

Der Text der meisten Tutorials basiert auf einer Reihe von Tutorials, die von Frau Isabel Arnold von der IBM im Rahmen eines z/OS Lehrgangs in Hamburg im August 2006 vorgestellt wurden. Die Übungen wurden von Karsten Kunze im Rahmen seiner Abschlussarbeit für PL/1 umgeschrieben und auf RDz 7.5 aktualisiert.

## Übersicht

Das vorliegende RDz Tutorial 01 beschreibt die erstmalige Inbetriebnahme von RDz. Es besteht aus den folgenden Abschnitten:

Voraussetzung sind 2 DVDs , auf denen sich eine VMware virtuelle Maschine befindet. Diese VMware virtuelle Maschine enthält:

Windows XP Service Pack 2, mit einer Windows Lizenz der Universität Leipzig und RDZ Version 7.5

Die beiden DVDs in ein geeignetes Verzeichnis, z.B. C:\RDZvm kopieren.

Zur Ausführung wird der VMWare-Player benötigt. Aus dem Internet die Datei VMware-player-2.0.2-59824.exe herunterladen und ausführen.

Der folgende Text verwendet diese Abkürzungen

- 1k 1 Klick auf die linke Maustaste
- 2k 2 Klick auf die linke Maustaste
- 1kr 1 Klick auf die rechte Maustaste

## 1 Vorbereitung: Kopieren der DVDs

Um in einem späteren Schritt mit Hilfe von **VMWare** ein Windows XP Betriebssystem als Gastsystem auf Ihrem Rechner ausführen zu können ist es nötig, den Inhalt der beiden zur Verfügung gestellten DVDs auf Ihren lokalen Rechner zu kopieren. Wählen Sie hierfür ein Verzeichnis mit ausreichend Speicherplatz, da die Daten knapp 8 GB belegen und bei intensiver Nutzung ansteigen können.

Achten Sie darauf, dass sie Schreibrechte in dem Verzeichnis haben, da die Systemdaten des Gastsystems bei individueller Anpassung überschrieben werden müssen.

## 2 Installation von VMWare Player

1. Die Datei VMWare-Player-.2.0.2-59824.exe ausführen. Next klicken.

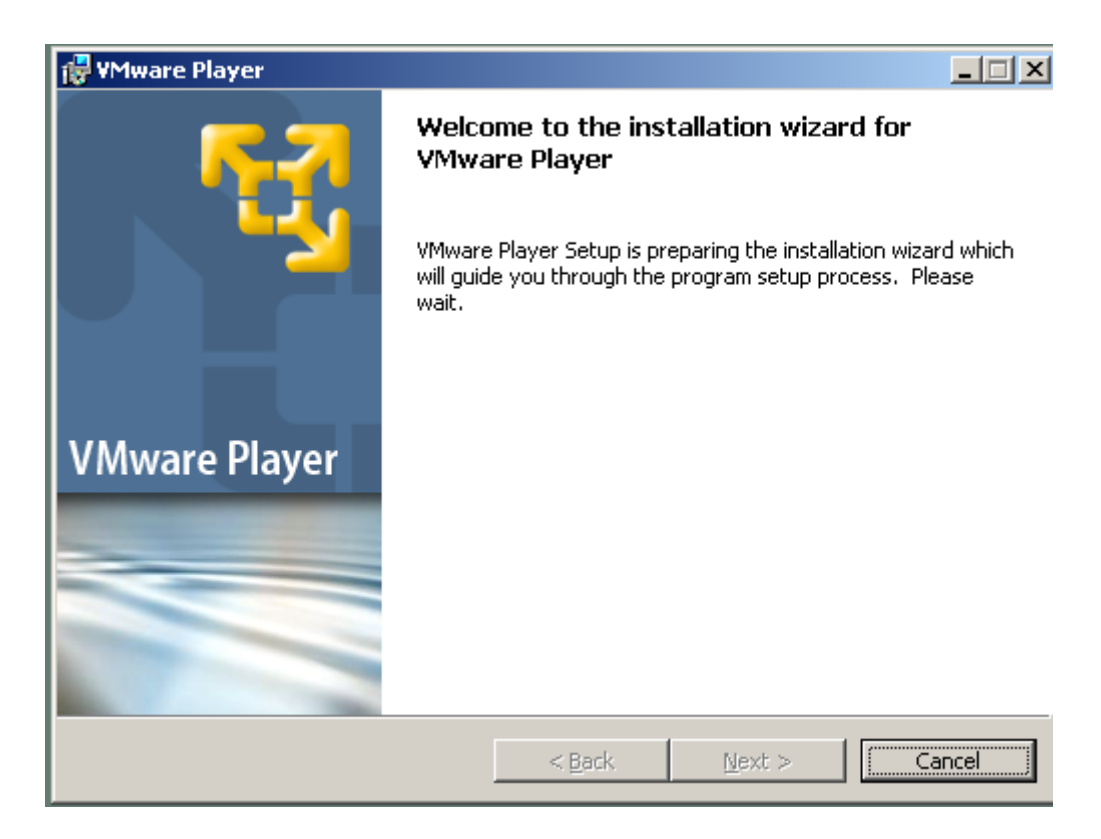

#### 2. Next klicken.

| 🙀 ¥Mware I                     | Player                                                    |                   |                           | ×      |
|--------------------------------|-----------------------------------------------------------|-------------------|---------------------------|--------|
| <b>Destinatio</b><br>Click Nex | <b>on Folder</b><br>t to install to this folder, or clici | k Change to insta | all to a different folder | - E    |
|                                | Install VMware Player to:<br>G:\Programme\VMware\VMwa     | are Player\       |                           | ⊆hange |
| InstallShield –                |                                                           | < <u>B</u> ack    | Next >                    | Cancel |

3. Next klicken.

| 🙀 VMware Player                                  | ×                  |
|--------------------------------------------------|--------------------|
| Configure Shortcuts                              | <b>62</b>          |
| Creates program shortcuts                        | <b>*</b> 2         |
| Create shortcuts for VMware Player in the follow | wing places:       |
| Quick Launch toolbar                             |                    |
|                                                  |                    |
|                                                  |                    |
| InstallShield                                    |                    |
| <                                                | Back Next > Cancel |

4. Option Yes disable autorun wählen und mit Next bestätigen.

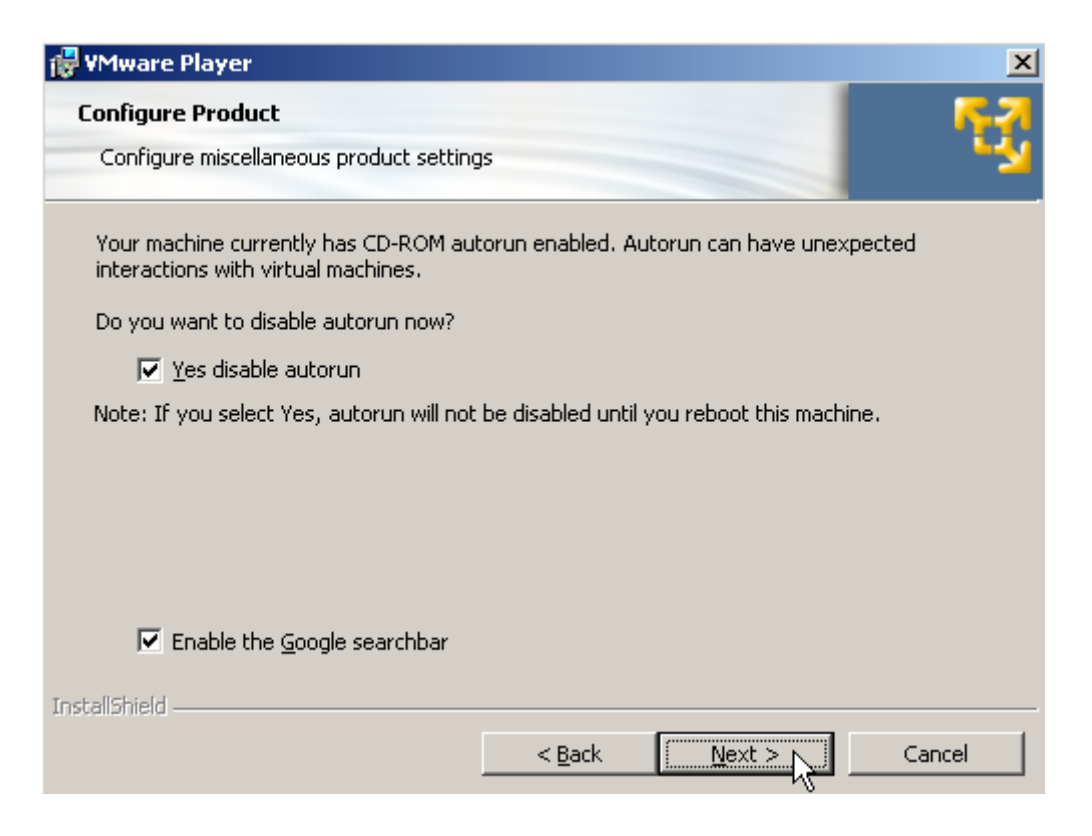

5. Install klicken.

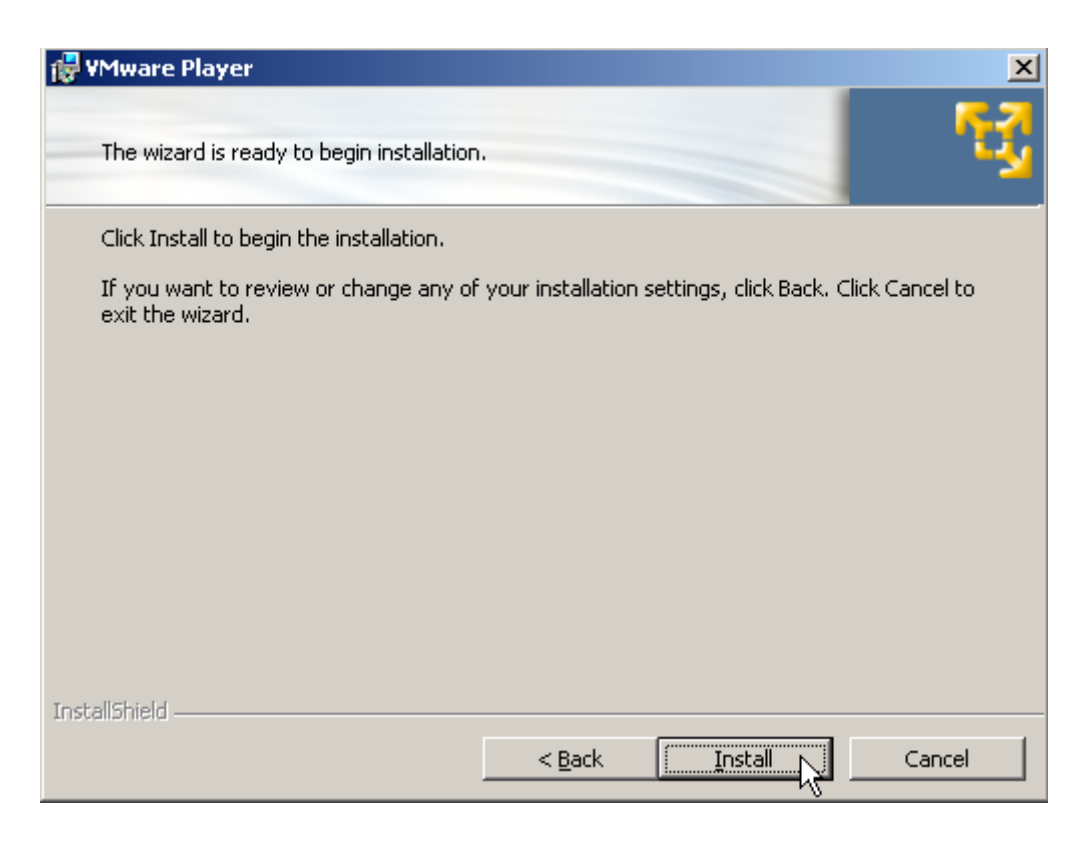

#### 6. Installation abgeschlossen, click Finish.

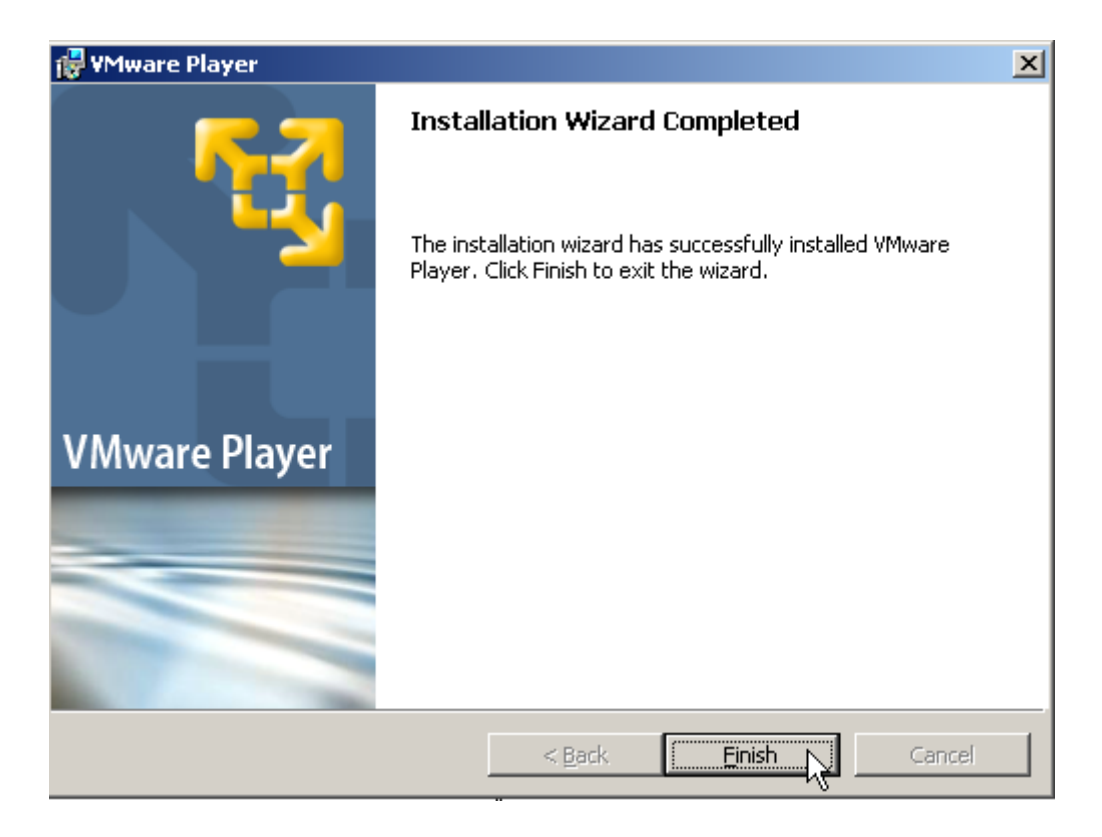

7. Der Rechner wird Sie auffordern, ein Restart durchzuführen. Starten Sie neu.

## 3 Windows XP Pro Professional der virtuellen Maschine (Gast Windows XP) anpassen

Auf Ihrem Rechner teilen sich der lokale Host und die virtuelle Maschine den Hauptspeicher. RDz verlangt möglichst viel Hauptspeicherplatz. Das Host Windows-Betriebssystem muss deshalb mit möglichst wenig Speicherplatz auskommen.

 Den Zubehör Editor aufrufen: Start → Programme → Zubehör → Editor. In das Verzeichnis wechseln, in dem sie die RDz Dateien gespeichert haben. (Unter Umständen muss man unter Dateityp Alle Dateien auswählen).

Die File **WindowsXP Professional.vmx** enthält das Konfigurationsfile. Hier findet sich der Eintrag **memsize = "700"**. Dies bedeutet, dass dem VM Gastsystem 700 MByte Hauptspeicher zugeordnet werden. Der Rest des realen Hauptspeichers steht dem Hostsystem zur Verfügung. Bei einem Rechner mit 1 GByte Haupspeicher bleiben somit für das Host-Betriebssystem 300 MByte übrig.

| Open                                              |                                                                                                    |                                                                                                    |                                          |                                                      |                                                      |                                                     | ? 🗙   |
|---------------------------------------------------|----------------------------------------------------------------------------------------------------|----------------------------------------------------------------------------------------------------|------------------------------------------|------------------------------------------------------|------------------------------------------------------|-----------------------------------------------------|-------|
| Look in:                                          | 🚞 wsed60v3                                                                                                    |                                                                                                    | ~                                        | 0 1                                                  | 10                                                   | -                                                   |       |
| My Recent<br>Documents<br>Desktop<br>My Documents | VMware<br>WDz_Tutorials<br>vmware-0.log<br>vmware-1.log<br>vmware-2.log<br>Windows XP Pr<br>Windows XP Pr<br>Windows XP Pr<br>Windows XP Pr<br>Windows XP Pr<br>Windows XP Pr<br>Windows XP Pr<br>Windows XP Pr<br>Windows XP Pr<br>Windows XP Pr<br>Windows XP Pr<br>Windows XP Pr<br>Windows XP Pr<br>Windows XP Pr<br>Windows XP Pr | rofessional.nvram<br>rofessional.vmdk<br>rofessional.vmsd<br>rofessional.vmx<br>rofessional.vmx.lck<br>rofessional-s001.vmdk<br>rofessional-s003.vmdk<br>rofessional-s004.vmdk | Windows<br>Windows<br>Windows<br>Windows | XP Profess<br>XP Profess<br>XP Profess<br>XP Profess | sional-s00<br>sional-s00<br>sional-s00<br>sional-s00 | 15.vmdk<br>16.vmdk<br>17.vmdk<br>18.vmdk<br>19.vmdk |       |
|                                                   | File name:                                                                                                    | Windows XP Profession                                                                                                    | onal.vmx                                 |                                                      | ~                                                    |                                                     | pen   |
| My Network                                        | Files of type:                                                                                                    | All Files                                                                                                    |                                          |                                                      | ~                                                    | Ca                                                  | incel |
|                                                   | Encoding:                                                                                                    | ANSI                                                                                                    |                                          |                                                      | ~                                                    |                                                     |       |
|                                                   |                                                                                                    |                                                                                                    |                                          |                                                      |                                                      |                                                     |       |

 Diesen Parameter nach Ihren Gegebenheiten abändern. Bei 1 Gbyte Hauptspeicher kommen Sie evtl. mit dem Eintrag memsize = "800" klar, wenn unter dem Host Windows-Betriebssystem neben RDz möglichst wenig andere Anwendungen laufen.

Wenn Ihr Rechner 2 Gbyte Hauptspeicher hat, ist das ideal. In diesem Fall wäre z.B **memsize = "1500"** eine gute Wahl.

3. Vergessen Sie nicht die Änderung mit CTRL + S zu speichern und schließen Sie das Editorfenster.

4. Das VMWare Player Symbol ist nun auf dem Desktop. 2k um VMware Player aufzrufen.

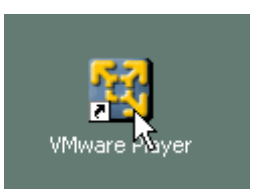

5. Auf dem Desktop erscheint das VMware Player Fenster.

Im oberen Bereich unter Commands auf Open klicken, in das Verzeichnis wechseln, in dem Sie die Inhalte der DVDs gespeichert haben. 2k auf **Windows XP Professional.vmx**. Windows XP wird als Gastbetriebssystem geladen.

(Note: Wenn Sie schon ein Mal eine virtuelle Maschine gestartet haben, dann können sie bequem unter Recent Virtual Machines eine der zuletzt verwendeten virtuellen Maschinen anklicken um sie zu laden.)

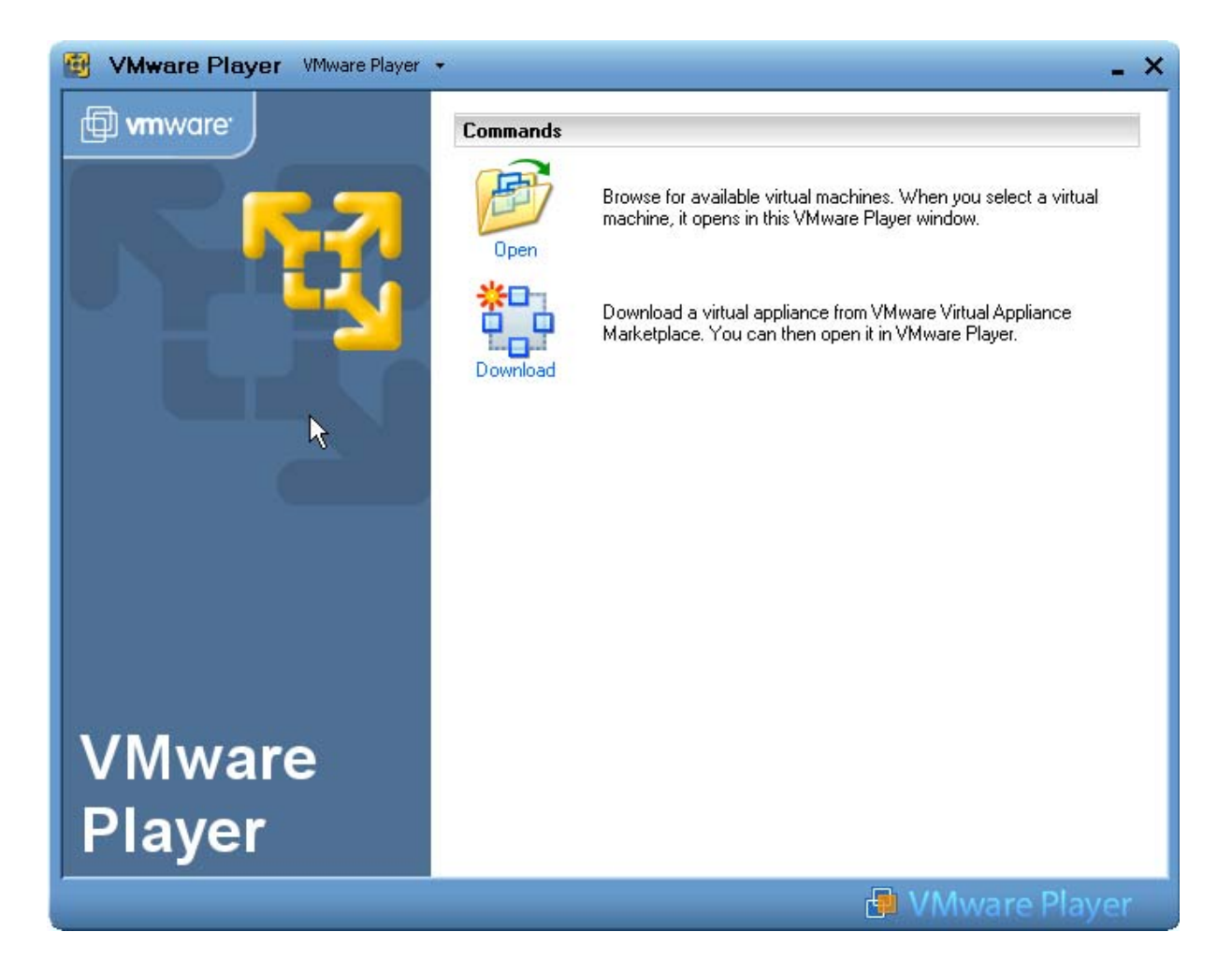

| With the second second | - ×                            |
|----------------------------------------------------------------------------------------------------|--------------------------------|
| Open Virtual Machine                                                                                                    | ? 🛛                            |
| Suchen in: 🧀 Version05                                                                                                    | <ul> <li>O Ø D III-</li> </ul> |
| Zuletzt<br>verwendete D                                                                                                    | elect a virtual                |
| Desktop                                                                                                    | Appliance<br>yer.              |
| Eigene Dateien                                                                                                    |                                |
| Arbeitsplatz                                                                                                    |                                |
| Dateiname: Windows XP P                                                                                                    | rofessional                    |
| Netzwerkumgeb Dateityp: VMware Config                                                                                                    | guration Files (*.vmx)         |
| Player                                                                                                    |                                |
|                                                                                                    | VMware Player                  |

6. Dieses Fenster erscheint eventuell beim erstmaligen Aufruf der virtuellen Maschine. *I copied it* auswählen und *OK* klicken.

| Windows | indows XP Uni Leipzig - Windows XP Uni Leipzig                                                                                                    |   |  |  |  |  |
|---------|----------------------------------------------------------------------------------------------------|---|--|--|--|--|
| ?       | This virtual machine may have been moved or copied.<br>In order to configure certain management and networking features VMware Workstation<br>needs to know which.<br>Did you move this virtual machine, or did you copy it? |   |  |  |  |  |
|         | If you don't know, answer "I copied it".                                                                                                    |   |  |  |  |  |
|         | ◯ I moved it                                                                                                    |   |  |  |  |  |
|         | C I copied it                                                                                                    |   |  |  |  |  |
|         |                                                                                                    | . |  |  |  |  |
|         | OK Cancel                                                                                                    |   |  |  |  |  |

7. Auch dieses Fenster erscheint eventuell und nur beim erstmaligen Aufruf der virtuellen Maschine Create auswählen und ok klicken

| /Mware F | Player                                                                                                    | × |
|----------|----------------------------------------------------------------------------------------------------|---|
| 2        | The location of this virtual machine's configuration file has changed since it was last<br>powered on.                                                 |   |
|          | If the virtual machine has been copied, you should create a new unique identifier (UUID).<br>If it has been moved, you should keep its old identifier. |   |
|          | If you are not sure, create a new identifier.                                                                                                    |   |
|          | What do you want to do?                                                                                                    |   |
|          | Create                                                                                                    |   |
|          | О Кеер                                                                                                    |   |
|          | 🔿 Always Create                                                                                                    |   |
|          | 🔿 Always Keep                                                                                                    |   |
|          | OK Cancel                                                                                                    |   |

 Zunächst 1k in das Feld "Kennwort" (sonst ist keine Eingabe möglich). Als Passwort unilp eingeben. Einige Zeit warten, der VMWare Gast Desktop erscheint als Fenster innerhalb des Host Desktops.

| Klicken Sie auf Ihren Benutzernamen, | UNILP         Geben Sie Ihr Kennwort ein.         DE |
|--------------------------------------|------------------------------------------------------|
| um sich anzumelden.                  |                                                      |

9. Dieses Fenster muss nicht zwingend erscheinen. Sollte keine Benachrichtigung erscheinen, dann überspringen sie bitte den Rest dieses Abschnitts. Zunächst erst einmal nein. Die Registrierung muss zwar gemacht werden, aber die virtuelle Maschine hat möglicherweise noch keine Internet Verbindung. Geht also noch nicht – wir müssen erst die Internet Verbindung konfigurieren (möglicherweise reicht aber bereits die vorhandene Standard Konfiguration). Sie sollten aber registrieren, wenn sie das nächste Mal die virtuelle Maschine und Windows XP hochfahren. Wichtig !!!

| 🗌 Wind | lows-Produktaktivierung                                                                                                    | aden |
|--------|----------------------------------------------------------------------------------------------------|------|
| 1      | Seit der ersten Aktivierung von Windows auf diesem Computer wurde die Hardware erheblich geändert.<br>Aufgrund dieser Änderungen muss Windows innerhalb von 3 Tagen erneut aktiviert werden.<br>Möchten Sie Windows jetzt aktivieren? |      |

10. Einige Zeit warten, der VMWare Gast Desktop erscheint als Fenster innerhalb des Host Desktops.

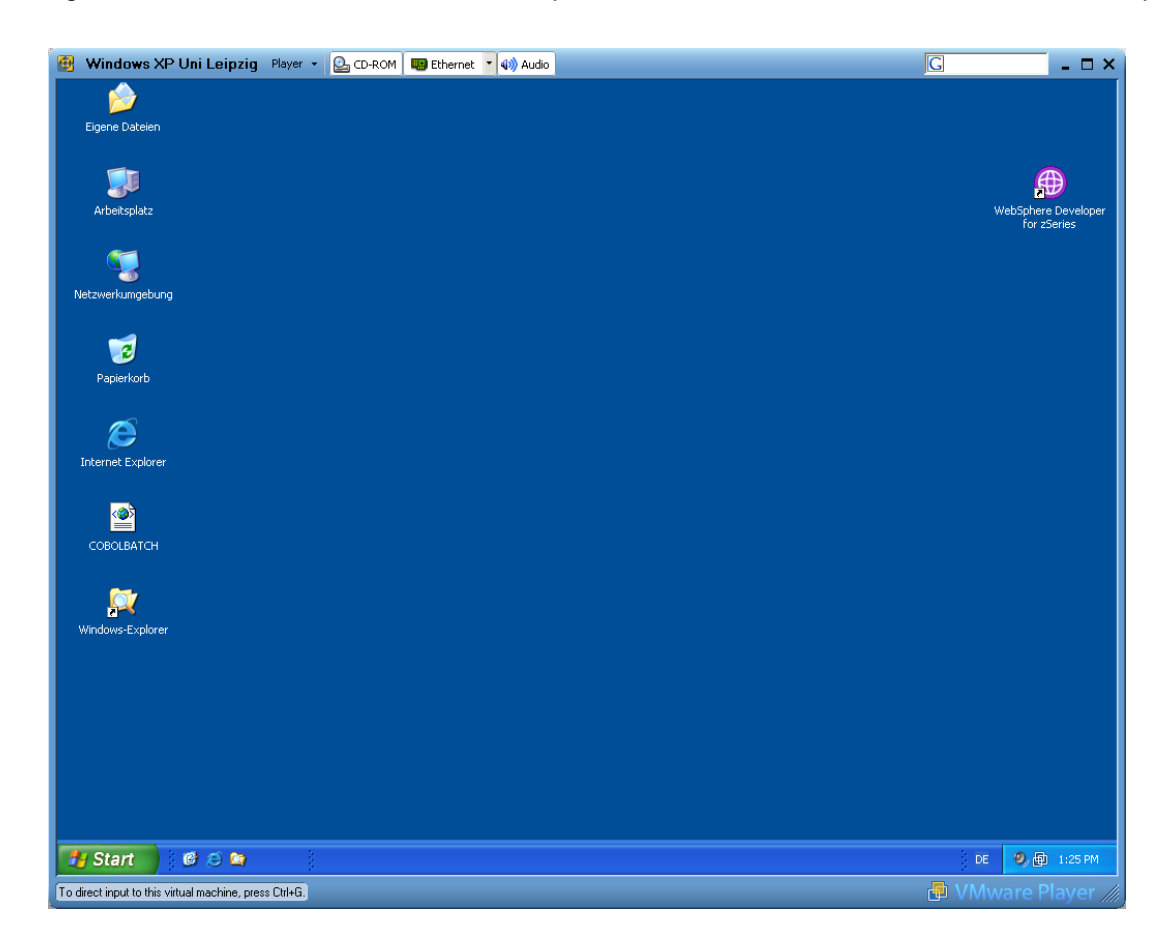

11.Wir haben jetzt hier ein Host Betriebssystem und seinen Host Desktop (beides war aktiv, ehe wir VMware starteten) und ein Gastbetriebssystem mit seinem Gast Desktop. Der Gast Desktop läuft in einem Fenster des Host Desktops.

Möglicherweise ist das Fenster größer als der Bildschirm. Um die Fenstergröße an die Bildschirmgröße anzupassen, nach unten und nach links scrollen.

Auf Start klicken, dann Einstellungen (1k)  $\rightarrow$  Systemsteuerung (1k)  $\rightarrow$  Anzeige (2k)  $\rightarrow$ 

Einstellungen (1k). Auflösung auf 1024x768 einstellen (oder was immer für den verwendeten Bildschirm am besten ist).

Es ist sinnvoll (Geschmacksfrage), das Gast Desktop Fenster so groß zu machen, dass er fast (aber nicht ganz) den ganzen Bildschirm abdeckt. Dann können Sie mit einem Mausklick vom Gast Desktop zum Host Desktop wechseln. Das Gleiche erreichen Sie auch durch gleichzeitige Bedienung der Tasten Control + Alt.

Sie wollen wahrscheinlich Daten zwischen dem Host und dem Gast austauschen. Dies geht über die Netzwerkverbindung. Hierzu geben Sie auf dem Host ein Laufwerk frei.

Wenn Sie auf dem Gast System etwas in die Zwischenablage kopieren, können sie es im Host System aus der Zwischenablage übernehmen.

## 4 Netzwerk Konfiguration anpassen.

Ihre virtuelle Maschine ist ein eigener Windows XP Rechner, der nur zufällig als virtueller Gast auf Ihrem Host Windows XP Rechner läuft. Stellen Sie sich die folgende Konfiguration vor:

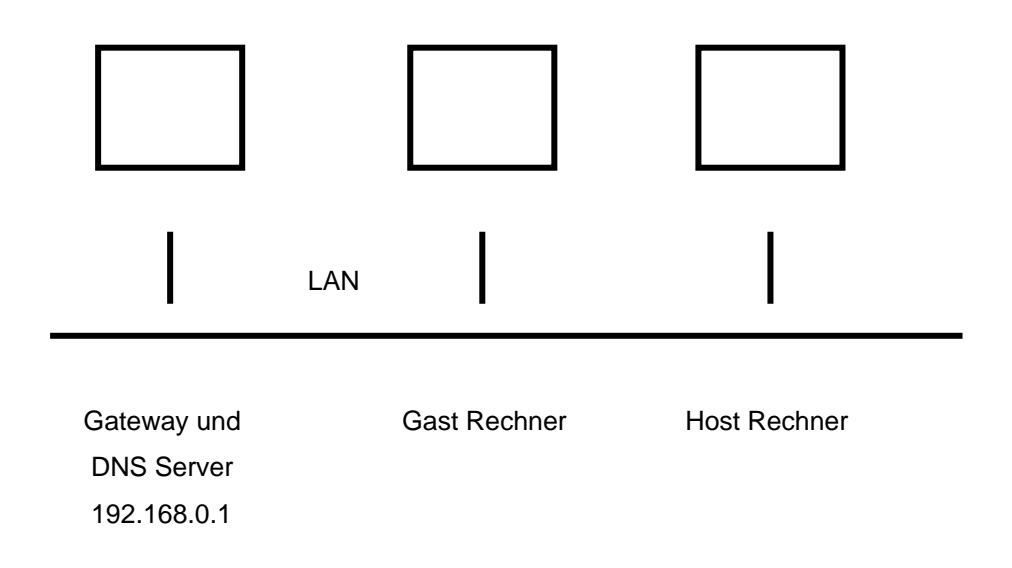

Diese Konfiguration ist vorkonfiguriert.

1. Jetzt öffnen Sie eine Shell in der virtuellen Maschine (Start → Ausführen... → cmd eingeben) und geben Sie **ping** auf **139.18.4.34** (unser Rechner binks.informatik.uni-leipzig.de) ein.

| 🖾 GDos virtual                                                                                                    | - 🗆 ×    |
|----------------------------------------------------------------------------------------------------|----------|
| Microsoft Windows XP [Version 5.1.2600]<br>(C) Copyright 1985-2001 Microsoft Corp.                                                                                                    | <b>^</b> |
| C:\Dokumente und Einstellungen\LEIPZIG>ping 139.18.4.35                                                                                                    |          |
| Ping wird ausgeführt für 139.18.4.35 mit 32 Bytes Daten:                                                                                                    |          |
| Antwort von 139.18.4.35: Bytes=32 Zeit=26ms TTL=128<br>Antwort von 139.18.4.35: Bytes=32 Zeit=24ms TTL=128<br>Antwort von 139.18.4.35: Bytes=32 Zeit=25ms TTL=128<br>Antwort von 139.18.4.35: Bytes=32 Zeit=25ms TTL=128 |          |
| Ping-Statistik für 139.18.4.35:<br>Pakete: Gesendet = 4, Empfangen = 4, Verloren = 0 (0% Verlust),<br>Ca. Zeitangaben in Millisek.:<br>Minimum = 24ms, Maximum = 26ms, Mittelwert = 25ms                                 |          |
| C:\Dokumente und Einstellungen\LEIPZIG>                                                                                                    |          |

 Ob das ping erfolgreich ist, hängt von der Konfiguration Ihres Rechners ab. Wenn das ping erfolgreich war, können Sie den Rest von Abschnitt 4 überspringen und gleich zu Abschnitt 5 In Betriebnahme von RDZ gehen. Andernfalls fahren sie fort mit Abschnitt 4 Netzwerk Konfiguration anpassen. 3. Zur Verifizierung: Im Host – Netzwerkumgebung 1kr, Eigenschaften 1k (Bitte im Host Fenster, nicht im Gast Fenster)

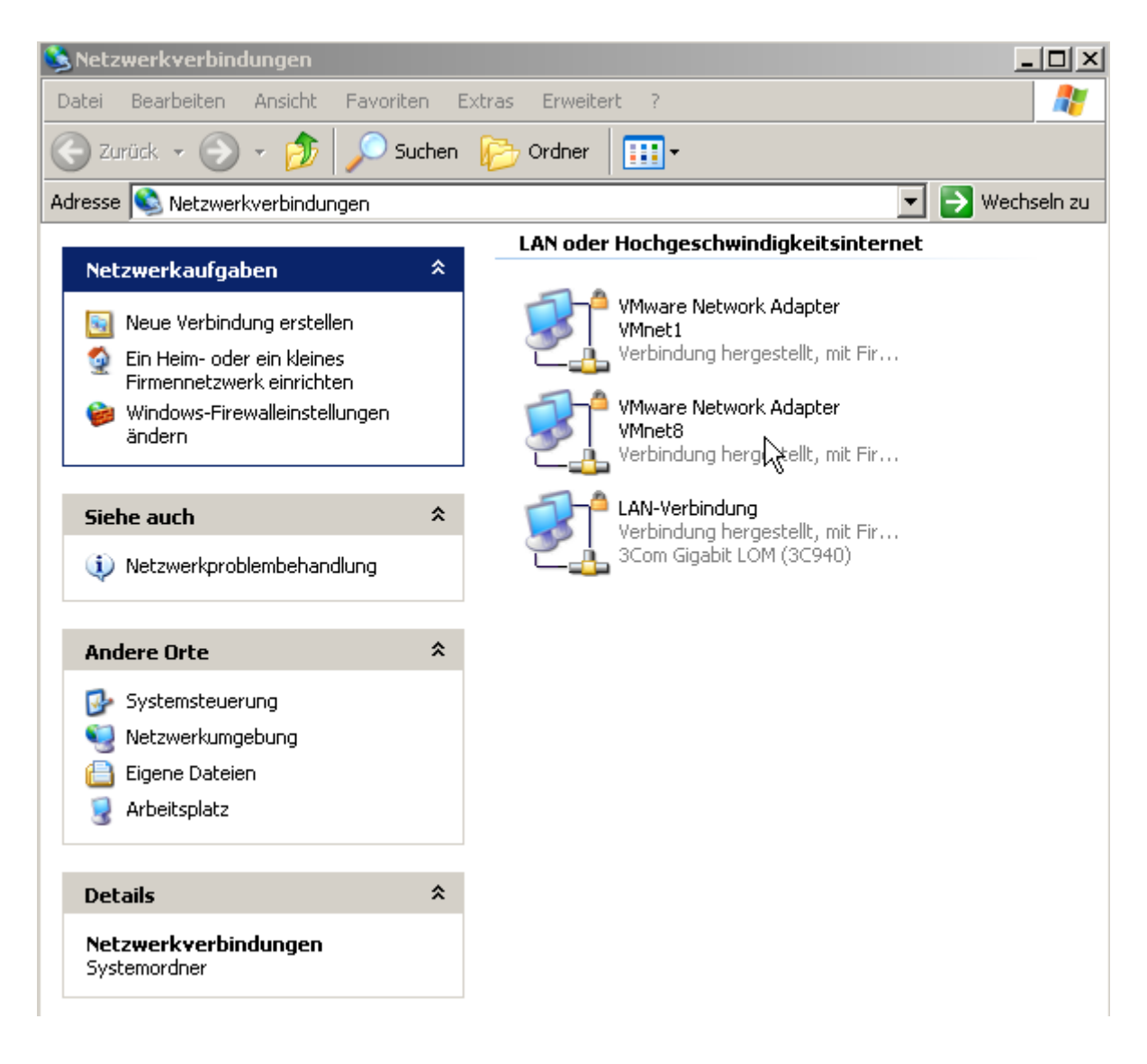

4. Angenommen, der Rechner mit dem Host Betriebssystem ist an ein Ethernet LAN angeschlossen. Dies wird durch das Symbol **LAN Verbindung** dargestellt. Beim ersten Aufruf der Virtuellen Maschine wurden im Host zusätzlich 2 VMware Network Adapter installiert. Diese werden benutzt um zusätzlich zu dem bereits vorhandenen realen Netzwerk ein weiteres virtuelles Netzwerk mit der virtuellen Maschine herzustellen.

Vmnet1 bezieht sich auf Host-only Verbindung

Vmnet8 ist NAT Verbindung, erlaubt Zugriff von der virtuellen Maschine in das Internet. Diese benutzen wir.

1k auf Vmnet08

| -                               | <b>CTCIDIII</b>                         | Jungen                      |                |        |            |              |               |        | <u> </u>    |
|---------------------------------|-----------------------------------------|-----------------------------|----------------|--------|------------|--------------|---------------|--------|-------------|
| Datei Bea                       | irbeiten                                | Ansicht                     | Favoriter      | n Extr | as Erweite | rt?          |               |        |             |
| C Zurück                        | • 🕑                                     | * Ď                         | 🔎 Suc          | hen 🙀  |            | •            |               |        |             |
| Adresse 📚                       | Netzwer                                 | kverbindui                  | ngen           |        |            |              |               | •      | Wechseln zu |
|                                 | ennetzwe<br>dowe-Eiro                   | erk en munu<br>Welleiestel  | .en<br>Ilungen |        | LAN oder   | Hochgesch    | windigkeitsin | ternet |             |
| and                             | Windows-Firewalleinstellungen<br>ändern |                             |                |        |            |              |               |        |             |
| 🥂 🕺 Net                         | zwerkgerä                               | ăt deaktivie                | eren           |        |            | VMware Netv  | vork Adapter  |        |             |
| 🔌 Verl                          | oindung re                              | eparieren                   |                |        |            | VMnet1       |               |        |             |
| 📑 🗐 Verl                        | oindung ui                              | mbenenne                    | :n             |        |            |              |               |        |             |
| 🔹 🔊 Stat                        | us der Ve                               | rbindung a                  | anzeigen       |        |            | VMware Netv  | vork Adapter  |        |             |
| Eins                            | tellungen                               | dieser Ver                  | rbindung       |        |            |              |               |        |             |
|                                 | 5111                                    |                             |                |        |            |              |               |        |             |
|                                 |                                         |                             |                | - 11   |            | LAN-Verbindu | ung           |        |             |
| Andere                          | Orte                                    |                             | ~              |        | L          | 1            |               |        |             |
| 🚱 Syst                          | emsteuer                                | rung                        |                |        |            |              |               |        |             |
| Set 😔 Net                       | zwerkumg                                | ebung                       |                |        |            |              |               |        |             |
| 📋 Eige                          | ne Dateie                               | In .                        |                |        |            |              |               |        |             |
| 🧕 Arb                           | eitsplatz                               |                             |                |        |            |              |               |        |             |
|                                 |                                         |                             |                |        |            |              |               |        |             |
| Details                         |                                         |                             | *              |        |            |              |               |        |             |
| VMware<br>VMnet8                | e Networ                                | k Adapte                    | er             |        |            |              |               |        |             |
| LAN ode<br>Hochaes              | r<br>chwindiak                          | eitsinterne                 | et             |        |            |              |               |        |             |
| Verbindu                        | ng herge:                               | stellt, mit F               | Firewall       |        |            |              |               |        |             |
| VMware<br>VMnet8                | Virtual Eth                             | nernet Ada                  | apter for      |        |            |              |               |        |             |
| IP-Adres<br>Subnetzi<br>Manuell | se: 192,1<br>naske: 2<br>konfigurie     | 68.254.1<br>5.255.255<br>xt | 5.0            | •      |            |              |               |        |             |

Die Adresse 192.168.254.1 ist vorkonfiguriert. Dies ist ok.

5. Jetzt die Virtuelle Maschine hochfahren. Rechts unten auf dem Gast Desktop sehen sie, wenn kein LAN Kabel angeschlossen ist.

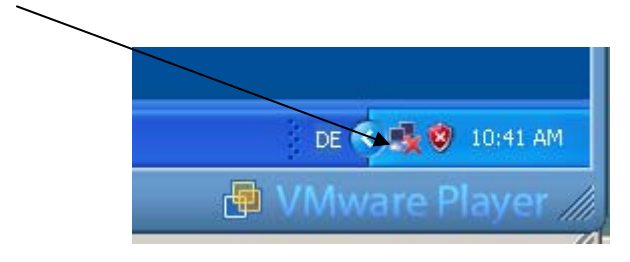

6. Auf der Windows Oberfläche der Gast Maschine: Das Feld Ethernet ist nicht highlighted. 1k auf dieses Feld, etwas warten

| _ |                        |                   | K                      |                              |
|---|------------------------|-------------------|------------------------|------------------------------|
| - | Windows XP Uni Leipzig | Player 👻 💁 CD-ROM | 😰 Ethernet 🛛 🗕 🗐 Audio | O Hewlett-Packard USB device |
|   | Eigene Dateien         |                   |                        |                              |

7. Zunächst existiert keine LAN Verbindung.

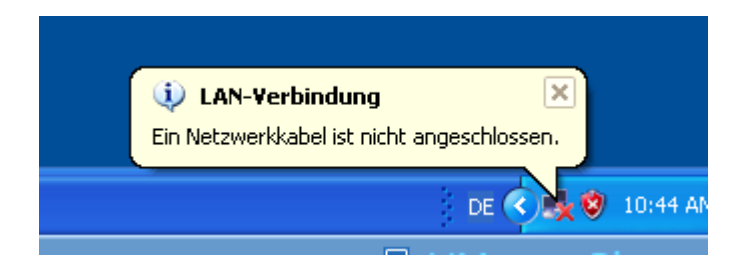

8. Nach einiger Zeit:

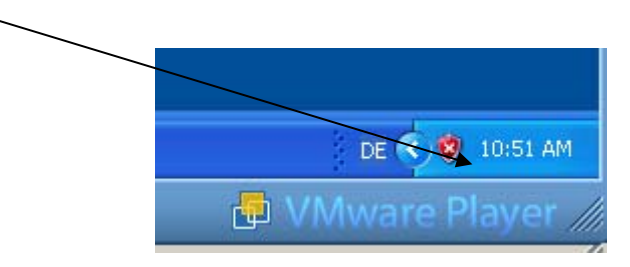

9. Den Mauszeiger vom Feld Ethernet wegziehen. Jetzt ist das Feld Ethernet highlighted.

|   | 3 | Windows XP Uni Leipzig | Player 👻 🕒 CD-ROM | 🐨 Ethernet 🔽 📣 Audio | Hewlett-Packard USB device | G | _ = × |
|---|---|------------------------|-------------------|----------------------|----------------------------|---|-------|
| [ |   | è                      |                   |                      |                            |   |       |

#### 10.1kr auf Netzwerkumgebung, 1k auf Eigenschaften.

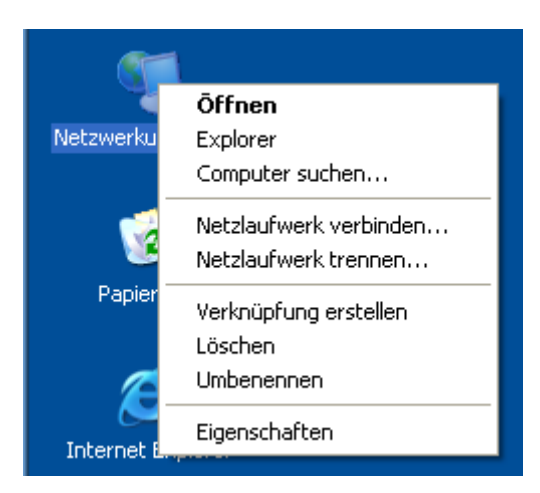

#### 11.1k auf LAN-Verbindung.

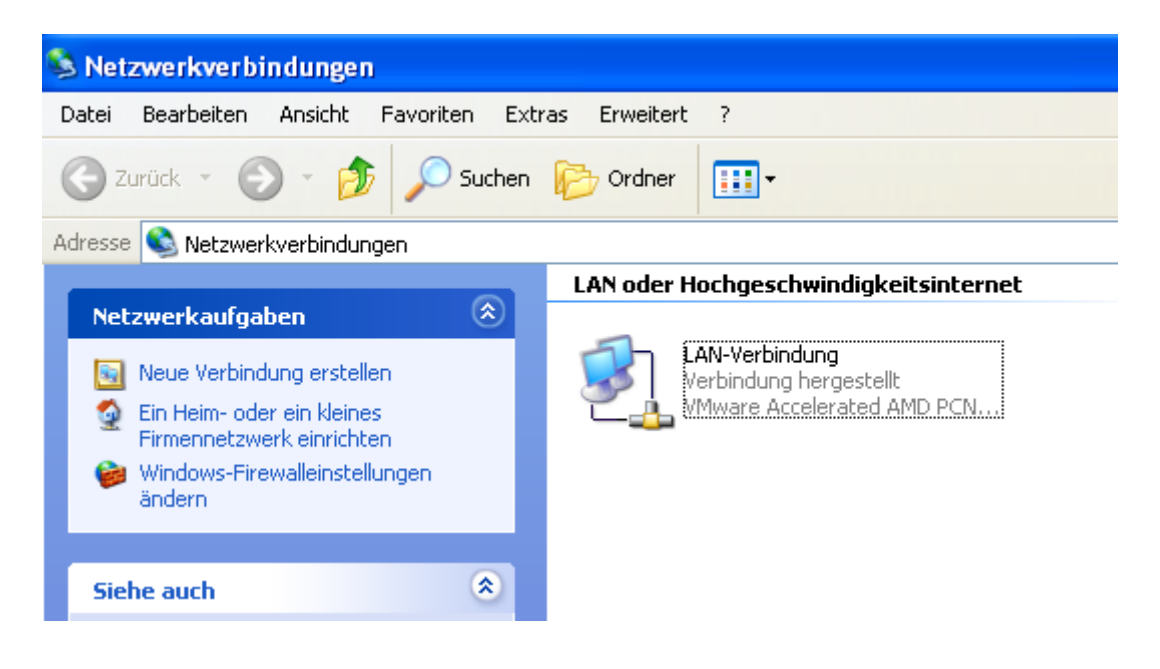

#### 12.1k auf Eigenschaften.

| 🕹 Status von LAN-Verbindur      | ng 🤶 🔀                 |
|---------------------------------|------------------------|
| Allgemein Netzwerkunterstützung | ]                      |
| Verbindung                      |                        |
| Status:                         | Verbindung hergestellt |
| Dauer:                          | 00:56:52               |
| Übertragungsrate:               | 1,0 GBit/s             |
|                                 |                        |
|                                 |                        |
|                                 |                        |
| Aktivität                       |                        |
| Gesendet —                      | Empfangen              |
|                                 |                        |
| Butes: 101.97.                  | 3 54.213               |
|                                 |                        |
|                                 |                        |
|                                 |                        |
| Eigenschaften Deaktivieren      |                        |
|                                 |                        |
|                                 | Schließen              |

#### 13.1k auf Internet Protokoll

| 🗕 Eigenschaften von LAN-Verbindung 🛛 🔹 🤶                                                                                                    |
|----------------------------------------------------------------------------------------------------|
| Allgemein Authentifizierung Erweitert                                                                                                    |
| Verbindung herstellen über:                                                                                                    |
| Whware Accelerated AMD PCNet Ad Konfigurieren                                                                                                    |
| Diese Verbindung verwendet folgende Elemente:                                                                                                    |
| <ul> <li>Client für Microsoft-Netzwerke</li> <li>Datei- und Druckerfreigabe für Microsoft-Netzwerke</li> <li>QoS-Paketplaner</li> <li>Internetprotokoll (TCP/IP)</li> </ul> |
| Installieren Deinstallieren Eigenschaften                                                                                                    |
| Beschreibung<br>TCP/IP, das Standardprotokoll für WAN-Netzwerke, das den<br>Datenaustausch über verschiedene, miteinander verbundene<br>Netzwerke ermöglicht.               |
| <ul> <li>Symbol bei Verbindung im Infobereich anzeigen</li> <li>Benachrichtigen, wenn diese Verbindung eingeschränkte oder<br/>keine Konnektivität besitzt</li> </ul>       |
| OK Abbrechen                                                                                                    |

14.IP Adresse automatisch beziehen und DNS Server Adresse automatisch beziehen muss eingestellt sein. Ok, Schließen

| Eigenschaften von Internetprot                                                                                                   | okoll (TCP/IP) 🛛 🛛 🛛 🛛                                                                        |
|----------------------------------------------------------------------------------------------------|-----------------------------------------------------------------------------------------------|
| Allgemein Alternative Konfiguration                                                                                              |                                                                                               |
| IP-Einstellungen können automatisch<br>Netzwerk diese Funktion unterstützt.<br>den Netzwerkadministrator, um die ge<br>beziehen. | zugewiesen werden, wenn das<br>Wenden Sie sich andernfalls an<br>eigneten IP-Einstellungen zu |
| <ul> <li>IP-Adresse automatisch beziehe</li> </ul>                                                                               | n                                                                                             |
|                                                                                                    | κ                                                                                             |
| IP-Adresse:                                                                                                    |                                                                                               |
| Subnetzmaske:                                                                                                    |                                                                                               |
| Standardgateway:                                                                                                    |                                                                                               |
| ONS-Serveradresse automatisch                                                                                                    | n beziehen                                                                                    |
| -O Folgende DNS-Serveradressen                                                                                                   | verwenden:                                                                                    |
| Bevorzugter DNS-Server:                                                                                                    |                                                                                               |
| Alternativer DNS-Server:                                                                                                    |                                                                                               |
|                                                                                                    | Erweitert                                                                                     |
|                                                                                                    | OK Abbrechen                                                                                  |

15. ipconfig zeigt die eingestellten Adressen an. Der Internet Zugang läuft jetzt. Test mit ping auf Binks. (**139.18.4.34**).

| Eingabeaufforderung                                                                                                    |
|----------------------------------------------------------------------------------------------------|
| Microsoft Windows XP [Version 5.1.2600]<br>(C) Copyright 1985-2001 Microsoft Corp.                                                                                                    |
| C:\Dokumente und Einstellungen\LEIPZIG>ipconfig                                                                                                    |
| Windows-IP-Konfiguration                                                                                                    |
| Ethernetadapter LAN-Verbindung:                                                                                                    |
| Verbindungsspezifisches DNS-Suffix: localdomain<br>IP-Adresse                                                                                                    |
| C:\Dokumente und Einstellungen\LEIPZIG>ping 139.18.4.35                                                                                                    |
| Ping wird ausgeführt für 139.18.4.35 mit 32 Bytes Daten:                                                                                                    |
| Antwort von 139.18.4.35: Bytes=32 Zeit=41ms TTL=128<br>Antwort von 139.18.4.35: Bytes=32 Zeit=26ms TTL=128<br>Antwort von 139.18.4.35: Bytes=32 Zeit=23ms TTL=128<br>Antwort von 139.18.4.35: Bytes=32 Zeit=28ms TTL=128 |
| Ping-Statistik für 139.18.4.35:<br>Pakete: Gesendet = 4, Empfangen = 4, Verloren = 0 (0% Verlust),<br>Ca. Zeitangaben in Millisek.:<br>Minimum = 23ms, Maximum = 41ms, Mittelwert = 29ms                                 |
| C:\Dokumente und Einstellungen\LEIPZIG>_                                                                                                    |

16. Ebenfalls funktioniert der Internet Zugriff mit dem Windows Internet Explorer.

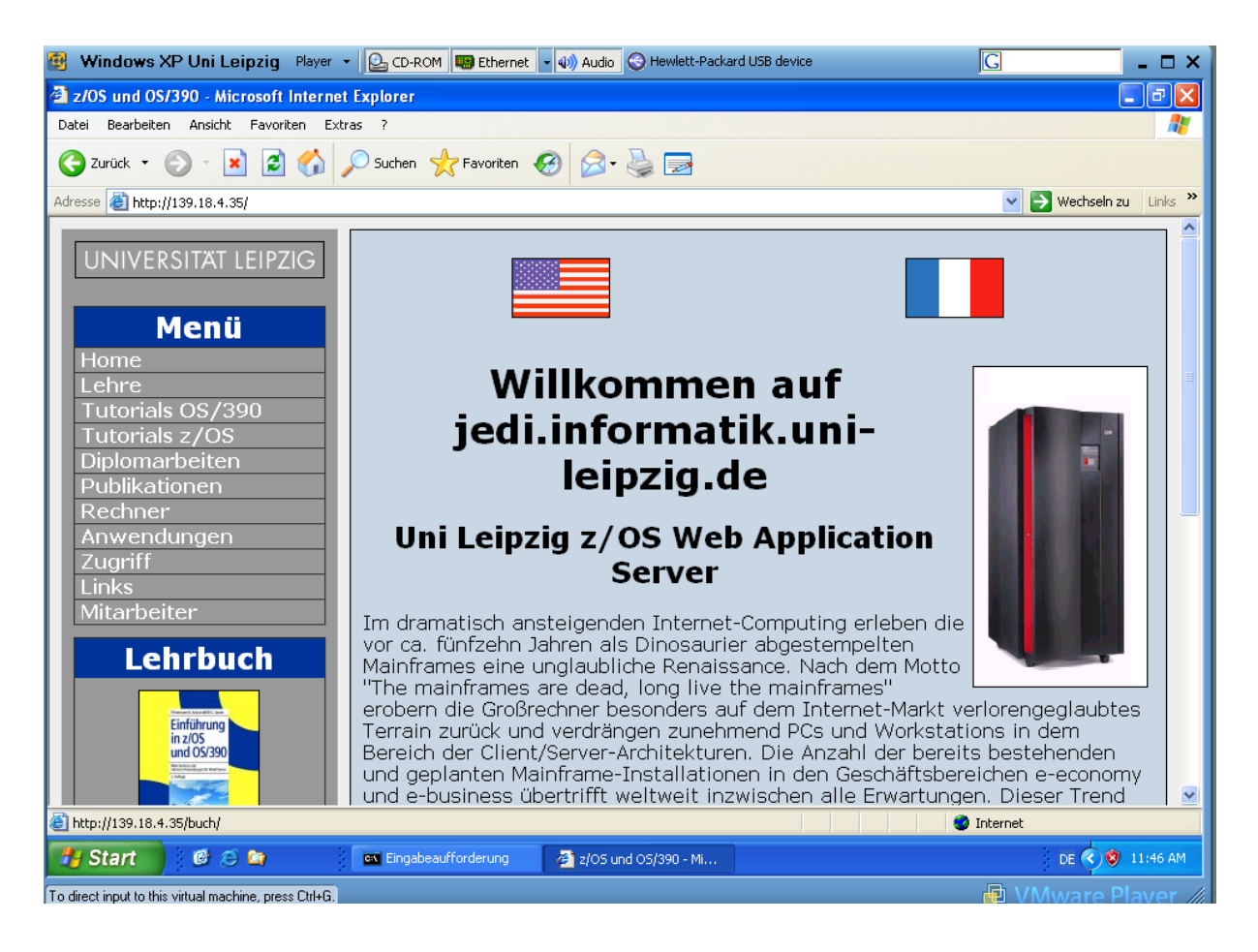

## 5 Inbetriebnahme von RDZ

1. Auf dem Gast System öffnen sie RdZ über Start → Programme IBM Software Delivery Platform → IBM Rational Developer for System z.

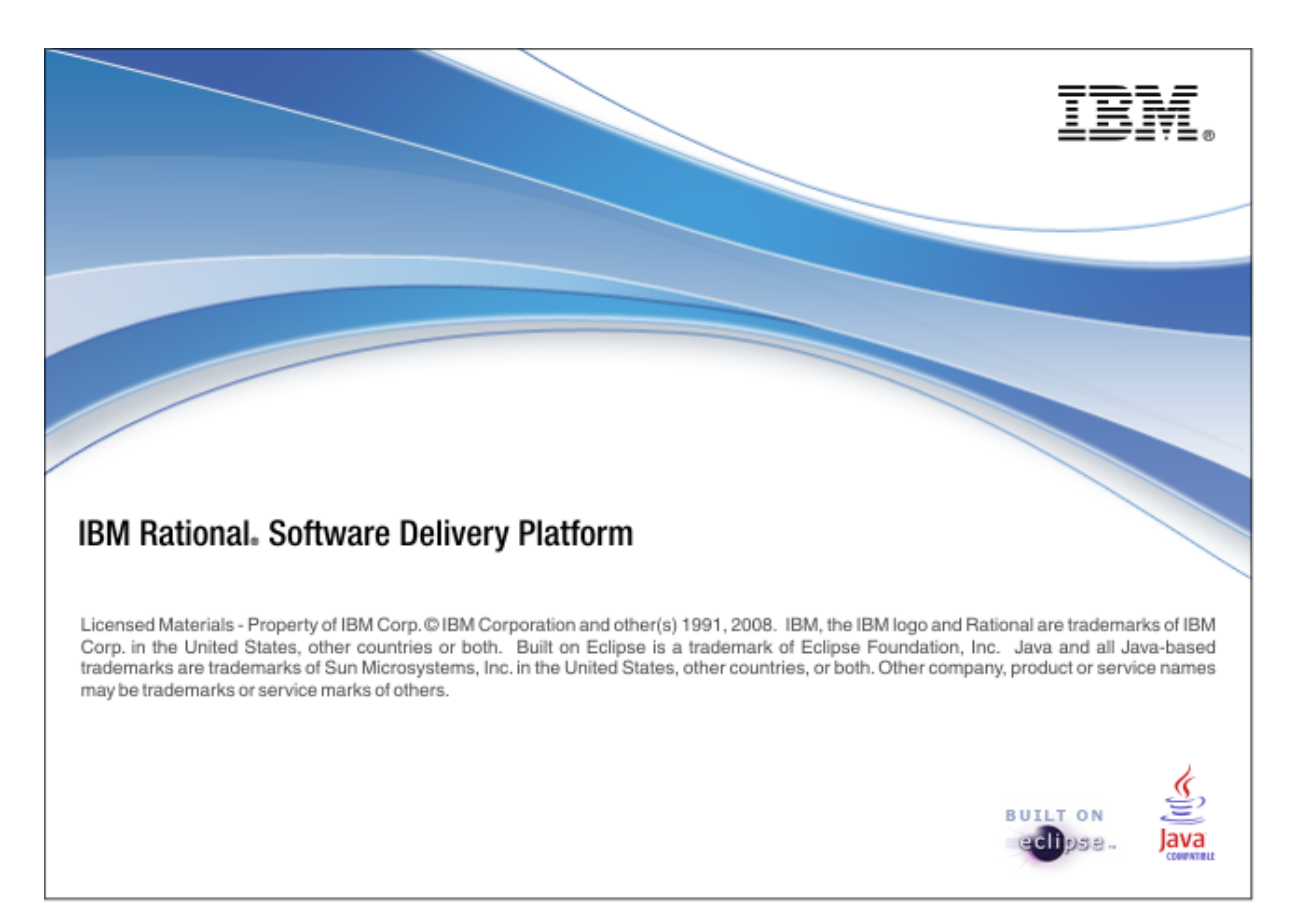

 RDZ bietet Ihnen an, einen voreingestellten Workspace zu verwenden. Dies ist der Ort an dem Ihre Projekte etc. abgelegt werden. Sie könnten auch Ihren eigenen Workspace verwenden, z.B.
 C:\WDz\Workspace. Klicken sie OK.

| O Workspace Launcher                                                                                                    |           |
|----------------------------------------------------------------------------------------------------|-----------|
| Select a workspace                                                                                                    |           |
| IBM Rational Developer for System z stores your projects in a folder called a works<br>Choose a workspace folder to use for this session. | Dace.     |
| Workspace: C:\Dokumente und Einstellungen\LEIPZIG\IBM\rationalsdp\workspace                                                               | Browse    |
| Use this as the default and do not ask again                                                                                              |           |
|                                                                                                    | OK Cancel |

3. RdZ ist nun geöffnet. Schließen sie ggf. den Welcome screen auf der rechten Seite.

| 🖸 z/OS Project    | ts - IBM Rational Develop | oer for System z    |                      |                   |        |         |                    |                                                          |               |         |
|-------------------|---------------------------|---------------------|----------------------|-------------------|--------|---------|--------------------|----------------------------------------------------------|---------------|---------|
| File Edit Navigat | te Search Project Run '   | Window Help         |                      |                   |        |         |                    |                                                          |               |         |
| i 📬 • 🖪 🚔         | ∲ • Q • Q •   .           | 🥖 i 🛷 • i 🔮         |                      | *                 |        |         |                    | EP 🖥                                                     | 🛃 z/OS Projec | ts 📌 »  |
| 🗐 z/OS Projects   | X 🗖 🗖 🖓                   |                     |                      |                   |        |         | - 0)               | 📕 Remote Sys 🛙                                           | 3 😽 Tear      | n) = =) |
| Decentiar X       |                           |                     |                      |                   |        |         |                    | Rew Conne<br>Conne<br>Local<br>Conne<br>Local<br>Local S | iles<br>hells | 400     |
|                   | 12 000000                 | 🐼 Remote Error L    | ist 🖾 🔶 z/OS File Sy | stem Mapping 🙀 Pr | operty | Group M | lanager 🛛 🚑 Remote | e System Details                                         |               |         |
| Property          | Value                     | Flicer matched 0 or | o messages           |                   |        |         |                    | × R                                                      | 14 🔅 🖏        |         |
|                   |                           | ID                  | Message              |                   | S      | Line    | Location           | Host Name                                                | 🔻 Date        |         |
|                   |                           |                     |                      |                   |        |         |                    |                                                          |               |         |
| . □               |                           |                     |                      |                   |        |         |                    |                                                          |               |         |

## 6 Zugriff auf den remote z/OS Host (BINKS)

 Vergewissern Sie sich, dass Sie mit der z/OS perspective arbeiten in dem Sie in der Menüleiste auf: Window -> Open Perspective -> Other... gehen und dann mit Doppelklick z/OS Projects auswählen.

(Falls ein Info-Fenster auftaucht, schließen Sie es mit dem üblichen Klick auf das Kreuz)

Nun können wir unsere Verbindung zum Host erstellen.

Rechtsklick auf auf New Connection ? z/OS 1k, und New Connection... auswählen.

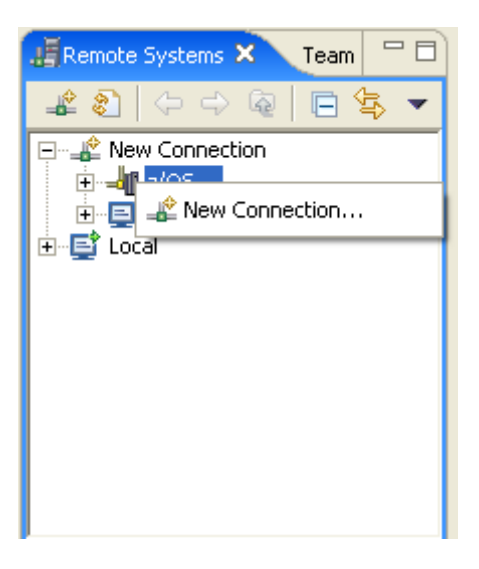

1kr auf z/OS , 1k auf New Connection....
 139.18.4.34 als Host name, für Connection name Binks eingeben, 1k auf Next

| O New Connecti                         | on                                     |        |
|----------------------------------------|----------------------------------------|--------|
| Remote z/OS Sy<br>Define connection in | <b>ystem Connection</b><br>Information |        |
| Parent profile:                        | unilp                                  | ~      |
| Host name:                             | 139.18.4.34                            | ~      |
| Connection name:                       | Binks                                  |        |
| Description:                           |                                        |        |
| Verify host nam                        | e                                      |        |
| ?                                      | < Back Next > Finish                   | Cancel |

#### 3. Übernehmen wie vorgeschlagen, Finish

| O New Connection                                                                                                    |        |
|----------------------------------------------------------------------------------------------------|--------|
| z/OS UNIX Files<br>Define subsystem information                                                                                                    |        |
| Indicate how the remote server should be launched by default <ul> <li>Remote daemon</li> <li>Daemon Port (1-65535) 4035</li> </ul> REXEC Path to installed server on bost                                                                                                    |        |
| dstore         Server launch command ./server.zseries         Auto-detect SSL         Use SSL for network communications                                                                                                    | 512    |
| Use SSL for network communications  SSH Path to installed server on host detore                                                                                                    |        |
| Server launch command ,/server.zseries Port 22  Password authentication Key authentication                                                                                                    |        |
| ? Contract > Contract > | Cancel |

4. Binks ist nun als **Remote System** verfügbar. Wir erstellen nun eine Verbindung mit dem remote host. 1kr auf Binks und 1k auf **Connect** 

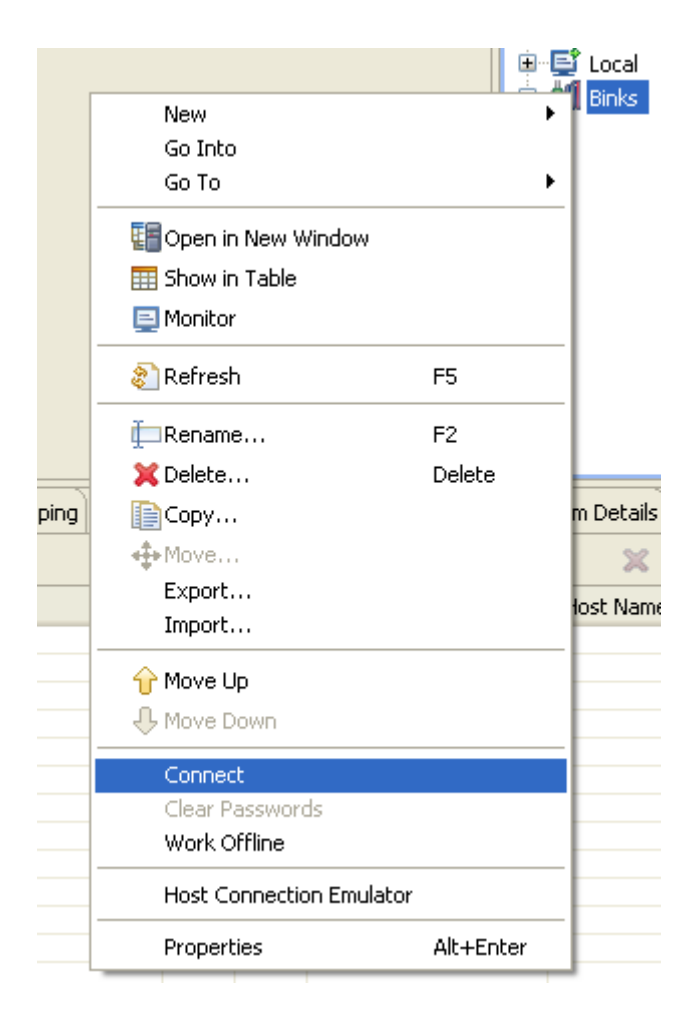

5. Wir benutzen als Beispiel eine User ID, die schon (von einem anderen Rechner aus) intensiv benutzt wurde. Sie würden hier Ihre eigene User ID und Ihr Passwort benutzen.

| 🖸 Enter Password 🛛 🔀       |                     |  |  |  |
|----------------------------|---------------------|--|--|--|
| System type:<br>Host name: | z/O5<br>139.18.4.34 |  |  |  |
| User ID:                   | PRAK226             |  |  |  |
| Password:                  | ****                |  |  |  |
|                            | ✔ Save user ID      |  |  |  |
|                            | Save password       |  |  |  |
|                            |                     |  |  |  |
|                            |                     |  |  |  |
|                            | OK Cancel           |  |  |  |

#### 6. 1k auf yes

| O RSEC231 | 5                                                                      |        |
|-----------|------------------------------------------------------------------------|--------|
| i)        | Connection 139.18.4.34 has not been secured using SSL. Proceed anyway? | Yes No |

7. Diese Meldung kann auch mit OK bestätigt werden. Wir werden einfach nur darauf hingewiesen, dass auf dem Host System eine ältere Version läuft. Dies stellt aber kein Problem dar, da RdZ abwärtskompatibel ist.

| O RSEC230 | 8                                                                                             |               |
|-----------|-----------------------------------------------------------------------------------------------|---------------|
| 1         | The host server running on remote system 139.18.4.34 is an older version than the RSE client. | OK Details >> |

8. Sie haben nun erfolgreich eine Verbindung zum Host aufgebaut. Der winzige grüne Pfeil besagt, die Verbindung ist aufgebaut.

| /                     |
|-----------------------|
| 📕 Remote Sys 😣 😚 Team |
|                       |
|                       |
|                       |
| ⊞…ª∭ Binks            |
|                       |
|                       |
|                       |
|                       |
|                       |
|                       |
|                       |
|                       |
|                       |

#### 9. Damit ist RDZ funktionsfähig.

Wir schließen nunmehr die Sitzung ab.1kr auf Binks  $\rightarrow$  Disconnect. Der kleine grüne Pfeil ist nun verschwunden.

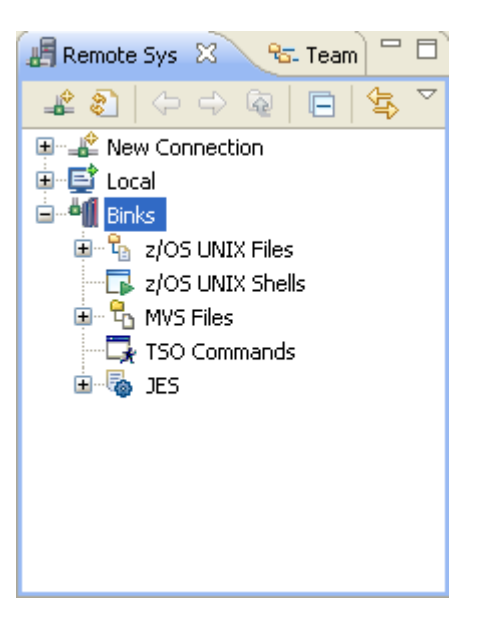

10.1k auf das Kreuz rechts oben. Dies beendet RDz. Folgendes Fenster noch mit OK bestätigen.

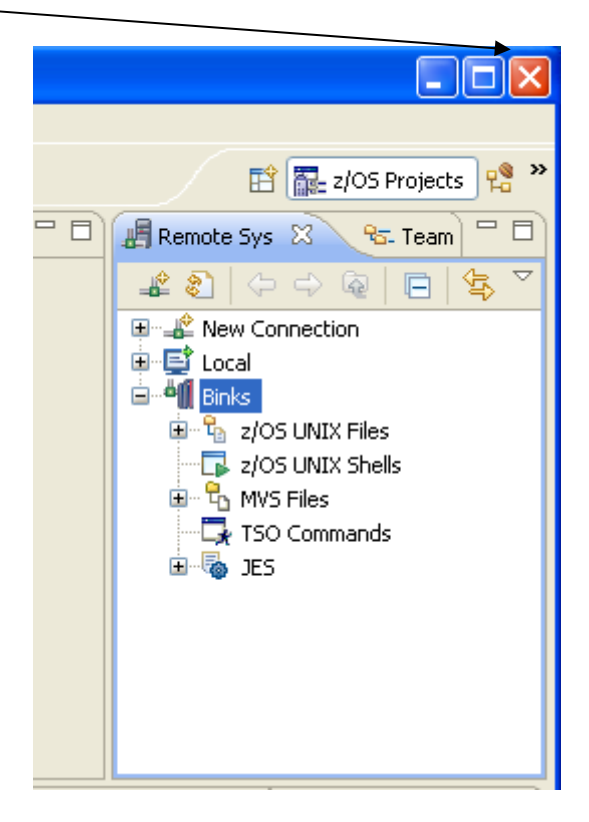

## 7 Vorbereitung für die folgenden Tutorials

Einige der folgenden Tutorials benötigen Daten auf dem virtuellen-System, die sich auf der auf den Seiten des Lehrstuhls im Internet befinden. Außerdem befinden die Tutorials sich im Verzeichnis *Tutorials* auf der ersten DVD. Um die Daten jederzeit verfügbar zu haben sollten diese auf das Gastsystem kopiert werden. Dies geschieht über die interne Netzwerkverbindung zwischen Host- und Gastsystem.

Laden sie sich nun alle benötigten Dateien herunter und speichern sie sie in einem geeigneten Ordner in dem Gastsystem.

Die Dateien befinden sich nun auf dem Gastsystem und Sie können mit den folgenden Tutorials beginnen.

## 8 Herunterfahren

1. Jetzt die virtuelle Maschine schließen. Das Windows Betriebssystem der virtuellen Maschine muss wie ein reguläres Betriebssystem heruntergefahren werden.

1k auf Start im Fenster der virtuellen Maschine.

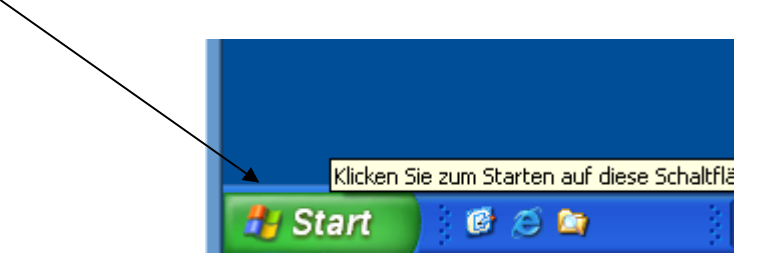

2. Ausschalten. Das Herunterfahren kann einige zeit beanspruchen. Damit wird das Fenster, in dem die virtuelle Maschine läuft, geschlossen. Das Betriebssystem des Hosts ist noch aktiv.

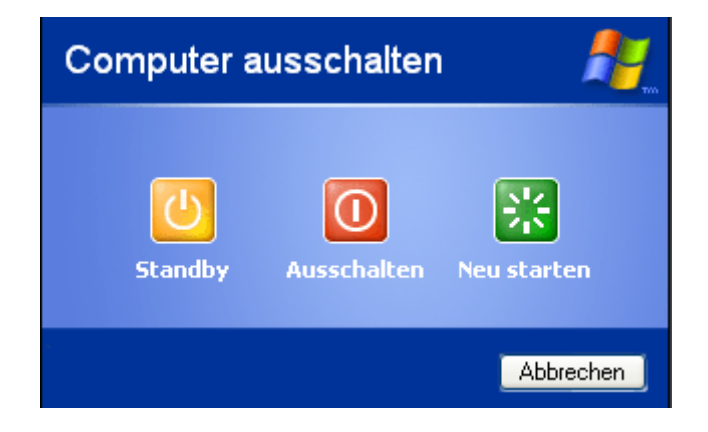

Damit ist das RDz Tutorial 01 abgeschlossen. Sie sind jetzt in der Lage mit RDz 7.5 zu arbeiten.

Anlage 02

# RDz Tutorial 02 Local PL/1

# RDz Tutorial 02 Local PL/1

This Tutorial will take you through the steps of using the z/OS Application Development component of Rational Developer for zSeries version 7.5 to work with local systems. In this Tutorial, we will be working with a PL/1 program, including editing, compiling, and debugging it. After finishing the tutorial you should be familiar with the basic workstation facilities of RDz, and should have acquired the knowledge to develop simple PL/1 applications using RDz.

#### Overview:

- 1. Write a Local PL/1 program
- 2. Working with a Local PL/1 program
  - 2.1.Edit a PL/1 source file
  - 2.2.Checking the PL/1 source file syntax
- 3. Compiling, linking and executing the local PL/1 program
  - 3.1.Creating an executable PL/1 program
  - 3.2.Check the local PL/1 compilation and link edit
  - 3.3. Creating a Run launch configuration and executing the PL/1 program
- 4. Write another local PL/1 program
  - 4.1. Creating the program
  - 4.2. Explore the code
  - 4.3. Execute the program
- 5. Testing/Debugging the PL/1 Program

The original COBOL version of this tutorial has been prepared by Mrs Isabel Arnold and presented in a z/OS Summer class at Hamburg University. It has been modified for PL/1 by Mr. Karsten Kunze at the Department of Computer Science at Leipzig University.

This tutorial uses the following conventions

- 1k means 1 click with the left mouse button
- 2k means 2 click with the left mouse button
- 1kr means 1 click with the right mouse button

## 1 Write a Local PL/1 program

You will now write a sample PL/1 program into your local workspace.

1. From the z/OS Projects perspective, select **File**  $\rightarrow$  **New**  $\rightarrow$  **Project** at the menu bar.

| 💽 z/OS Projects - IBM Rational Developer for System z |           |          |        |         |     |            |         |           |          |   |
|-------------------------------------------------------|-----------|----------|--------|---------|-----|------------|---------|-----------|----------|---|
| File                                                  | Edit      | Navigate | Search | Project | Run | Window     | Help    |           |          |   |
|                                                       | New       |          |        |         |     | Alt+Shift+ | -N 🕨    | 📑 Project |          | - |
|                                                       | Open File |          |        |         |     |            | Evampla |           | <u> </u> |   |
|                                                       | Close     |          | Chrl+W |         |     |            |         |           |          |   |
|                                                       | Close /   | 41       |        |         |     | Ctrl+Shift | +₩      | 📑 Other   | Ctrl+N   |   |
|                                                       |           |          |        |         |     |            |         |           |          |   |
|                                                       | Save      |          |        |         |     | Ctrl+S     |         | 1         |          |   |
|                                                       | Save A    | s        |        |         |     |            |         |           |          |   |
|                                                       | Save A    | II.      |        |         |     | Chrlisbift | 15      |           |          |   |

 In the Select a wizard panel, select Workstation COBOL or PL/I → Local Project. Click next.

| 💽 New Project                                                                                                    |        |        |        | <u>_     ×</u> |
|----------------------------------------------------------------------------------------------------|--------|--------|--------|----------------|
| Select a wizard<br>Create a new z/OS local project                                                                                                    | :      |        |        |                |
| Wizards:                                                                                                    |        |        |        |                |
| type filter text                                                                                                    |        |        |        |                |
| <ul> <li>Java</li> <li>Java EE</li> <li>Java Script</li> <li>JET Transformations</li> <li>JPA</li> <li>JPA</li> <li>JPA</li> <li>Journal Joint Development</li> <li>SIP</li> <li>JSS</li> <li>SIP</li> <li>Web</li> <li>Coal Project</li> <li>Show All Wizards.</li> </ul> | PL/I   |        |        |                |
| 0                                                                                                    | < Back | Next > | Finish | Cancel         |

3. .On this panel, enter LocalPLI as the Project name, check Use default and click New.

| 💽 New Local Project                                                            |                                           |                      |              | <u>- 0 ×</u> |
|--------------------------------------------------------------------------------|-------------------------------------------|----------------------|--------------|--------------|
| z/OS Local Project                                                             | <b>t</b><br>residing on the workstatio    | on (instead of z/OS) |              |              |
| Project name: Local<br>Project contents:<br>Use default<br>Directory: C:\Dokum | ≥LI<br>nente und Einstellungen\i          | LEIPZIG\IBM\rationa  | ilsdp\worksj | Browse       |
| Select a property grou<br>Name                                                 | ip to associate with the r<br>Description | new project.         | New<br>Edit  |              |
|                                                                                |                                           |                      |              |              |
| 0                                                                              | < Back                                    | Next >               | Finish       | Cancel       |

4 Now we have to create a new Property Group for our Project. Enter "LocalPLI" as Name and click Next

| 🗿 New Local                   | Property Group                                             | <u>_ 0 ×</u> |  |  |  |  |  |
|-------------------------------|------------------------------------------------------------|--------------|--|--|--|--|--|
| et Property Group Information |                                                            |              |  |  |  |  |  |
| Set property                  | Set property group information for the new property group. |              |  |  |  |  |  |
|                               |                                                            |              |  |  |  |  |  |
| Property gro                  | oup                                                        |              |  |  |  |  |  |
| Name:                         | LocalPLI                                                   |              |  |  |  |  |  |
| Description:                  |                                                            |              |  |  |  |  |  |
| System:                       | LOCAL                                                      |              |  |  |  |  |  |
|                               |                                                            |              |  |  |  |  |  |
|                               |                                                            |              |  |  |  |  |  |
|                               |                                                            |              |  |  |  |  |  |
|                               |                                                            |              |  |  |  |  |  |
|                               |                                                            |              |  |  |  |  |  |
|                               |                                                            |              |  |  |  |  |  |
|                               |                                                            |              |  |  |  |  |  |
|                               |                                                            |              |  |  |  |  |  |
|                               |                                                            |              |  |  |  |  |  |
|                               |                                                            |              |  |  |  |  |  |
|                               |                                                            |              |  |  |  |  |  |
|                               |                                                            |              |  |  |  |  |  |
| (?)                           | < Back Next > Fini                                         | sh Cancel    |  |  |  |  |  |

5. Uncheck "Local COBOL Settings" and Click Next.

| 💽 New Local Property Group           |                   |        |        |        |
|--------------------------------------|-------------------|--------|--------|--------|
| Select Properties for Prope          | rty Group         |        |        |        |
| Select the properties to be included | in the property g | roup.  |        |        |
|                                      |                   |        |        |        |
| Local COBOL Settings                 |                   |        |        |        |
| Cocal PLI Settings                   |                   |        |        |        |
|                                      |                   |        |        |        |
|                                      |                   |        |        |        |
|                                      |                   |        |        |        |
| Other                                |                   |        |        |        |
|                                      |                   |        |        |        |
|                                      |                   |        |        |        |
|                                      |                   |        |        |        |
|                                      |                   |        |        |        |
|                                      |                   |        |        |        |
| 0                                    | < Back            | Next > | Finish | Cancel |

#### 6. At least click Finish

| 💽 New Local Property Group                |                                                                                                    |        |
|-------------------------------------------|----------------------------------------------------------------------------------------------------|--------|
| Edit Properties in Property Grou          | p                                                                                                    |        |
| Edit the properties in the property group |                                                                                                    |        |
| Local PLI Settings                        | Local PLI Settings                                                                                               |        |
|                                           | Local Compiler Options       Local Preprocessor         Compiler Options:       XINFO(XML), TEST         SYSLIB: | ▲      |
|                                           |                                                                                                    |        |
| 0                                         | < Back Next > Finish                                                                                             | Cancel |

7. Choose "LocalPLI" as Property group and Click Finish.

| 💽 New Local Project                                                                                                    |                                              | <u>_0×</u> |  |  |  |  |  |
|----------------------------------------------------------------------------------------------------|----------------------------------------------|------------|--|--|--|--|--|
| z/OS Local Project<br>Create a new project re                                                                                                    | siding on the workstation (instead of z/OS). |            |  |  |  |  |  |
| Project name:       LocalPLI         Project contents:       Image: Contents:         Image: Use default       Directory:       C:\Dokumente und Einstellungen\LEIPZIG\IBM\rationalsdp\worksit         Browse       Browse         Select a property group to associate with the new project. |                                              |            |  |  |  |  |  |
| Name                                                                                                    | Description New.                             |            |  |  |  |  |  |
| 0                                                                                                    | < Back Next > Finish                         | Cancel     |  |  |  |  |  |

8. Now go to the z/OS Projects view and Right Click on LocalPLI. Choose New - File.

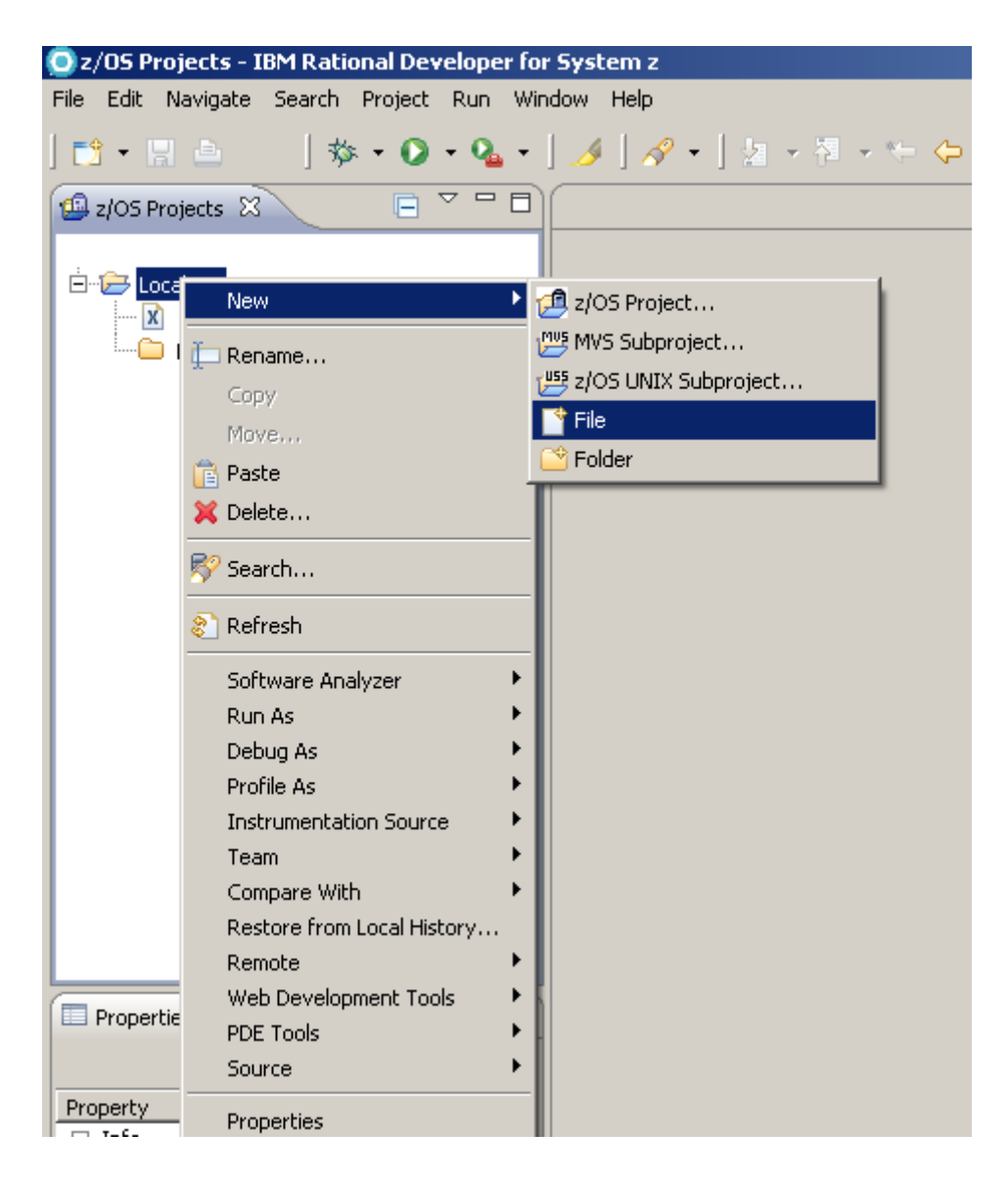

9. Enter hello.pli and Click Finisch.

## 2 Working with a local PL/1 program

In this chapter you learn how to edit source code and how to perform a syntax check with the RDz PL/1 editor.

#### 2.1 Editing a PL/1 source file

Make sure the z/OS Projects perspective is opened (Window  $\rightarrow$  open Perspective  $\rightarrow$  z/OS Projects).

1. Expand the project **LocalPLI**. Double click on hello.pli. Now enter the PL/1 Code like it is given in this picture. After that press Ctrl + S to save the file.

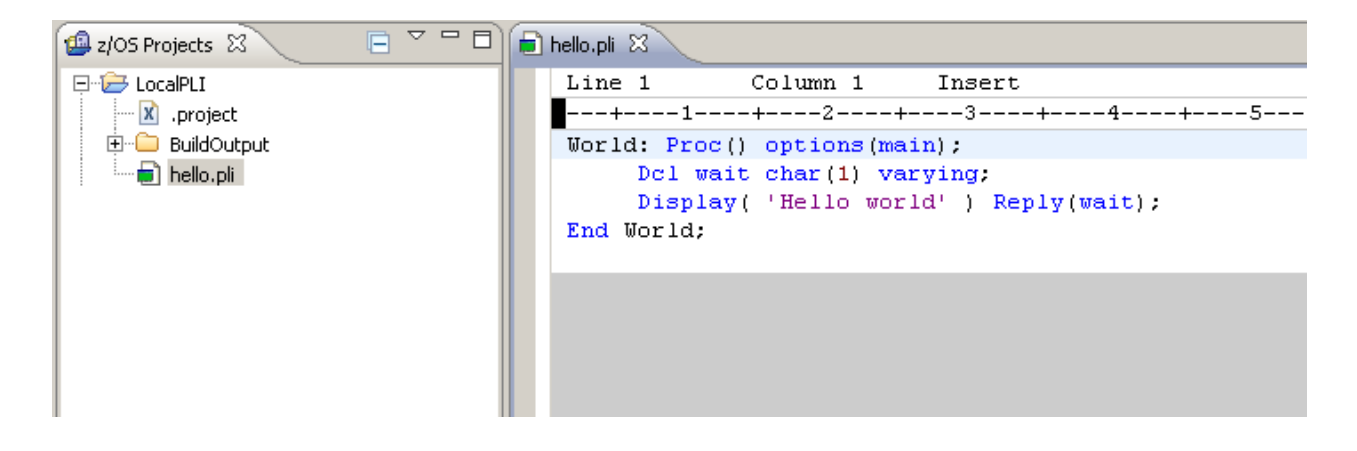
#### 2.2 Checking the PL/1 source file syntax

1. Using the **z/OS Projects** view, highlight **hello.pli**, 1kr right (click mouse button 2), and select **Local Syntax Check** from the pop-up menu:

| 🗐 z/OS Project | s 🛛 🕞 🖓 🖓 🖻                     | 💼 hello.pli 🛛         |
|----------------|---------------------------------|-----------------------|
| 🕞 🗁 LocalPL    | I                               | Line 1                |
| .pro           | oject                           |                       |
| 🔋 🗄 🗀 Buik     | dOutput                         | World: Proc()         |
| 👘 💼 📄 hell     |                                 | Dcl wait              |
|                | New                             | Display(              |
|                | Open                            | Ind World;            |
|                | Open With                       | •                     |
|                | 🃁 Rename                        |                       |
|                | 📄 Сору                          |                       |
|                | Move,                           |                       |
|                | 💥 Delete                        |                       |
|                | <b>~</b> Dolocom                |                       |
|                | ኛ Search                        |                       |
|                | 🗞 Refresh                       |                       |
|                | Software Analyzer               | •                     |
|                | 🔂 Enable Enterprise Web Service |                       |
|                | Run As                          | →                     |
|                | Debug As                        | →                     |
|                | Profile As                      | →                     |
|                | Team                            | →                     |
|                | Compare With                    | →                     |
| Properties     | Replace With                    | →                     |
| Property       | Properties                      |                       |
| ⊡ Info         | Import z/OS Project             |                       |
| derived        | Droportu Croup                  |                       |
| editable       | Propercy Group                  | mote Error List 🕮     |
| last mo        | Local Syntax Check              | iatched 0 of 0 messag |
|                | Show Dependencies               | Messac                |
| name           | Open Welcome Page               | 110000                |
| path           |                                 |                       |

2. Look at the bottom. The tab **Remote Error List** will show the compile errors. There shouldn't be any errors.

| ( | 🫐 Remote Error l               | ist 🕴 🕂 z/OS File System Mapping 👫 Property Group | Manage | r) 🔏 R | emote System Details | Progress  |  |  |
|---|--------------------------------|---------------------------------------------------|--------|--------|----------------------|-----------|--|--|
| F | Filter matched 0 of 0 messages |                                                   |        |        |                      |           |  |  |
|   | ID                             | Message                                           | Se     | Line   | Location             | Host Name |  |  |
| Г |                                |                                                   |        |        |                      |           |  |  |
| ŀ |                                |                                                   |        |        |                      |           |  |  |
| ŀ |                                |                                                   |        |        |                      |           |  |  |
| ŀ |                                |                                                   |        |        |                      |           |  |  |
| ŀ |                                |                                                   |        |        |                      |           |  |  |
| ŀ |                                |                                                   |        |        |                      | 1         |  |  |

# 3 Compiling, linking, executing, and debugging the local PL/1 program

After you finished preparing your source code you will now execute your program. It will run in the local PL/1 runtime environment that comes with RDz.

#### 3.1 Creating an executable PL/1 program

Now that you have successfully checked the syntax of your PL/1 program, you can execute it locally, but before creating the executable, let's delete the existing executable code.

1. Select the folder **BuildOutput**, 1kr and use the context menu to delete it.

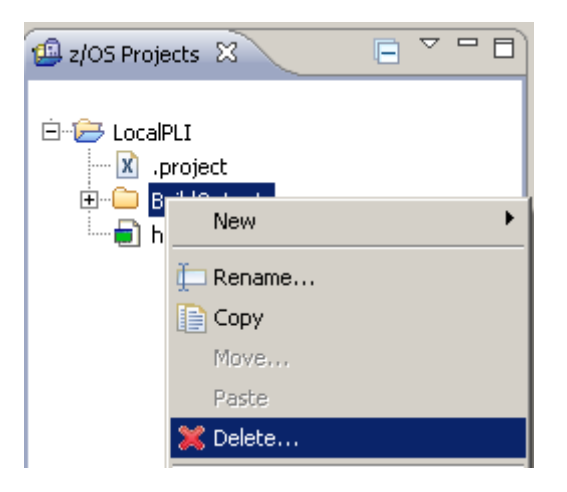

2. 1k Click on Delete when the Delete Confirmation window pops-up.

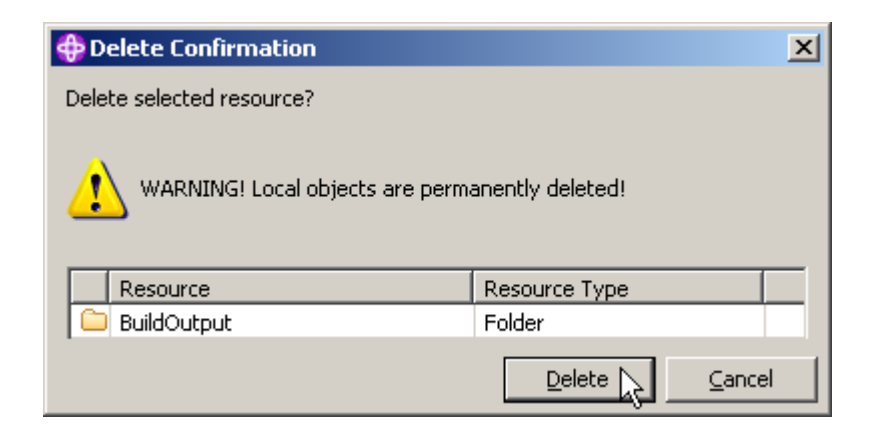

**Note:** The reason that we delete the **BuildOutput** folder is just to show that it will be recreated. This step is not really necessary.

#### 3. To build the program:

Using the z/OS Projects view, Right-click on LocalPLI and select Rebuild Project.

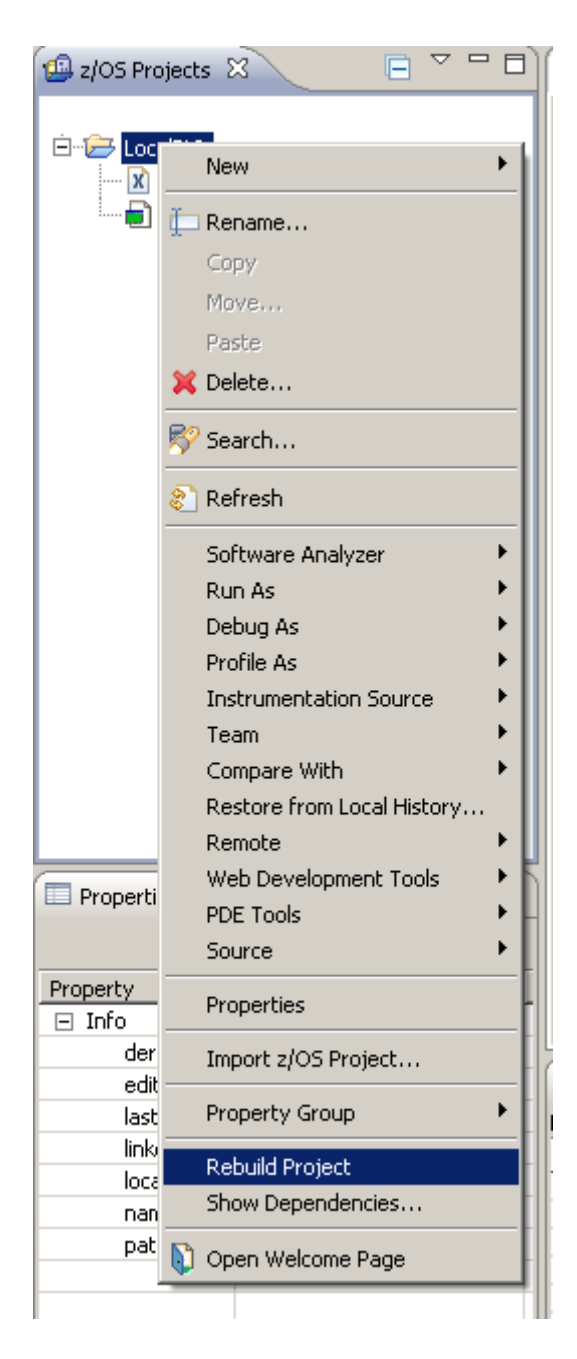

Note that **BuildOutput** is created again.

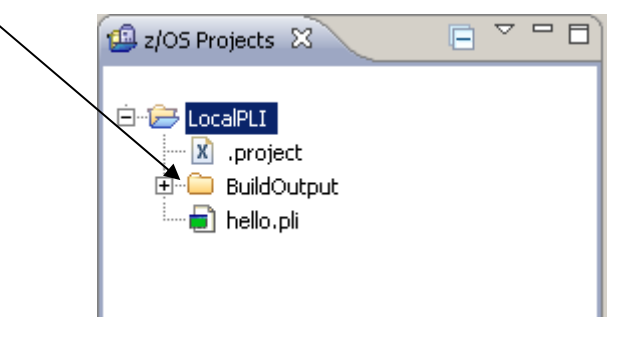

4. Expand **BuildOutput** to show the folders content. An exe-file is created. Optionally, a DLL could be created instead (needed when using CICS TS). /

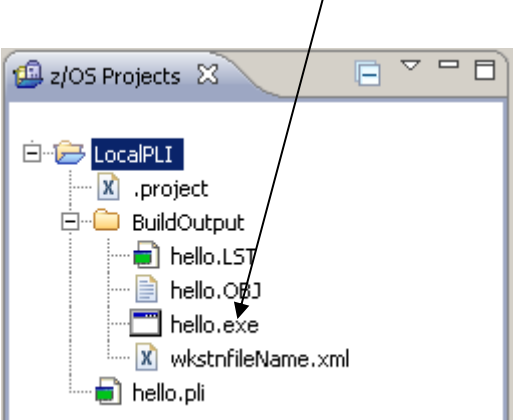

Also, no errors should be listed in the **Remote Error List** view.

| 6    | 🐻 Remote Error List 🕴 🙌 z/OS File System Mapping 👫 Property Group Manager 📕 Remote System Details 🗖 Progress |            |    |      |          |           |  |  |
|------|----------------------------------------------------------------------------------------------------|------------|----|------|----------|-----------|--|--|
| Filt | er matched 0 of (                                                                                            | D messages |    |      |          |           |  |  |
|      | ID                                                                                                    | Message    | Se | Line | Location | Host Name |  |  |
|      |                                                                                                    |            |    |      |          |           |  |  |
|      |                                                                                                    |            |    |      |          |           |  |  |
| L-   |                                                                                                    |            |    |      |          |           |  |  |
| ⊢    |                                                                                                    |            |    |      |          |           |  |  |
|      |                                                                                                    |            |    |      |          |           |  |  |
| L    |                                                                                                    |            |    |      |          |           |  |  |

#### 3.2 Check the local PL/1 compilation and link edit

The COBOL compiler stores the output at the BuildOutput folder.

1. To see the compile listing, just double-click on hello.LST. Another Tab appears.

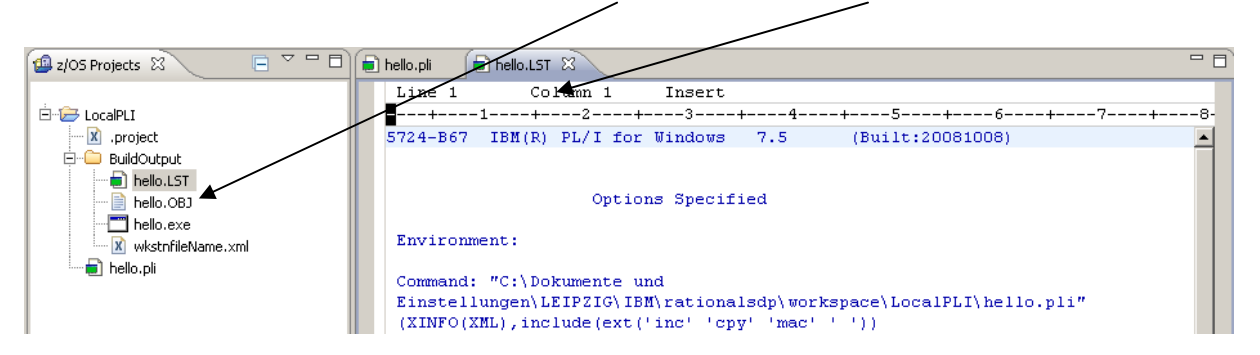

**2.** Scroll down to the end of the listing and you see that there are no compilation errors (Return Code 0).

| 🗐 z/OS Projects 🛛 📄 🏹 🗖 🛛 | 🖶 hello.pli 📄 hello.LST 🛛 🗧                                        | ' 🗆      |
|---------------------------|--------------------------------------------------------------------|----------|
|                           | Line 6 Column 1 Insert                                             |          |
| 🖻 🗁 LocalPLI              | <b>+</b> 1+2+3+4+5+6++7++7                                         | 8-       |
| .project                  | Environment:                                                       | <b>-</b> |
| BuildOutput               |                                                                    | -        |
| hello.LST                 | Command: "C:\Dokumente und                                         |          |
| hello.OBJ                 | instellungen/LEIPZIG/IBM/rationalsdp/workspace/LocalPLI/hello.pli" |          |
| Thello.exe                | (XINFO(XML), include(ext('inc' 'cpy' 'mac' ' '))                   |          |
| wkstnfileName.xml         |                                                                    |          |
| hello.pli                 | 5724-867 IBM(R) PL/I for Windows World: Procedure options(main);   |          |
|                           |                                                                    |          |
|                           |                                                                    |          |
|                           | No Compiler Messages                                               |          |
|                           |                                                                    |          |
|                           | THE REFERENCE TABLE                                                |          |
|                           | File Included From Name                                            |          |
|                           |                                                                    |          |
|                           | 0 C:\Dokumente und Einstellungen\LEIPZIG\IBM\rationalsdr           |          |
|                           |                                                                    |          |
|                           |                                                                    |          |
|                           | Component Return Code Messages (Total/Suppressed) Time             |          |
|                           |                                                                    |          |
|                           | Compiler U 1 / 1 O secs                                            |          |
|                           | End of compilation of WODLD                                        |          |
| Properties 💥 📴 Outline    | End of compliation of workby                                       | 4        |
| 1 🗄 🐉 🖪 🎽                 |                                                                    | -        |
| Droportu Valuo            |                                                                    |          |

3. Close the editor

#### 3.3 Creating a Run launch configuration and executing the PL/1 program

Since we might want to run this program many times, it's a good idea to create a debug launch configuration. This makes running and debugging a specific program easier. To create a launch configuration that will load the compiled PL/1 program do the following:

1. Just right click on **hello.exe** and select **Run as** → **Run Configuration...** (<u>not</u> Run on Server)

| 🗐 z/OS Projects 🛛 |                   | ) 🗐 h | ello.pli 🕅 |             |         |            |      |
|-------------------|-------------------|-------|------------|-------------|---------|------------|------|
|                   |                   |       | Line 3     |             | Column  | 14         | Ins  |
| 🖻 🗁 LocalPLI      |                   |       | +          | 1           | +2      | +-         | 3    |
| .project          |                   |       | World:     | Proce       | dure op | tions(     | mair |
| 🚊 🗀 BuildOutput   |                   |       |            | Put         | List(   | 'Hello     | wor  |
| 🚽 📄 hello.LST     |                   |       |            | End         | World;  |            |      |
| hello.OB          | J                 |       |            |             |         |            |      |
| hello.exe         | New               | ۲     |            |             |         |            |      |
| 🔚 💼 hello.pli     | 🏥 Rename          |       |            |             |         |            |      |
|                   | 📄 Сору            |       |            |             |         |            |      |
|                   | Move              |       |            |             |         |            |      |
|                   | 💢 Delete          |       |            |             |         |            |      |
|                   | ኛ Search          |       |            |             |         |            |      |
|                   | 🔊 Refresh         |       |            |             |         |            |      |
|                   | Software Analyzer | •     |            |             |         |            |      |
|                   | Run As            | •     | 📙 1 Run    | ) on Serve  | r Alt+: | 5hift+X, R | - 1  |
|                   | Debug As          | •     | Rup (      | Topfiqurati | ions    |            | =    |
|                   | Profile As        | •     | Kunt       | coningurad  | ons     |            |      |
|                   | Team              | •     |            |             |         |            |      |
|                   | Compare With      | •     |            |             |         |            |      |
| Properties 🛛 🚦    | Replace With      | •     |            |             |         |            |      |
|                   | Properties        |       |            |             |         |            |      |

2. Select Compiled Application and click on the **New Button**. This will cause the launch configuration tabs and entry fields to display on the right-hand side of the dialog box.

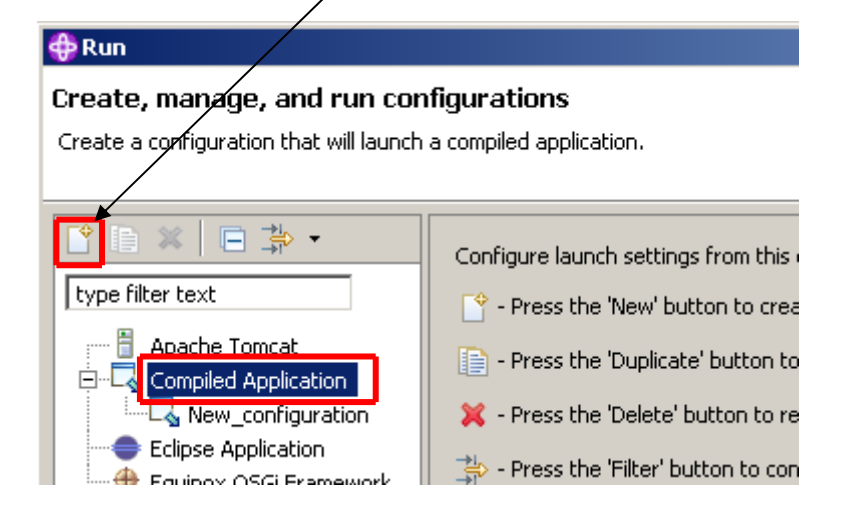

3. Use the Browse button next to **Program name** to locate hello.exe under the BuildOutput folder.

| ORun Configurations                                                                                                    |                                                                                                    | ×      |
|----------------------------------------------------------------------------------------------------|----------------------------------------------------------------------------------------------------|--------|
| Create, manage, and run cor                                                                                                    | figurations                                                                                                    |        |
| 🔇 Program name is required.                                                                                                    |                                                                                                    |        |
|                                                                                                    |                                                                                                    |        |
| Image: Second state state       Image: Second state         Image: Second state       Image: Second state         Image: Second state       Image: Second st | Name: New_configuration (1)    Main C Environment Common  Project:  LocalPLI  Program name:  Program parameters: | Browse |

4. Click on the BuildOutput folder to open it.

| $\mathbf{X}$            |                                            |   |
|-------------------------|--------------------------------------------|---|
| Öffnen                  |                                            |   |
| Suchen in:              | CocalPLI                                   | • |
| Zuletzt<br>verwendete D | 🛅 BuildOutput<br>💼 .project<br>💼 hello.pli |   |

5. Select hello.exe and click on open to select it.

| Öffnen                                               |                                     | <u>?</u> ×              |
|------------------------------------------------------|-------------------------------------|-------------------------|
| Suchen in                                            | 🔁 BuildOutput                       | G 🦻 🖻 🖽 -               |
| Zuletzt<br>verwendete D<br>Desktop<br>Eigene Dateien | hello hello hello.LST wkstnfileName |                         |
| Arbeitsplatz<br>Vietzwerkumge<br>bung                | Dateiname:                          | ✓ Öffnen<br>✓ Abbrechen |

6. In the **Name** field, enter a name like **RunPLI.** Click Apply to save your changes.

| 💿 Run Configuration    | 15                                                           | × |
|------------------------|--------------------------------------------------------------|---|
| Create, manage, a      | and run configurations                                       |   |
| Create a configuration | n that will launch a compiled application.                   |   |
|                        |                                                              |   |
|                        | Name: New_configuration (1)                                  |   |
| type filter text       | 🗔 Main 🔪 📠 Environment 🔲 Common                              |   |
| Apache Tom             | Project:                                                     |   |
|                        | LocalPLI Browse                                              |   |
|                        |                                                              |   |
| Eclipse Appli          |                                                              |   |
| Eclipse Data           | C:\Dokumente und Einstellungen\LEIPZIG\IBM\rationals( Browse |   |
| Generic Serv           | Program parameters:                                          |   |
| Generic Serv           |                                                              |   |
| Host C/C++             |                                                              |   |
| Host Java Al           |                                                              |   |
| 12FF Preview           |                                                              |   |
| Java Applet            |                                                              |   |
| 🗔 Java Applica         |                                                              |   |
| 🛛 🐎 JET Transfor       |                                                              |   |
| Ju JUnit               |                                                              |   |
| Jjj JUnit Plug-in      |                                                              |   |
| To SGI Framev          |                                                              |   |
| WebSobere              |                                                              |   |
| WebSphere              |                                                              |   |
|                        |                                                              |   |
| 🔤 🔛 XSL Transfor       |                                                              |   |
| •                      | Apply Revert                                                 |   |
| Filter matched 23 of 2 |                                                              |   |
|                        |                                                              |   |
| $(\mathfrak{V})$       | Run Close                                                    |   |
|                        |                                                              |   |

#### 7. Hit **Run**.

| 💿 Run Configuration                                                                                                    | s                                                                                                    | × |
|----------------------------------------------------------------------------------------------------|----------------------------------------------------------------------------------------------------|---|
| Create, manage, a<br>Create a configuration                                                                                                    | and run configurations<br>that will launch a compiled application.                                                                                                    | - |
| Image: Second state state sta | Name:       RunPLI         Main       Environment       Common         Project:       Browse         C:\Dokumente und Einstellungen\LEIPZIG\IBM\rationalsdr       Browse         Program parameters:       Image: Common image: Common image: Com |   |
| 0                                                                                                    | Run Close                                                                                                    |   |

8. You should see the following screen:

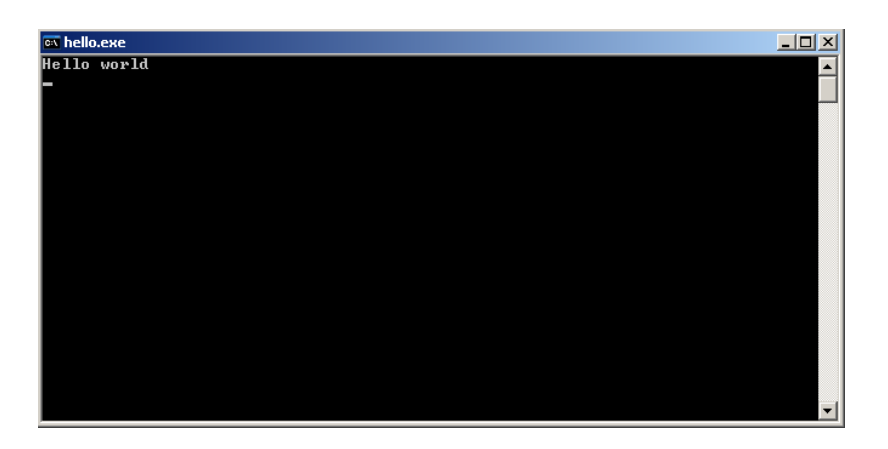

## 4 Write another local PL/1 program

Now we want to create a PL/1 Program with input and output. It's a simple program to calculate the area of a triangle.

#### 4.1 Creating the program

1. The steps are the same like in chapter 1 to chapter 3. Practice these steps and create a new local project named "LocalPLI2" and a file called "tri.pli". Use as property group "LocalPLI". After that enter the code from the following picture.

```
📄 tri.pli 🛛
```

```
Line 1
              Column 1
                            Insert
---+---1---+---2---+----3----+----4---+----5----+----6----+----7--
 triangle: proc() options(main);
 Dcl (A,B,C,S,F) DECIMAL FLOAT (6);
 Dcl wait char(1) varying;
    Display('Enter 3 sites of a triangle (e.g.: 4,4,6,): ');
    GET LIST (A, B, C);
    IF A+B<=C | A+C<=B | B+C<=A THEN
       Display('A,B and C are not a triangle !!!') Reply (wait);
    ELSE
       BEGIN:
           S = (A + B + C) / 2;
           F = SQRT(S*(S-A)*(S-B)*(S-C));
           Display ('F = ' || F) Reply (wait);
       END:
 end triangle;
```

2. Now make "Save and Syntax check". You should not see any errors in the Remote error list.

| 0     | Remote Error Li                | st 🙁 🕂 z/OS File System Mapping 🙀 Property Group Manaç | ger 🔏 Remote | System |  |  |  |
|-------|--------------------------------|--------------------------------------------------------|--------------|--------|--|--|--|
| Filte | Filter matched 0 of 0 messages |                                                        |              |        |  |  |  |
|       | ID                             | Message                                                | Severity     | Line   |  |  |  |
|       |                                |                                                        |              |        |  |  |  |
|       |                                |                                                        |              |        |  |  |  |
| L     |                                |                                                        |              |        |  |  |  |
| L     |                                |                                                        |              |        |  |  |  |
|       |                                |                                                        |              |        |  |  |  |

Note: If the is any error, check your code again

#### 4.2 Explore the code

Now we want to have a look at the code of our new program.

These two lines are the body.

#### triangle: proc() options(main);

#### end triangle;

First we create the variables. A, B, C, S and F are decimals. The variable "wait" we need to have a break at the end of the program.

#### Dcl (A,B,C,S,F) DECIMAL FLOAT (6);

#### Dcl wait char(1) varying;

Now we make an output with the "Display" command to say the user that we want to have the input for our triangle. The "Get List" command reads the input and save it in our variables A, B and C.

Note: The user have to make a comma at the end of the line to say the "Get List" command that this is the last input!

#### Display('Enter 3 sites of a triangle (e.g.: 4,4,6,): ');

#### GET LIST (A,B,C);

In these lines we first check whether our input is a triangle or not. If not we display this on the screen. If it's a triangle we calculate the area of it and display the result on the screen. The "BEGIN – END" construct summarize the following 3 lines.

Note: The "Reply" command waits for an input from the user. So we have a break after the output to see the result before the console is closing.

#### IF A+B<=C / A+C<=B / B+C<=A THEN

```
Display('A,B and C are not a triangle !!!') Reply (wait); +
```

ELSE

BEGIN;

```
S=(A+B+C)/2;
F=SQRT(S*(S-A)*(S-B)*(S-C));
Display ('F = ' || F) Reply (wait);
END:
```

## 4.3. Execute the program

 Now rebuild and run the project like it's explain in chapter 3. Use as name for the Run Configuration "Runtri". Then you should see this:

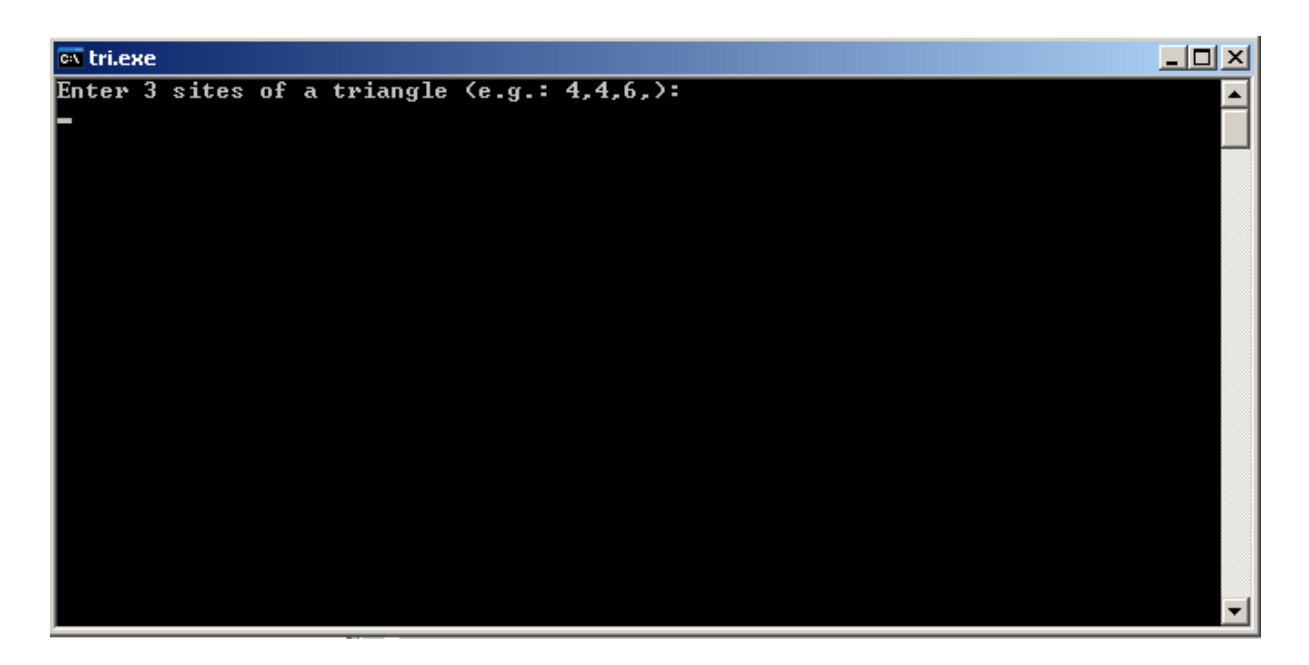

2. Follow the instructions of the program to calculate the area of a triangle.

## 5 Testing/Debugging the PL/1 Program

1. Since we have already created the launch configuration, just right click on **tri.exe** and select Debug as and then Debug Configurations.

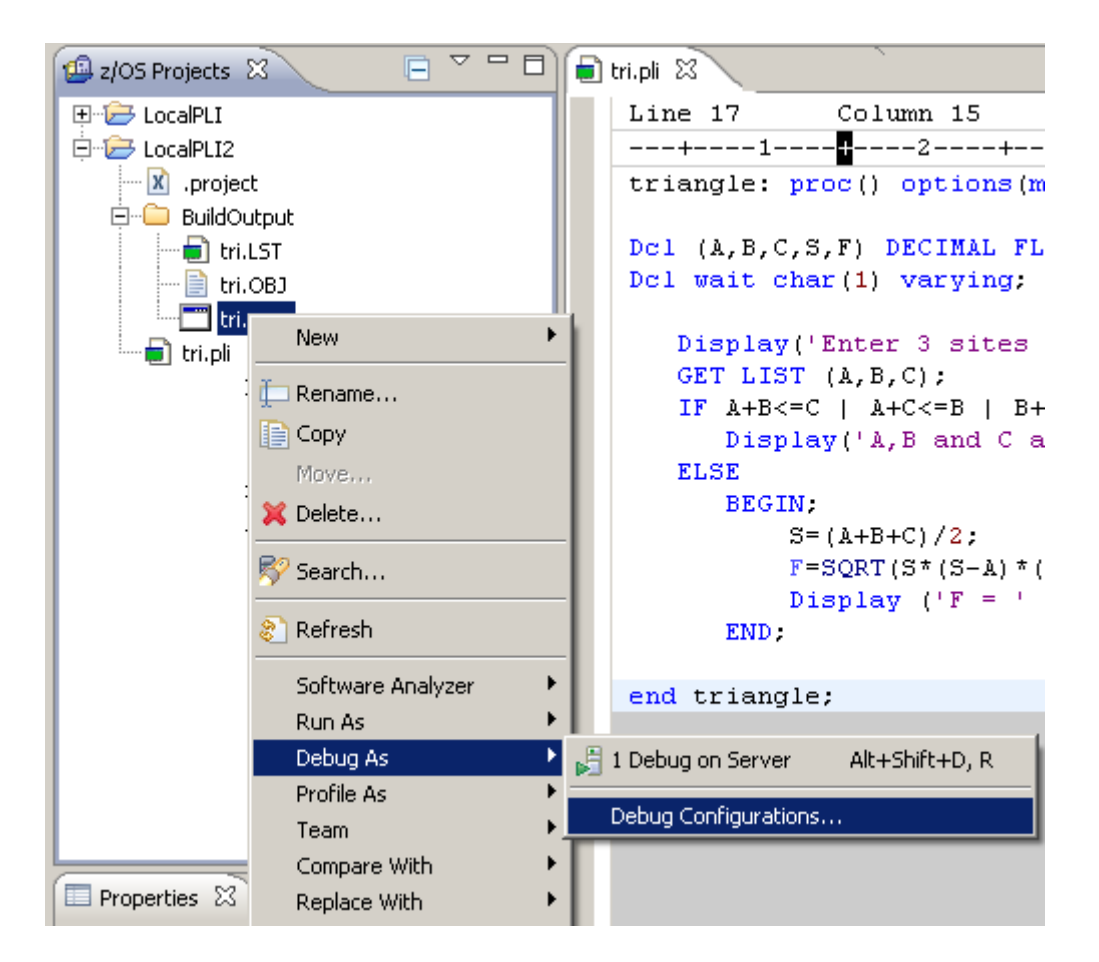

2. When the Debug window opens, create a new Debug Configuration by clicking "New launch configuration". Name it "DebugTri" and choose "tri.exe" by clicking "Browse".

| ODebug Configurations                   |                                                                                                | ×        |
|-----------------------------------------|------------------------------------------------------------------------------------------------|----------|
| Create, manage, and run con             | figurations                                                                                    |          |
| Create a configuration that will launch | n a compiled application in debug mode.                                                        | 2 P      |
|                                         |                                                                                                |          |
|                                         |                                                                                                |          |
|                                         | Name: DebugTri                                                                                 |          |
| type filter text                        |                                                                                                |          |
|                                         |                                                                                                |          |
| RunPLI                                  |                                                                                                | Brough   |
| RunTri                                  |                                                                                                | DI00056  |
| Eclipse Application                     | Program name:                                                                                  | <b>▼</b> |
| Eclipse Data Tools                      | C:\Dokumente und Einstellungen\LEIPZIG\IBM\rationalsdp\workspace\LocalPLI2\BuildOutput\tri.exe | Browse   |
| Generic Server                          | Program parameters:                                                                            |          |
| Generic Server(Externa                  |                                                                                                |          |
| Host C/C++ Application                  | Debug initialization                                                                           |          |
| HTTP Preview                            |                                                                                                |          |
| J2EE Preview                            |                                                                                                |          |
| Java and Mixed Langua                   |                                                                                                |          |
| 🥶 Java Applet                           |                                                                                                |          |
| Java Application                        |                                                                                                |          |
| JUnit Plug-in Test                      |                                                                                                |          |
|                                         |                                                                                                |          |
| Remote Compiled Applic                  |                                                                                                |          |
| Remote Java Application                 |                                                                                                |          |
| Report                                  |                                                                                                |          |
| WebSphere Administrat                   |                                                                                                |          |
|                                         | Annie                                                                                          | Revert   |
| Filter matched 31 of 31 items           |                                                                                                | - Novoic |
|                                         |                                                                                                |          |
| 3                                       | Debug                                                                                          | Close    |
|                                         |                                                                                                |          |

Note: After clicking "Browse" you have to go into the "BuildOutput" folder.

3. After that apply the changes and click "Debug"

 The dialog below will ask if you want to switch to the **Debug perspective**. Remember, right now we are working with the z/OS Projects perspective. Switching perspectives is a normal procedure when using RDz. You can always switch back to the z/OS Projects perspective by clicking on Window.

Click **Yes.** This switches from the z/OS Projects perspective to the Debug perspective.

Note that the above dialog asking to switch to the debugger perspective could be hidden by the console/dos window. You might need to minimize the console window to be able to see the dialog.

| 🧿 Conf | irm Perspective Switch                                                                                      |                                                                | × |
|--------|----------------------------------------------------------------------------------------------------|----------------------------------------------------------------|---|
| ?      | This kind of launch is configured to open the suspends.                                                     | Debug perspective when it                                      |   |
|        | This Debug perspective is designed to suppo<br>incorporates views for displaying the debug :<br>management. | rt application debugging. It<br>stack, variables and breakpoin | t |
|        | Do you want to open this perspective now?                                                                   |                                                                |   |
| 🗖 Rem  | nember my decision                                                                                          |                                                                |   |
|        |                                                                                                    | Yes No                                                         |   |

The **Debugger** perspective is opened and the debug starts.

5. This entry should be highlighted.

In the Debug view, click in the **Step Over** icon ( ) (or alternatively hit **F6 twice).** . (Do not use *Step Into*)

If you missed something, close the Debug perspective and the file being edited start from step 5. **Testing/Debugging the PL/1 Program**, again.

| 🏂 Debuo 🛛 🖓 Servers) 🖌 🗖 🗖                                                                                                    | 刘= Variables 🔀 💊 Break | points 1919 Registers | 🖳 🔤 Monitors      |
|----------------------------------------------------------------------------------------------------|------------------------|-----------------------|-------------------|
|                                                                                                    |                        |                       |                   |
|                                                                                                    | Name                   |                       | Value             |
| Platform: Win32 Connection: 127.0.0.1:1060                                                                                                    |                        |                       | 8,407             |
| E Prove Thread: 1980 - TRIANGLE (Unknown)                                                                                                    | • B                    |                       | 1.4013            |
|                                                                                                    | • c                    |                       | 0.000             |
| IBMSTRTW : ibmp2stw.mac                                                                                                    | • •                    |                       | 1.446             |
| Process: 1304 Program: C:\Dokumente und Einstellungen\LEIPZIG\IBM\rationalsdo                                                                                                    |                        |                       | 0.0000            |
|                                                                                                    | WAIT                   |                       |                   |
|                                                                                                    |                        |                       |                   |
|                                                                                                    | •                      |                       |                   |
|                                                                                                    |                        |                       |                   |
|                                                                                                    |                        |                       |                   |
|                                                                                                    |                        |                       |                   |
|                                                                                                    |                        |                       |                   |
|                                                                                                    |                        |                       |                   |
| 🇯 tri.pli 🛛                                                                                                    | - E                    | Dutline 🛛             |                   |
| Line 1 Column 1 Insert Brows                                                                                                    | 2                      | ····· triangle: proc  | () options(main); |
| +1+2+3+4+5+                                                                                                    | 6+7                    |                       |                   |
| <pre>triangle: proc() options(main);</pre>                                                                                                    |                        |                       |                   |
|                                                                                                    |                        |                       |                   |
| Dcl (A,B,C,S,F) DECIMAL FLOAT (6);                                                                                                    |                        |                       |                   |
| Dcl wait char(1) varying;                                                                                                    |                        |                       |                   |
|                                                                                                    |                        |                       |                   |
| Display('Enter 3 sites of a triangle (e.g.: 4,4,6,)                                                                                                    | : ');                  |                       |                   |
| GET LIST (A, B, C);                                                                                                    |                        |                       |                   |
| IF A+B<=C   A+C<=B   B+C<=A THEN                                                                                                    |                        |                       |                   |
| Display('A,B and C are not a triangle !!!') Repl                                                                                                    | y (wait);              |                       |                   |
| LLDL PROTN.                                                                                                    |                        |                       |                   |
| BEGIN;                                                                                                    |                        |                       |                   |
| D = (A + D + C) / 2; $E = CODT / C + (C - A) + (C - D) + (C - C) + (C - C$ |                        |                       |                   |
| $P = SQRI(S^{-}(S-R)^{-}(S-D)^{-}(S-C));$                                                                                                    |                        |                       |                   |
| FND.                                                                                                    |                        |                       |                   |
| LIND,                                                                                                    | -                      |                       |                   |
|                                                                                                    |                        |                       |                   |
|                                                                                                    |                        |                       |                   |
|                                                                                                    |                        |                       |                   |
| 🗐 Console 🕺 🔪 🧭 Tasks] 🐉 Problems] 🖼 Debug Console 🗍 🕺 Memory 🗋                                                                                                    |                        | 🔲 💥 💥  🔒              |                   |

6. The PL/1 execution starts and you will see something like the screen.

| 🖸 Debug - RemoteSystemsTempFiles/DebugViewFiles/8001_1045/LocalPL12/tri.pli - IBM Rational Develop        | er for System z                                                                                                    |                                                     |
|----------------------------------------------------------------------------------------------------|----------------------------------------------------------------------------------------------------|-----------------------------------------------------|
| Hie Edit Navigate Search Project Run Window Help                                                          |                                                                                                    |                                                     |
| ] 🖸 • 🖩 🗅 ] 🜆 • 🅸 • 🛛 • 🍇 • 🍒 • ] 🕖 ] 🕭 🔗 • ] 🖉 🖓   💷 🕨   🛆 ] 💈                                           | $  \forall M \land \forall + \forall + \forall + \forall + \forall + \forall + \forall + \forall + \forall + \forall$ | 🖺 🕸 Debug 🔚 z/OS P 👋                                |
| 🏇 Debug 🗴 🔥 Servers) 🛛 🖄 🕪 💠 🔳 🖉 🦄 🔹 🗞 🛷 🖟 🧮 🕱 🖗 😴 🗖 🗖                                                    | 🕬= Variables 🕱 💊 Breakpoints 👯 Registers 🚇 M                                                                          | onitors 🖞 Modules 🦢 📲 🗖                             |
| 🖃 🗔 DebugTri [Compiled Application]                                                                       | Name                                                                                                    | Value                                               |
| 😑 🔐 Platform: Win32 Connection: 127.0.0.1:1045                                                            | • A                                                                                                    | 8.40779E-0045                                       |
| 🗄 🝿 Thread:368 - TRIANGLE (Unknown)                                                                       | • в                                                                                                    | 1.40130E-0045                                       |
| TRIANGLE : tri.OBJ                                                                                        | 🔍 🔍 C                                                                                                    | 0.00000E+0000                                       |
| IBMSTRTW : ibmp2stw.mac                                                                                   | 🔍 🔍 S                                                                                                    | 1.44614E-0042                                       |
| Process: 424 Program: C:\Dokumente und Einstellungen\LEIPZIG\IBM\rationalsdp\workspace\LocalPLI2\BuildOut | F F                                                                                                    | 0.00000E+0000                                       |
|                                                                                                    | WAIT                                                                                                    | ·                                                   |
|                                                                                                    |                                                                                                    |                                                     |
|                                                                                                    |                                                                                                    |                                                     |
|                                                                                                    |                                                                                                    |                                                     |
|                                                                                                    |                                                                                                    | <u>^</u>                                            |
|                                                                                                    |                                                                                                    |                                                     |
|                                                                                                    |                                                                                                    | -                                                   |
| ۲ ( ) ( ) ( ) ( ) ( ) ( ) ( ) ( ) ( ) (                                                                   | ा ज                                                                                                    |                                                     |
|                                                                                                    |                                                                                                    |                                                     |
| W <sup>a</sup> tri,pli XX                                                                                 | - 🗆                                                                                                    | Be Outline 🛛 📃 🗌                                    |
| Line 6 Column 1 Insert Browse                                                                             |                                                                                                    | <ul> <li>triangle: proc() options(main);</li> </ul> |
| <b>+</b> 5+6+7                                                                                            |                                                                                                    |                                                     |
| <pre>triangle: proc() options(main);</pre>                                                                |                                                                                                    |                                                     |
|                                                                                                    |                                                                                                    |                                                     |
| Dcl (A, B, C, S, F) DECIMAL FLOAT (6);                                                                    |                                                                                                    |                                                     |
| Del wait char(1) varying;                                                                                 | -                                                                                                    |                                                     |
| Dignlam//Enter 3 gites of a triangle (e.g. + 4.4.6.) + 1) -                                               |                                                                                                    |                                                     |
| GET LIST (N B C):                                                                                         |                                                                                                    |                                                     |
| IF $\lambda$ +B<=C   $\lambda$ +C<=B   B+C<= $\lambda$ THEN                                               |                                                                                                    |                                                     |
| Display('A.B and C are not a triangle !!!') Reply (wait):                                                 |                                                                                                    |                                                     |
| ELSE                                                                                                    |                                                                                                    |                                                     |
| BEGIN;                                                                                                    |                                                                                                    |                                                     |
| $S = (\lambda + B + C) / 2;$                                                                              |                                                                                                    |                                                     |
| F=SQRT(S*(S-A)*(S-B)*(S-C));                                                                              |                                                                                                    |                                                     |
| <pre>Display ('F = '    F) Reply (wait);</pre>                                                            |                                                                                                    |                                                     |
| END;                                                                                                    |                                                                                                    |                                                     |
| end triangle;                                                                                             |                                                                                                    |                                                     |
|                                                                                                    |                                                                                                    |                                                     |
|                                                                                                    |                                                                                                    |                                                     |

7. This small arrow indicates the program execution stopped after executing this line.

Add a breakpoint in the **GET LIST** statement. Just move the mouse in the grey area before the line and double click. A small circle **P** indicates a break at this line.

A breakpoint causes the execution of a thread to suspend at the location where the breakpoint is set.

🕸 tri.pli 🖾 🗋

```
Column 16
   Line 17
                           Insert
                                                Browse
             ---+---1
   triangle: proc() options(main);
   Dc1 (A,B,C,S,F) DECIMAL FLOAT (6);
   Dc/ wait char(1) varying;
٥
     Display('Enter 3 sites of a triangle (e.g.: 4,4,6,): ');
C
     GET LIST (A, B, C);
     IF A+B<=C | A+C<=B | B+C<=A THEN
        Display('A,B and C are not a triangle !!!') Reply (wait);
     ELSE
        BEGIN:
            S = (A+B+C) / 2;
            F = SQRT(S*(S-A)*(S-B)*(S-C));
            Display ('F = ' || F) Reply (wait);
        END:
   end triangle;
```

8. Now, to resume the execution of the program until the breakpoint is found, click on the **Resume** icon ( ) or press **F8**.

| 🏇 Debug 🛛 🖓 Servers 🛛 🐨 💷 🔳 🖄 🖓 🔹 🗞 🕐 😥                                                                                                    |
|----------------------------------------------------------------------------------------------------|
| <ul> <li>DebugTri [Compiled Application]</li> <li>Platform: Win32 Connection: 127.0.0.1:1045</li> <li>Thread:368 - TRIANGLE (Unknown)</li> <li>TRIANGLE : tri.OBJ</li> <li>IBMSTRTW : ibmp2stw.mac</li> <li>Process: 424 Program: C:\Dokumente und Einstellungen\LEIPZIG\IBM\ration</li> </ul> |
| •                                                                                                    |

9. The execution will stop at the GET LIST statement at Line 7.

```
🏇 tri.pli 🖾 🗋
   Line 7
              Column 5
                          Insert
                                               Browse
   triangle: proc() options(main);
   Dcl (A,B,C,S,F) DECIMAL FLOAT (6);
   Dcl wait char(1) varying;
     Display('Enter 3 sites of a triangle (e.g.: 4,4,6,): ');
50
     GET LIST (A,B,C);
     IF A+B<=C | A+C<=B | B+C<=A THEN
        Display('A,B and C are not a triangle !!!') Reply (wait);
     ELSE
        BEGIN.
            S = (A + B + C) / 2;
            F = SQRT(S*(S-A)*(S-B)*(S-C));
            Display ('F = ' || F) Reply (wait);
        END.
   end triangle;
```

10.Execute one statement using the **Step Over** icon <sup>(2)</sup> or F6.

The commands are now disabled since you need to go to the console window to type an answer. The icons are now grey. We are waiting for input in the console window.

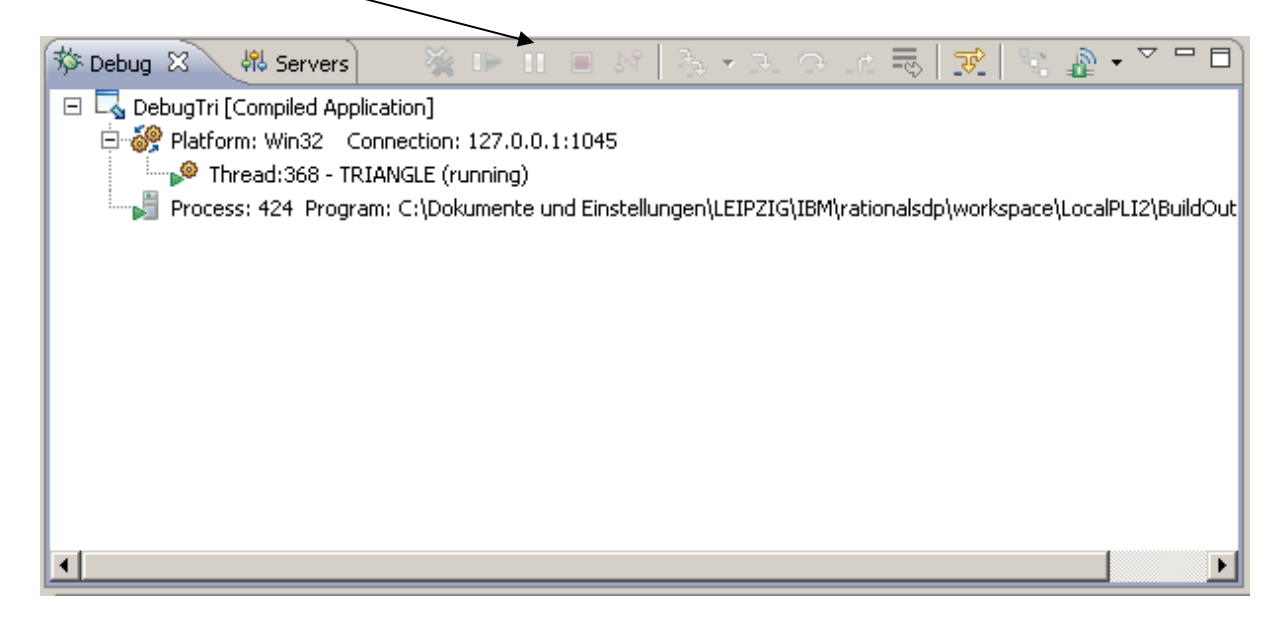

11.A console window opens. It may be minimized, or hidden under the RDz window. Click on the tab to open it.

| ] 🗗 🕈           |                    |                        |
|-----------------|--------------------|------------------------|
| 🍂 Start 🛛 🚱 🥌 🏠 | Debug - RemoteSyst | C:\Dokumente und Einst |

12. Restore the console window.

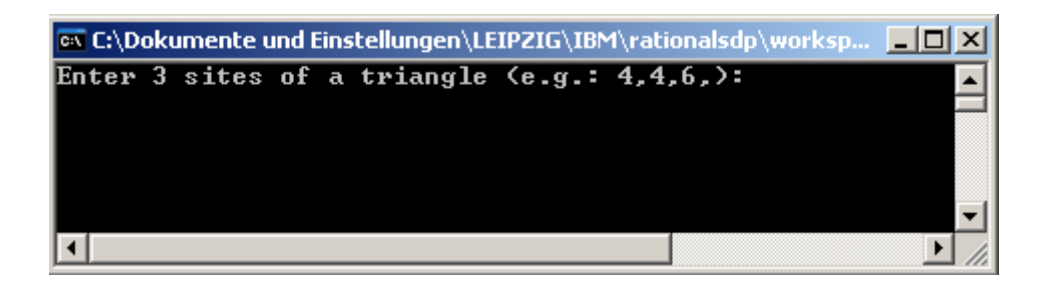

13. Enter the tree sites of a triangle and hit enter.

Note: The Input has to end with a comma, because we are using the GET LIST command.

| C:\      | C:\D        | okı | umente u | und E | ins | tellungen\LE | IPZIG\IBN | 1\rationalsdp <sup>\</sup> | worksp |  |
|----------|-------------|-----|----------|-------|-----|--------------|-----------|----------------------------|--------|--|
| En<br>4, | ter<br>4,6, | 3   | sites    | of    | a   | triangle     | (e.g.:    | 4,4,6,):                   |        |  |
|          |             |     |          |       |     |              |           |                            |        |  |
|          |             |     |          |       |     |              |           |                            |        |  |
| I        |             |     |          |       |     |              |           |                            |        |  |

14. Minimize the console window to continue with the debug (do not close it).

15. To evaluate variable contents, like the variable **A**, just move the mouse to the data-name and wait 5 - 10 seconds. The content will appear, as seen above.

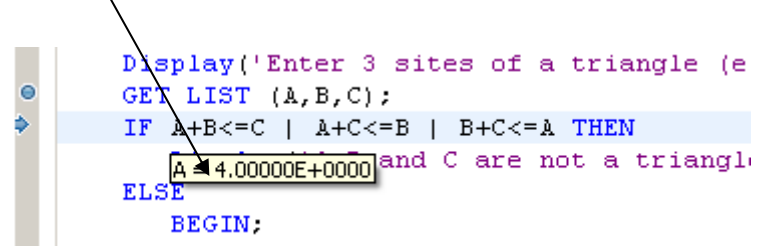

16.Also you could highlight (select) the field "A" and right click on it. On the context menu click **Monitor Expression.** 

|          | Disp          | View                         |            | ۲        |
|----------|---------------|------------------------------|------------|----------|
| Ľ        | GET           | Run As                       |            | •        |
| <b>~</b> | IF A          |                              |            |          |
|          | D             | Debug As                     |            | 1        |
|          | ELSE          | Profile As                   |            | ١.       |
|          | В             | Validate                     |            |          |
|          |               | Software Analyzer            |            | F        |
|          |               | Team                         |            | ×        |
|          |               | Compare With                 |            | ¥        |
|          | E             | Deplace With                 |            | Ì.       |
|          |               | Replace with                 |            | <u>_</u> |
|          | end tri       | Local Syntax Check           |            |          |
|          |               | Browse Include File          |            |          |
|          |               | Open Include File            |            |          |
|          |               |                              |            | _        |
|          | Console 🛛     | Content assist               | Ctrl+Space |          |
| Pro      | cess: 424 Pro | Start Flagging Changed Lines |            |          |
|          |               | Add Breakpoint               |            |          |
| L        |               | Add Watch Breakpoint         |            |          |
|          |               | Add watch breakpoint         |            |          |
| L        |               | Jump To Location             |            |          |
|          |               | Run To Location              |            |          |
|          |               |                              |            | _        |
| 1        |               | Monitor Expression           |            |          |
|          | ^             | Monitor Memory               |            | ۲        |

17.In the right upper corner the value of the variable is displayed. Now click on the variables tab to change the window back.

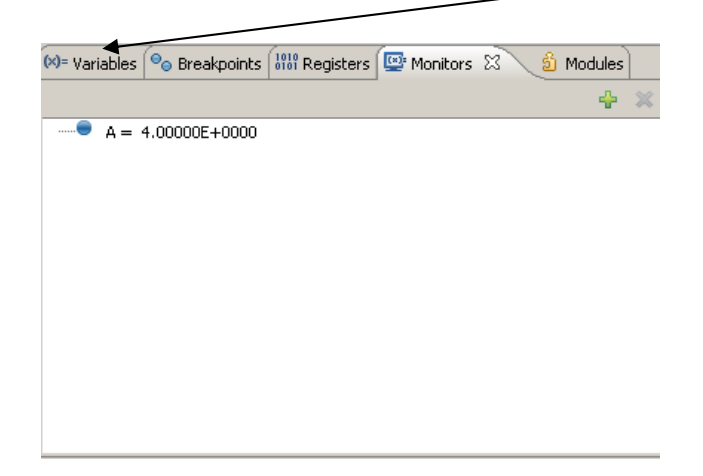

18.It shows the values of the variables.

| 🕪= Variables 🕱 💊 Breakpoints 🚻 Registers 🖾 Mo | nitors 🛍 Modules 🔛 |
|-----------------------------------------------|--------------------|
| Name                                          | Value              |
| 🔍 А                                           | 4.00000E+0000      |
| 🔩 В                                           | 4.00000E+0000      |
| Sec. Sec. Sec. Sec. Sec. Sec. Sec. Sec.       | 6.00000E+0000      |
| 🔍 🔍 S                                         | 1.44614E-0042      |
| F F                                           | 0.00000E+0000      |
| 🔍 🔍 WAIT                                      | 1                  |
|                                               |                    |
|                                               |                    |
|                                               |                    |
| 4.00000E+0000                                 |                    |
|                                               |                    |

19.Now click on the variable A and overtype the value with 5.00000E+0000. Now if you move the cursor again on the variable A in line 8, it will show the modified value.

| 🝽= Variables 😫 🤏 Breakpoints 👭 Registers 🚇 Mor | nitors 🖞 Modules |
|------------------------------------------------|------------------|
| Name                                           | Value            |
| 🔩 A                                            | 5.00000E+0000    |
| 🔩 В                                            | 4.00000E+0000    |
| 🔩 с                                            | 6.00000E+0000    |
| 🔍 S                                            | 1.44614E-0042    |
| 🖶 F                                            | 0.00000E+0000    |
| WAIT                                           | 1                |
|                                                |                  |
|                                                |                  |
|                                                |                  |
| 5.00000E+0000                                  |                  |
|                                                |                  |
|                                                |                  |

20.In the right upper corner, click on the **Breakpoints** tab to see all breakpoints assigned to this program.

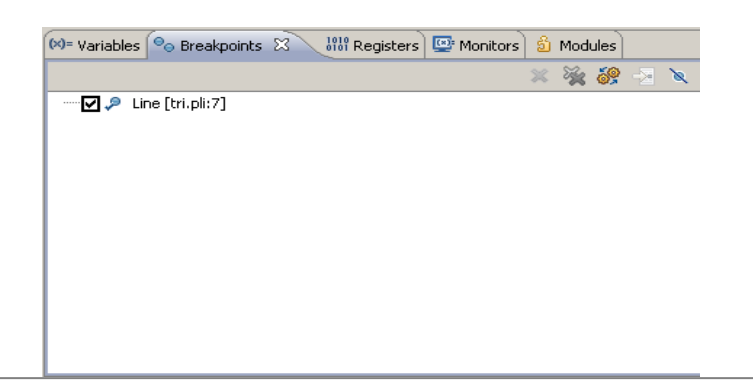

22.Remove the breakpoint (you could disable the breakpoint instead of removing it, allowing you to reenable it later). Go to the **Breakpoints** view, right-click within the window, and select **Remove All** from the context menu (Right Mouse Click).

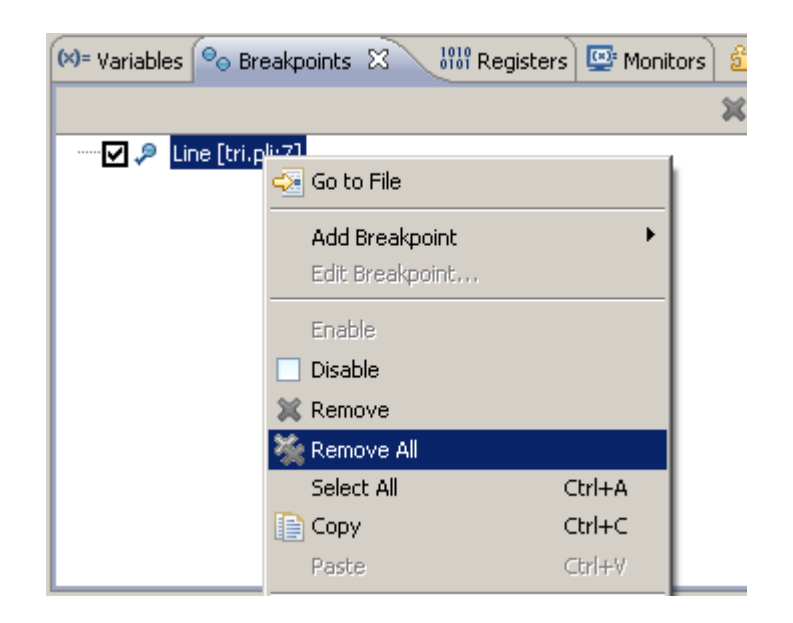

23. This clears the Breakpoints window.

| 💽 Remove All Breakpoints                      |      |    |  |  |
|-----------------------------------------------|------|----|--|--|
| Are you sure you want to remove all breakpoin | nts? |    |  |  |
| 🔲 Do not ask me again.                        |      |    |  |  |
| [                                             | Yes  | No |  |  |

24. If you want to Resume use the Resume icon (

You will see the result of the Program in the console. Have a look and hit enter.

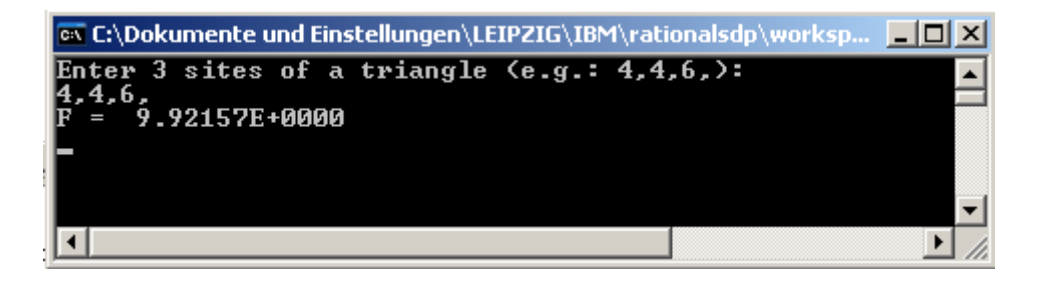

25. When the program ends a message is shown:

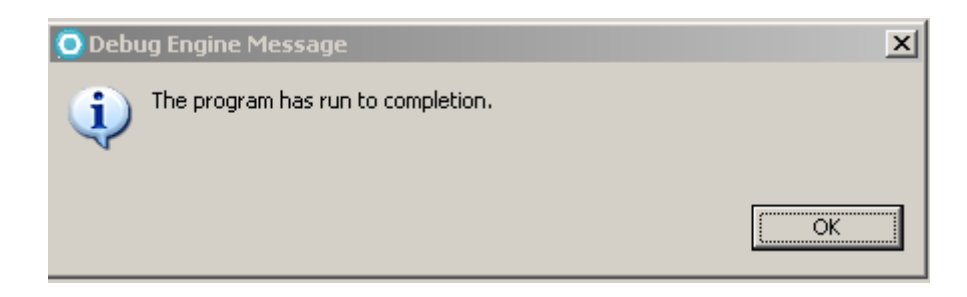

26.Click OK and Close the Debug perspective (Upper Right).

|              |        | _ 2       | × |
|--------------|--------|-----------|---|
|              | FP 130 | Dobug     | 3 |
|              |        | Close     |   |
| Memory Rende | Monito | Close All |   |
|              |        | Dock On   | • |
|              |        | Show Text |   |

**Congratulations,** you successfully completed this Tutorial. You have learned the basics of your RDz workstation PL/1 facilities. So far, this may be interesting, but does not help to write PL/1 mainframe programs. We will address this in the tutorial "Remote PL/1". Patience!

Anlage 03

# RDz Tutorial 03 Remote PL/1

## **RDz Tutorial 03**

# Remote PL/1

#### (Development of a remote application using RDz 7.5)

#### Overview

This tutorial will show you how to develop PL/1 applications running on a System z Mainframe system. You will define a remote z/OS connection, set up a MVS project, remote edit and compile.

The tutorial consists of following main tasks:

- 1. Initial preparation for RDz remote development
  - 1.1 Define and connect to a remote system
  - 1.2 Creating needed z/OS System datasets
- 2. Working with remote files
  - 2.1 Import a property group
  - 2.2 Create a MVS Subproject
  - 2.3 Add resources to your project and create a member
  - 2.4 Compile/link/execute the remote PL/1 program

## **1** Initial preparation for RDz remote development

Before we can start programming some preparations have to be done.

First you will connect to a remote system which has been set up for you. You will learn how to allocate data sets using RDz.

#### 1.1 Define and connect to a remote system

The Remote Systems view shows all existing connections to remote systems. Connections are System Connection objects that are persisted, containing the information needed to access a particular remote host. The view contains a prompt to create new connections, and pop-up menu actions to rename, copy, delete, and reorder existing connections.

Connections contain attributes, or data, that is saved between sessions of the workbench. These attributes are the connection name, the remote system's host name and system type, an optional description, and a user ID that is used by default by each subordinate subsystem, at connection time. Underneath, all connections are stored as files in an Eclipse project named RemoteSystemsConnections, which the user can enable for team support, allowing connections to be shared by a team.

- If RDz is not already up and running, start it. When prompted for a workspace location you can either continue using a workspace from a previous tutorial, create a new workspace or take the default one below.
- 2. If you created a new workspace, the Welcome screen will be displayed that you will have to close.
- 3. Ensure you are working with the z/OS perspective by selecting

Window  $\rightarrow$  Open Perspective  $\rightarrow$  Other... and select z/OS Projects.

4. Click on the Remote Systems view and expand the **New Connection node**, right-click on z/OS... and select New Connection to open the wizard.

Note: If you already created a connection to Binks, continue on step 11.

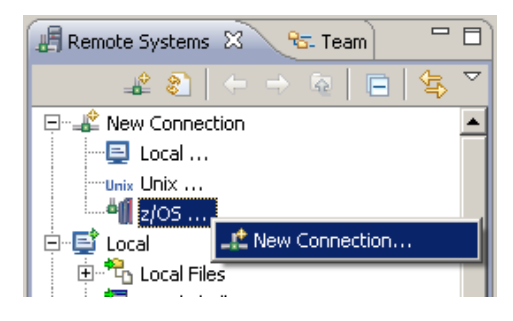

5. If this is the first time that you have attempted to create a connection, you are prompted to create a profile before you can create the new connection. Name your profile and Click Next.

(Note: If the screen does not appear there are already existing profiles and you can ignore this step)

In the Profile field, the profile named after your workstation appears by default (Note that after you create the connection, you can share this profile to allow other users to have this connection in their Remote System perspective)

| 🕀 New                                                                                 |                                                                     |                                                             |                                                          | ×                                  |
|---------------------------------------------------------------------------------------|---------------------------------------------------------------------|-------------------------------------------------------------|----------------------------------------------------------|------------------------------------|
| Name personal p<br>Uniquely name user p                                               | p <b>rofile</b><br>profile                                          |                                                             |                                                          | _                                  |
| Welcome to Remot<br>private to you. Ent<br>members. You will o<br>team profile or you | e Systems. Con<br>er a profile nan<br>decide for each<br>r profile. | nections can be s<br>ne to uniquely ide<br>new connection s | sharable by the<br>ntify you from y<br>whether it is own | team or<br>rour team<br>ned by the |
| Profile: Junilp                                                                       |                                                                     |                                                             |                                                          |                                    |
|                                                                                       |                                                                     |                                                             |                                                          |                                    |
| 0                                                                                     | < Back                                                              | Next >                                                      | Finish                                                   | Cancel                             |

6. In the Connection name field, type Binks as name to identify your connection in the Remote Systems view.

In the Host name field, type 139.18.4.34.

Optionally in the Description field, provide a short description of the z/OS system that you want to connect to.

To verify that the hostname or IP address in the Host name field is valid, select the Verify host name check box.

Click Next.

| New Connection      |                      |        |
|---------------------|----------------------|--------|
| Remote z/OS S       | ystem Connection     |        |
| Define connection i | formation            |        |
|                     |                      |        |
| Parent profile:     | unilp                | •      |
| Host name:          | 139.18.4.34          | -      |
| Connection name:    | Binks                |        |
| Description:        |                      |        |
|                     |                      |        |
| I♥ Verify host nam  | e                    |        |
|                     |                      |        |
|                     |                      |        |
|                     |                      |        |
| 0                   | < Back Next > Finish | Cancel |

7. On this panel, leave the defaults and click Next.

| New Connection                                                                                                    |                                                  |                 |                            | <u>_     ×</u> |
|----------------------------------------------------------------------------------------------------|--------------------------------------------------|-----------------|----------------------------|----------------|
| z/OS UNIX Files<br>Define subsystem information                                                                                         |                                                  |                 |                            |                |
| Indicate how the remote server C Remote daemon Daemon Port (1-65535) REXEC Path to installed server of dstore Server launch command     | er should be la<br>4035<br>on host               | unched by defau | l <b>t</b><br>Port (1-6553 | 15) 512        |
| Auto-detect SSL  Auto-detect SSL  Use SSL for network  Connect to running server  Use SSL for network  SSH  Path to installed server of | communication:<br>r<br>communication:<br>on host | 5               |                            |                |
| dstore<br>Server launch command<br>Password authentic<br>Key authentication                                                             | I ,/server.zse                                   | ries            | Port 22                    |                |
| 0                                                                                                    | < Back                                           | Next >          | Finish                     | Cancel         |

8. On the MVS Files panel, just leave the defaults and click Next.

| O New Connection                                                                                                    |                    |
|----------------------------------------------------------------------------------------------------|--------------------|
| MVS Files<br>Define subsystem information                                                                                                    |                    |
| Indicate how the remote server should be launched by default<br>Remote daemon<br>Daemon Port (1-65535) 4035<br>REXEC<br>Path to installed server on host<br>dstore                               |                    |
| Server launch command ./server.zseries  Auto-detect SSL  Use SSL for network communications  Connect to running server  Use SSL for network communications  SSH Path to installed server on host | Port (1-65535) 512 |
| dstore Server launch command ./server.zseries  Password authentication  Key authentication                                                                                                    | Port 22            |
| ? < Back Next >                                                                                                    | Finish Cancel      |

9. And finally again leave the defaults and click Finish to create the new z/OS connection and add it to the Remote Systems perspective.

Note: If you have errors during the connection creation it is because the z/OS system name is not correct or not available (since you specified verify the host name on the step 6).

| ONew Connection               |                     |        |        |        |
|-------------------------------|---------------------|--------|--------|--------|
| JES                           |                     |        |        |        |
| Define subsystem information  |                     |        |        |        |
| JES Job Monitor Port (1-6553) | 5)                  | 6715   |        |        |
| Max Number of Lines to Down   | load (1-2147483647) | 5000   |        |        |
|                               |                     |        |        |        |
|                               |                     |        |        |        |
|                               |                     |        |        |        |
|                               |                     |        |        |        |
|                               |                     |        |        |        |
|                               |                     |        |        |        |
|                               |                     |        |        |        |
|                               |                     |        |        |        |
|                               |                     |        |        |        |
|                               |                     |        |        |        |
|                               |                     |        |        |        |
|                               |                     |        |        | 1      |
| (?)                           | < Back              | lext > | Finish | Cancel |

10. The connection should now be available in your Remote Systems perspective.

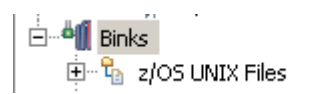

11.Now connect to your system by right-clicking Binks and selecting connect from the context menu.

|                          |           | Bioka  |
|--------------------------|-----------|--------|
| New                      | •         | DITINS |
| Go Into                  |           |        |
| Go To                    | •         |        |
| 📳 Open in New Window     |           |        |
| 📰 Show in Table          |           |        |
|                          |           |        |
|                          |           |        |
| 🔊 Refresh                | F5        |        |
| ∰Rename                  | F2        |        |
| 💢 Delete                 | Delete    |        |
| Copy                     |           |        |
| Move                     |           |        |
| Export                   |           |        |
| Import                   |           |        |
| 分 Move Up                |           |        |
| Move Down                |           |        |
| Coppert                  |           |        |
| Clear Passwords          |           |        |
| Work Offline             |           |        |
| work on the              |           |        |
| Host Connection Emulator |           |        |
| Properties               | Alt+Enter |        |
| Properties               | Alt+Enter | -      |

12. You will be prompted for your z/OS userid and password.

Type the assigned userid and password (Replace PRAK226 by your UserID).

Optionally check Save user ID and Save password. You will be automatically connected at later times. Click OK to connect to Binks.

| 💽 Enter Pass | word          | × |
|--------------|---------------|---|
| System type: | 7/05          |   |
| Host name:   | 139.18.4.34   |   |
| User ID:     | PRAK226       |   |
| Password:    | ****          | - |
|              | Save user ID  |   |
|              | Save password |   |
|              |               |   |
|              |               |   |
|              | OK Cancel     |   |

13.In RDz Version 7.5 you can secure your connection using SSL. If this has not been done you will be informed by the following message dialog. Click Yes.

| OR5EC2315 |                                                                        |     | ×  |
|-----------|------------------------------------------------------------------------|-----|----|
| į)        | Connection 139.18.4.34 has not been secured using SSL. Proceed anyway? | Yes | No |

14. If you get a warning like that click OK.

**Note:** This warning cause from the different versions on the remote system (7.0) and the client (7.5). It is not a problem, because RdZ is backward compatible.

| OR5EC2308 |                                                                                               |    | ×          |
|-----------|-----------------------------------------------------------------------------------------------|----|------------|
| 1         | The host server running on remote system 139.18.4.34 is an older version than the RSE client. | ОК | Details >> |

15. If you successfully connect to the remote system, the icon for Binks will have a green arrow.

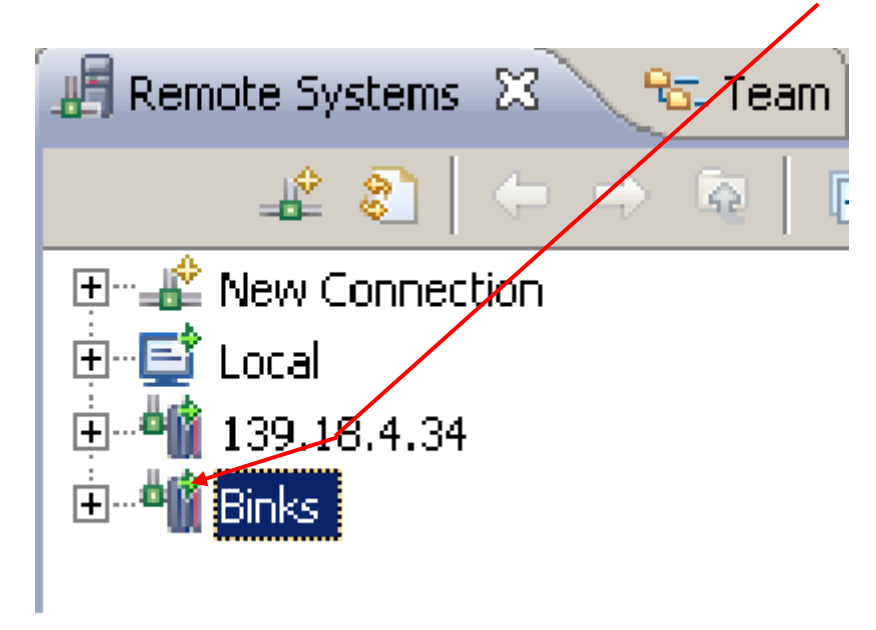

#### 1.2 Creating needed z/OS datasets

We connected to a remote system and we successfully set up the z/OS system settings.

Now we will allocate some datasets that are required for this Tutorial.

#### NOTE: In the next steps you have to replace all "PRAK226" with your own id !!!

1. We have to create 6 Datasets:

PRAK226.PLI PRAK226.PLI.INCLUDE PRAK226.PLI.JCL PRAK226.PLI.LISTING PRAK226.PLI.LOAD PRAK226.PLI.OBJ

2. Expand Binks -> MVS Files -> My Data Sets

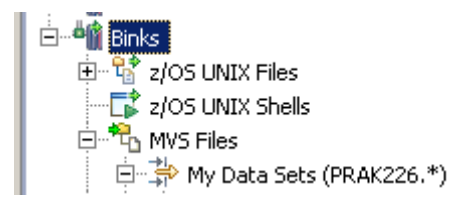

You will see a List of Datasets. (Note: The list can be different from the one below.)

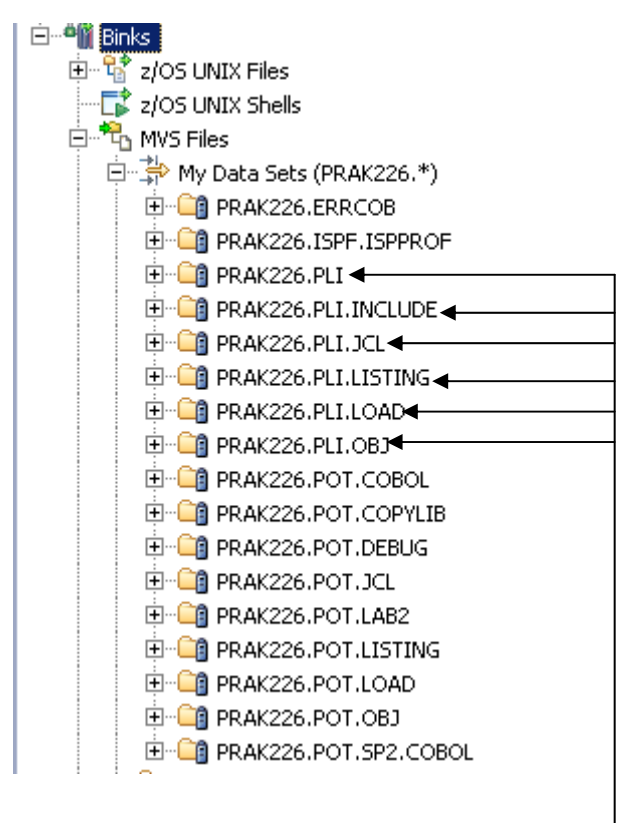

Now we have to delete any dataset that are in the list from step 1.

(Note: If there are no datasets from the list in your MVS, continue on step 6.)

3. Right click on the dataset you want to delete. Select delete.

|   |           |                        | · · · ·   | FRANZZUIIDELI |
|---|-----------|------------------------|-----------|---------------|
|   |           |                        | 🗄 🕀 📬     | PRAK226.PLI   |
|   |           | Go To                  |           | K226.PLI.II   |
|   | _         | Chausia Tabla          |           | K226.PLI.J    |
|   | -         | Show in Table          |           | K226.PLI.L    |
|   | 틷         | Monitor                |           | K226.PLI.L    |
|   | ை         | Refresh                | E5        | K226.PLI.C    |
|   | <u></u>   |                        |           | К226.РОТ.     |
|   | Þ         | Rename                 | F2        | K226.POT.     |
|   | ×         | Delete                 | Delete    | K226.POT.     |
|   |           | Conv                   |           | 1K226.POT.    |
|   |           |                        |           |               |
|   |           | Remote Index Search    |           | ▶ K226.POT.   |
|   | <u>R9</u> | Search                 |           | K226.POT.     |
|   |           |                        |           | к226.рот.     |
| 1 |           | Migrate                |           | K226.POT.     |
| 1 |           | Host Connection Emulat | or        | rch Queries   |
| Ē |           | Define Alies           | 01        |               |
|   |           | Allessie Like          |           |               |
|   |           | Allocate Like          |           |               |
|   |           | Create PDS Member      |           |               |
|   |           | Add to Subproject      |           |               |
|   |           | Property Group         |           | •             |
|   |           | Properties             | Alt+Enter |               |
|   |           | Generate JCL           |           | •             |
|   | -         |                        |           |               |

4. Confirm by clicking delete.

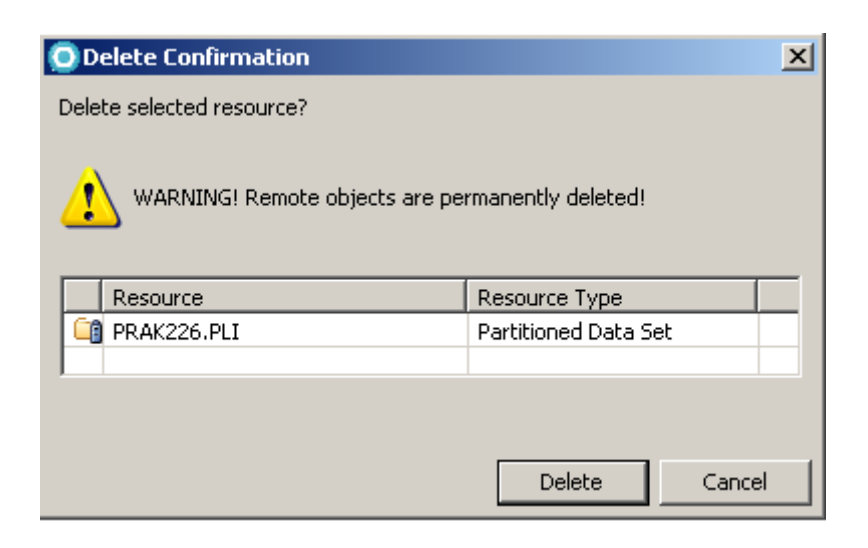

5. Repeat step 3 and step 4 until all datasets from step 1 are deleted.

6. Now we will allocate the datasets from step 1. Right click on MVS Files and select Allocate PDS.

|    |                              | 🗄 🐁 MVS F | iles |
|----|------------------------------|-----------|------|
|    | New                          |           | •    |
|    | Go Into                      |           |      |
|    | Go To                        |           | ۲I   |
| E  | Open in New Window           |           |      |
|    | Show in Table                |           |      |
| ₽  | Monitor                      |           |      |
| 8  | Refresh                      | F5        |      |
|    | Paste                        |           |      |
|    | Disconnect                   |           |      |
|    | Clear Password               |           |      |
| 89 | Search                       |           |      |
|    | Allocate PDS                 |           |      |
|    | Allocate Sequential Data Sel | t         |      |
|    | Host Connection Emulator     |           |      |
|    | Property Group               |           | ۲    |
|    | Properties                   | Alt+Enter |      |

7. Allocate the first dataset by enter PLI. Click on Next.

| 💿 New Data Set                       |        |
|--------------------------------------|--------|
| Allocate PDS                         | -Ei    |
| Allocate a new PDS residing on z/OS. |        |
|                                      |        |
| Host Short Name:                     |        |
| DITIKS                               |        |
| Data Set Name:                       |        |
| PRAK226 . PLI                        |        |
|                                      |        |
|                                      |        |
|                                      |        |
|                                      |        |
|                                      |        |
|                                      |        |
|                                      |        |
|                                      |        |
|                                      |        |
|                                      |        |
|                                      |        |
|                                      |        |
|                                      |        |
| O < Back Next > Finish               | Cancel |
|                                      |        |

### 8. On this panel only click on Next.

| 🗿 New Data Set                         |                                    |                   |        |        |
|----------------------------------------|------------------------------------|-------------------|--------|--------|
| Data Set Allocat<br>Choose category an | t <b>ion</b><br>nd/or type.        |                   |        |        |
| Data Set Name: I                       | PRAK226.PLI<br>eristics from an    | existing data se  | et:    | Browse |
| Specify chara Category Type            | cteristics by usa<br>SOURCE<br>ASM | age type:         |        |        |
| 🔘 Specify chara                        | cteristics (Adva                   | anced allocation) | ).     |        |
|                                        |                                    |                   |        |        |
|                                        |                                    |                   |        |        |
|                                        |                                    |                   |        |        |
| 0                                      | < Back                             | Next >            | Finish | Cancel |
9. Enter the data from the picture below and Click Finish.

| 💽 New Data Set         |                                                |        |  |  |  |  |  |  |
|------------------------|------------------------------------------------|--------|--|--|--|--|--|--|
| Data Set Charact       | Data Set Characteristics                       |        |  |  |  |  |  |  |
| Specify data set chara | cteristics for the new PDS or sequential file. |        |  |  |  |  |  |  |
|                        |                                                |        |  |  |  |  |  |  |
| Data bet Name; PR      | AK220.PLI                                      |        |  |  |  |  |  |  |
| Volume Serial:         |                                                |        |  |  |  |  |  |  |
| Generic Unit:          |                                                |        |  |  |  |  |  |  |
| Space Units:           | BLOCKS                                         |        |  |  |  |  |  |  |
| Primary Quantity:      | 301                                            |        |  |  |  |  |  |  |
| Secondary Quantity     | 100                                            |        |  |  |  |  |  |  |
| Directory Blocks:      | 20                                             |        |  |  |  |  |  |  |
| Record Format:         | FB                                             |        |  |  |  |  |  |  |
| Record Length:         | 80                                             |        |  |  |  |  |  |  |
| Block Size:            | 32720                                          |        |  |  |  |  |  |  |
| Data Set Type:         | LIBRARY(PDSE)                                  |        |  |  |  |  |  |  |
| Expiration Date:       |                                                |        |  |  |  |  |  |  |
| System Mana            | ged Storage                                    |        |  |  |  |  |  |  |
|                        |                                                |        |  |  |  |  |  |  |
|                        |                                                |        |  |  |  |  |  |  |
|                        |                                                |        |  |  |  |  |  |  |
| (7)                    | < Back Next > Finish                           | Cancel |  |  |  |  |  |  |

10. Repeat step 6 to step 9 using the data from the table below to create the other 5 datasets.

| Dataset             | Space<br>Units | Primary<br>Quantity | Secondary<br>Quantity | Directory<br>Blocks | Record<br>Format | Record<br>Length | Block<br>Size | Data Set<br>Type |
|---------------------|----------------|---------------------|-----------------------|---------------------|------------------|------------------|---------------|------------------|
| PRAK226.PLI.INCLUDE | CYLINDER       | 2                   | 1                     | 20                  | FBA              | 133              | 1330          | PDS              |
| PRAK226.PLI.JCL     | CYLINDER       | 2                   | 1                     | 20                  | FB               | 80               | 8000          | PDS              |
| PRAK226.PLI.LISTING | BLOCK          | 4                   | 150                   | 20                  | VBA              | 137              | 0             | LIBRARY          |
| PRAK226.PLI.LOAD    | CYLINDER       | 2                   | 1                     | 20                  | U                | 80               | 6233          | PDS              |
| PRAK226.PLI.OBJ     | CYLINDER       | 2                   | 1                     | 20                  | FB               | 80               | 8000          | PDS              |
|                     |                |                     |                       |                     |                  |                  |               |                  |

## 2 Working with remote files

Working in RDz is traditionally realized with projects. For z/OS this means that you will link your assets into a project structure: into z/OS projects. These projects can have either Unix System Services (USS) or MVS subprojects, depending on whether you want to work with files residing in a USS hierarchical file system or in PDS members in MVS. In both cases your assets stay on the host and are only logically linked into the sub projects.

This chapter will guide you through the process of creating a remote project and setting its properties for different languages and runtimes.

### 2.1 Import a property group

1. First we have to import a property group for remote PL/1 projects. A property group includes all setting you need for our remote PL/1 project. You can use it for further projects, too.

Go to place were you have saved the files from this tutorial and open remotePLI.xml to modify it.

| 🚔 Files                                                                                                    |                                                                                                   |                 |
|----------------------------------------------------------------------------------------------------|---------------------------------------------------------------------------------------------------|-----------------|
| Datei Bearbeiten Ansicht Favoriten E                                                                                                    | ixtras ?                                                                                          | At 1            |
| 🔇 Zurück 👻 🕥 - 🏂 🔎 Suchen                                                                                                    | 🖗 Ordner 🛛 🎹 🗸                                                                                    |                 |
| Adresse 🛅 C:\Tutorials\Tutorial_Remote_PLI\I                                                                                                    | Files                                                                                             | 💌 ラ Wechseln zu |
| Datei - und Ordneraufgaben          Image: Constraint of the second second se                                               | remotePLI<br>XML-Dokument<br>Dearbeiten<br>Open in Notepad++<br>Öffnen mit<br>WinZip<br>Senden an |                 |
|                                                                                                    | Ausschneiden                                                                                      |                 |
| Andere Orte     Image: Constraint of the second second secon | Verknüpfung erstellen<br>Löschen<br>Umbenennen<br>Eigenschaften                                   |                 |
| Details ¥                                                                                                    |                                                                                                   |                 |
|                                                                                                    |                                                                                                   |                 |

2. Replace all "PRAK226" with your id (e.g. PRAK007). After that save and close the file and return to RDz.

| 🚺 remot                                                                                                    | ePLI - Editor                                                                                                    |                                             | - 🗆 🗙 |
|----------------------------------------------------------------------------------------------------|----------------------------------------------------------------------------------------------------|---------------------------------------------|-------|
| Datei Be                                                                                                    | arbeiten Format Ansicht ?                                                                                           |                                             |       |
| xml v<br <proper<br><prof<br><na<br><ca< td=""><td>rersion="1.0" encoding="UTF-8"<br/>TY-GROUPS xmlns:xsi="http://w<br/>PERTY-GROUP&gt;<br/>ME&gt;remotePLI<br/>TEGORY-INSTANCE&gt;</td><td>'?&gt;<br/>www.w3.org/2001/XMLSchema-instance"&gt;</td><td>•</td></ca<></na<br></prof<br></proper<br> | rersion="1.0" encoding="UTF-8"<br>TY-GROUPS xmlns:xsi="http://w<br>PERTY-GROUP><br>ME>remotePLI<br>TEGORY-INSTANCE> | '?><br>www.w3.org/2001/XMLSchema-instance"> | •     |
| 1                                                                                                    | Ersetzen                                                                                                    | <u>? × </u>                                 |       |
| // MSGC                                                                                                    | Suchen nach: PRAK226<br>Ersetzen mit: PRAK###                                                                       | Weitersuchen<br>Ersetzen                    |       |
| \$\<br>\\<br>\\                                                                                                    | Groß-/Kleinschreibung beachten <name>COMPTLE_ICL_PROCEDURE</name>                                                   | Alle ersetzen<br>Abbrechen                  |       |

3. Go to the Property Group Manager. Right click on Binks and select Import.

| 🗊 Remote Error List 🕀 z/OS File System Mapping 📴 Property Group Manager 🛛 🖉 Remote System Details 🗖 Progress |     |  |  |  |  |  |  |
|----------------------------------------------------------------------------------------------------|-----|--|--|--|--|--|--|
| on                                                                                                    |     |  |  |  |  |  |  |
|                                                                                                    |     |  |  |  |  |  |  |
|                                                                                                    |     |  |  |  |  |  |  |
|                                                                                                    |     |  |  |  |  |  |  |
|                                                                                                    |     |  |  |  |  |  |  |
|                                                                                                    |     |  |  |  |  |  |  |
|                                                                                                    |     |  |  |  |  |  |  |
|                                                                                                    | ion |  |  |  |  |  |  |

4. Now click on Browse....

| 💽 Import Property G | pups        |       |
|---------------------|-------------|-------|
| File:               | В           | rowse |
| Name                | Description |       |
|                     |             |       |
|                     |             |       |
|                     |             |       |
|                     |             |       |
| 1                   |             |       |
| 0                   | ок с        | ancel |

5. ...go to the location where you saved the remotePLI.xml. Select it and press enter.

| Öffnen                  |             |           |   |         | ? X       |
|-------------------------|-------------|-----------|---|---------|-----------|
| Suchen in:              | 🗀 Files     |           | • | G 🦻 📂 🎛 |           |
| Zuletzt<br>verwendete D | earemotePLI |           |   |         |           |
| Desktop                 |             |           |   |         |           |
| Eigene Dateien          |             |           |   |         |           |
| Arbeitsplatz            |             |           |   |         |           |
| Netzwerkumge            | Dateiname:  | remotePLI |   | •       | Öffnen    |
| bung                    | Dateityp:   | ××        |   | •       | Abbrechen |

6. Check remotePLI and click OK.

| 🖸 Import Property Groups               |                      |    | <u> </u> |
|----------------------------------------|----------------------|----|----------|
| File: C:\Tutorials\Tutorial_Remote_PLI | \Files\remotePLI.xml |    | Browse   |
| Name                                   | Description          |    |          |
| 🗹 remotePLI                            |                      |    |          |
|                                        |                      |    |          |
|                                        |                      |    |          |
|                                        |                      |    |          |
|                                        |                      |    |          |
|                                        |                      |    |          |
| 0                                      |                      | ОК | Cancel   |

7. Now Binks is connected with the property group remotePLI.

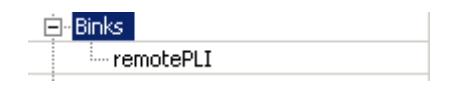

8. Select File  $\rightarrow$  New  $\rightarrow$  Project... from the menu bar.

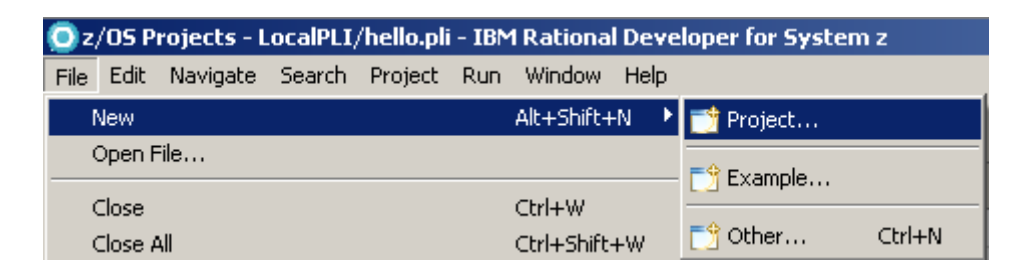

9. Scroll down, Expand z/OS, select z/OS Project and click Next.

| 💿 New Project                                                                                                    |                    |        |        |        |
|----------------------------------------------------------------------------------------------------|--------------------|--------|--------|--------|
| Select a wizard<br>Create a new z/OS project                                                                                                    |                    |        |        |        |
| Wizards:                                                                                                    |                    |        |        |        |
| type filter text                                                                                                    |                    |        |        |        |
| Jython     Modeling     Plug-in Development     SIP     SIP     SIP     SIP     SIP     SIS     Veb     SIS     Vorkstation COBOL or I     SIS     Vorkstation COBOL or I     SIS     SIS | PL/I<br>In Project |        |        |        |
| 0                                                                                                    | < Back             | Next > | Finish | Cancel |

10.On the z/OS Project Name panel, name the project TutorialPLI and select the "Do not create a subproject now" radio button. Click Finish.

(Note: We will create a Subproject later. Of course, you could have done it straight away with creating a z/OS Project)

| 💽 New z/OS Project                                                                                                    |               |        |        |        |
|----------------------------------------------------------------------------------------------------|---------------|--------|--------|--------|
| z/OS Project Name                                                                                                    |               |        |        |        |
| Create a z/OS Project                                                                                                    |               |        |        |        |
| Project name: TutorialPLI<br>Subproject<br>Do you also want to create a sut<br>O Create an MVS subproject<br>O Create a USS subproject<br>O Do not create a subproject n | oproject now? |        |        |        |
|                                                                                                    |               | 1      |        | 1 1    |
| (3)                                                                                                    | < Back        | Next > | Finish | Cancel |

#### 2.2 Create a MVS Subproject

First of all, you can create a MVS Subproject only when you are connected to the system.

An MVS project is in either of two states:

In online state, the project is connected to the system to which the project refers. You can directly change the data sets that are stored in that system.

In offline state, the project can access only workstation-based files, which may be new or may be copies of mainframe resources.

As you disconnect from z/OS, you can specify the data sets and members to be transferred to the workstation. When you switch back to online state, the specified files are automatically uploaded to the mainframe, with a confirmation message that keeps you from unintentionally overwriting resources.

 In the z/OS Projects view, right-click TutorialPLI and select New → MVS Subproject from the context menu.

|   | New      | z/OS Project           |
|---|----------|------------------------|
| 1 | Rename   | 🕮 MVS Subproject       |
|   | X Delete | 📁 z/OS UNIX Subproject |
|   | ••       | E H H H H H H H        |

2. Name your MVS subproject RemotePLI and choose Binks as Host Short Name. Also check remotePLI as property group and click finish.

| ONew M¥S Subproject                                                                                                    |                                              |               |
|----------------------------------------------------------------------------------------------------|----------------------------------------------|---------------|
| MVS Subproject Name and<br>Create an MVS Subproject                                                                                                    | l Location                                   | MUS           |
| Host Short Name: Binks<br>Project Name: TutorialPLI<br>Subproject Name: RemotePLI<br>Subproject Type: MVS<br>High-Level Qualifier: PRAK226<br>Select a property group to assoc<br>Name<br> | iate with the new subproject.<br>Description | ▼<br>▼<br>▼   |
|                                                                                                    |                                              | Edit          |
| 0                                                                                                    |                                              | Finish Cancel |

#### 2.3 Add resources to your project and create a member

1. Switch to the Remote Systems view. Expand the MVS Files under Binks. Right click on PRAK226.PLI and select Add to subproject.

|                          | 26 PLT            |
|--------------------------|-------------------|
| Go To                    | 5.PLI.IN          |
|                          | 5.PLI.JO          |
|                          | 5.PLI.LI          |
| Monitor                  | 5.PLI.LC          |
| Refresh E5               | 5.PLI.O           |
|                          | - <b>5.</b> POT.C |
| 🔁 Rename F2              | 5.POT.C           |
| 💢 Delete Delete          | 5.POT.E           |
| Copy.                    | 5.POT.J           |
|                          | - 5.POT.L         |
| Remote Index Search      | 5.POT.L           |
| ኛ Search                 | 5.POT.L           |
|                          | - 5.РОТ.С         |
| Migrate                  | 5.POT.S           |
| Host Connection Emulator | ueries            |
| Define Alias             |                   |
| Allocate Like            |                   |
| Create PDS Member        |                   |
| Add to Subproject        |                   |
| Property Group           |                   |
| Properties Alt+Enter     |                   |
| Generate JCL 🔹 🕨         |                   |

2. Accept project name TutorialPLI and subproject name RemotePLI. Click Finish to add the dataset.

| 💽 Add                               |                          |        |        |
|-------------------------------------|--------------------------|--------|--------|
| Add Resources<br>Add selected resou | rces to subproject.      |        |        |
| Project Name:<br>Subproject Name:   | TutorialPLI<br>RemotePLI |        | ▼<br>▼ |
|                                     |                          |        |        |
|                                     |                          |        |        |
|                                     |                          |        |        |
| ?                                   |                          | Finish | Cancel |

3. Switch to the z/OS Projects view and you will see that the dataset have been added to the RemotePLI project. The z/OS Projects view should look like the following:

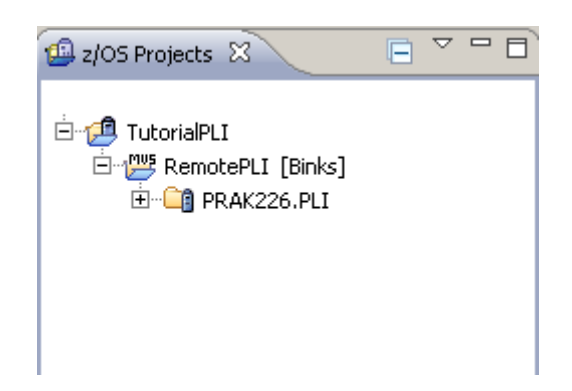

4. Right click on PRAK226. Select new -> Create PDS Member.

| E-12 TutorialPLI | PLI [Binks]            |    |                        |
|------------------|------------------------|----|------------------------|
|                  | New                    | ۱. | / z/OS Project         |
|                  | 🧮 Show in Table        |    | 💯 MVS Subproject       |
|                  | To Rename              |    | 📂 z/OS UNIX Subproject |
|                  | Сору                   |    | 📑 Create PDS Member    |
|                  | 💥 Delete               |    |                        |
|                  | 漀 Search               |    |                        |
|                  | 🔊 Refresh              |    |                        |
|                  | Define Alias           |    |                        |
|                  | Allocate Like          |    |                        |
|                  | Remove from Subproject |    |                        |
|                  | Team                   | •  |                        |

5. Enter hello as Member Name and click Finish.

| 💿 New PDS Me      | mber                        |        | <u>_   ×</u> |
|-------------------|-----------------------------|--------|--------------|
| Create PDS Member |                             | 5.     |              |
| Create a new P    | US member residing on 2/US. |        |              |
| Data Set:         | PRAK226.PLI                 |        |              |
| Member Name:      | hello                       |        |              |
|                   |                             |        |              |
|                   |                             |        |              |
|                   |                             |        |              |
|                   |                             |        |              |
|                   |                             |        |              |
|                   |                             |        |              |
|                   |                             |        |              |
|                   |                             |        |              |
| ?                 |                             | Finish | Cancel       |

6. The z/OS Projects view should look like the following:

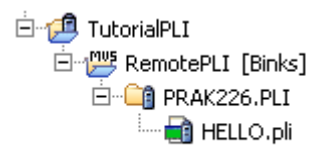

7. Double click on HELLO.pli and enter following code:

World: Procedure options(main); Put List( 'Hello world' ); End World;

Now it should look like the following:

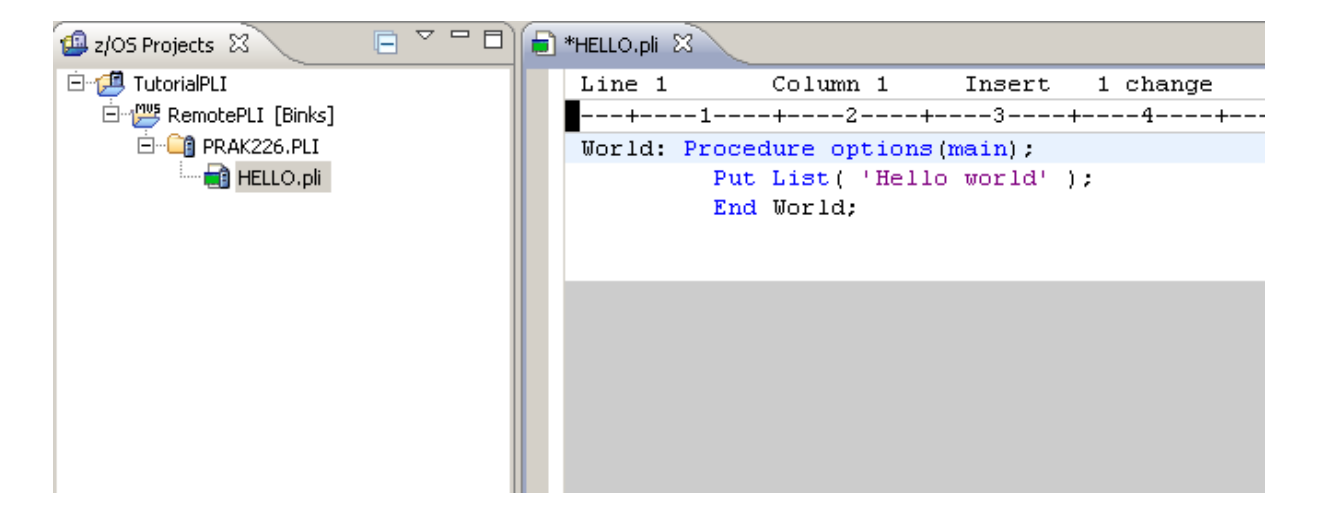

8. Now Right click. Select Save and Syntax Check -> Local.

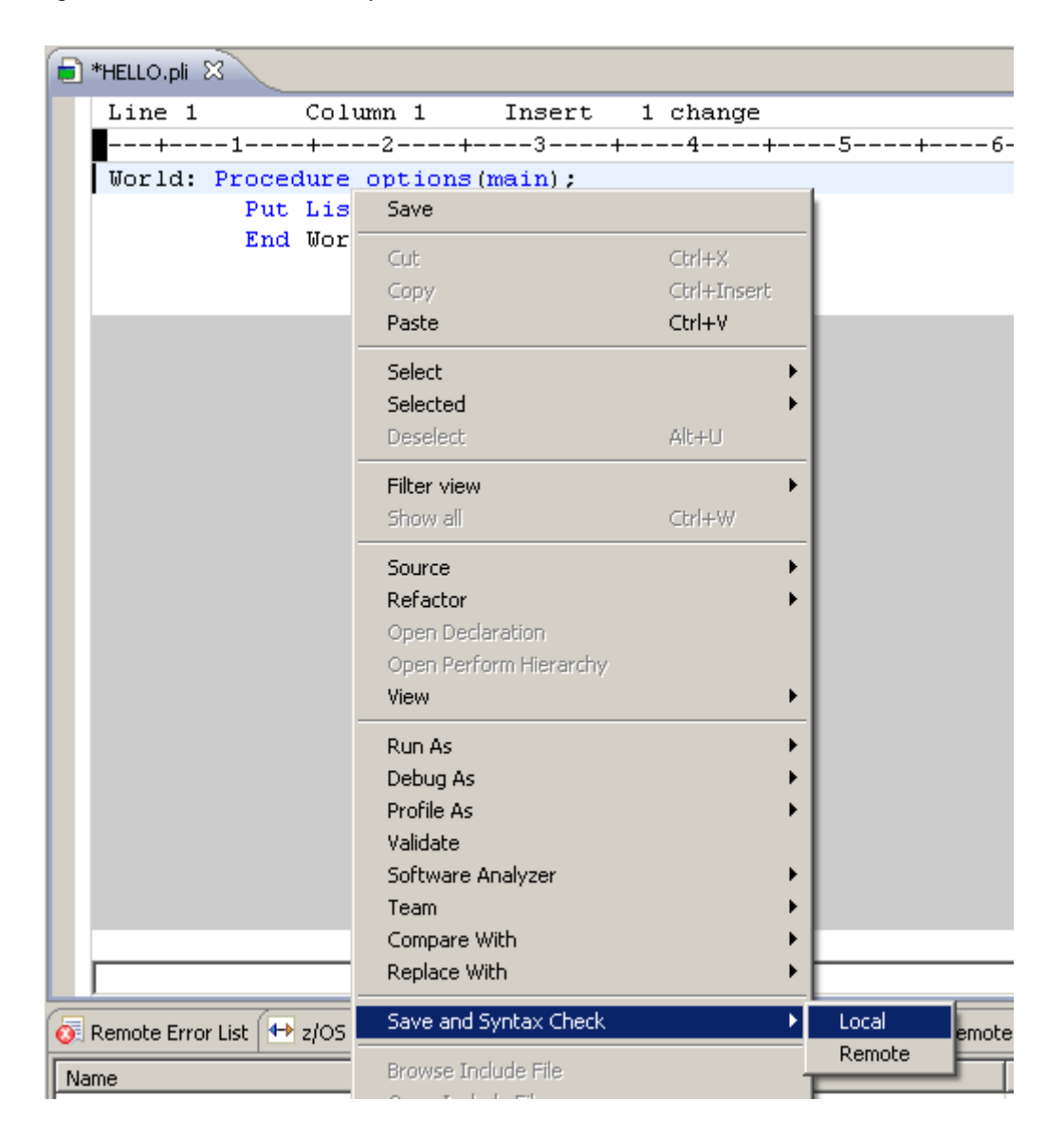

9. Choose Syntax check only and click OK.

| 🧿 Check D                                                    | ependencies?                                                                     | × |
|--------------------------------------------------------------|----------------------------------------------------------------------------------|---|
| 🕐 You                                                        | u might want to check the dependencies before proceeding with the syntax<br>eck. | ¢ |
| Syr                                                          | ntax check only                                                                  |   |
| $\odot$ Refresh dependencies and then perform a syntax check |                                                                                  |   |
|                                                              |                                                                                  |   |
|                                                              | OK Cancel                                                                        |   |
|                                                              |                                                                                  | - |

10.Be sure that there are no errors in the Remote Error List.

| ( | 5    | Remote Error Li  | st 🙁 🕂 z/OS File System Mapping 🖳 Property Group Manager 🚛 |
|---|------|------------------|------------------------------------------------------------|
| F | ilte | r matched 0 of 0 | ) messages                                                 |
|   |      | ID               | Message                                                    |
| E |      |                  |                                                            |
| ŀ |      |                  |                                                            |
| ŀ |      |                  |                                                            |
| ŀ |      |                  |                                                            |

#### 2.4 Compile/link/execute the remote PL/1 program

In this part you will learn how to compile your programs, link them and execute them on z/OS. You will therefore use a feature called JCL generation, where the properties of your Remote z/OS project are used to generate JCL for Compile only, Compile and Link or Compile, Link and Go.

We are using this feature for demonstration purposes. In real world of course you will either use you company's provided compilation procedures or take advantage of a source code management system like SCLM or Endeavor.

 Using the z/OS projects View, right-click on hello.pli and select Generate JCL → For Compile Link Go.

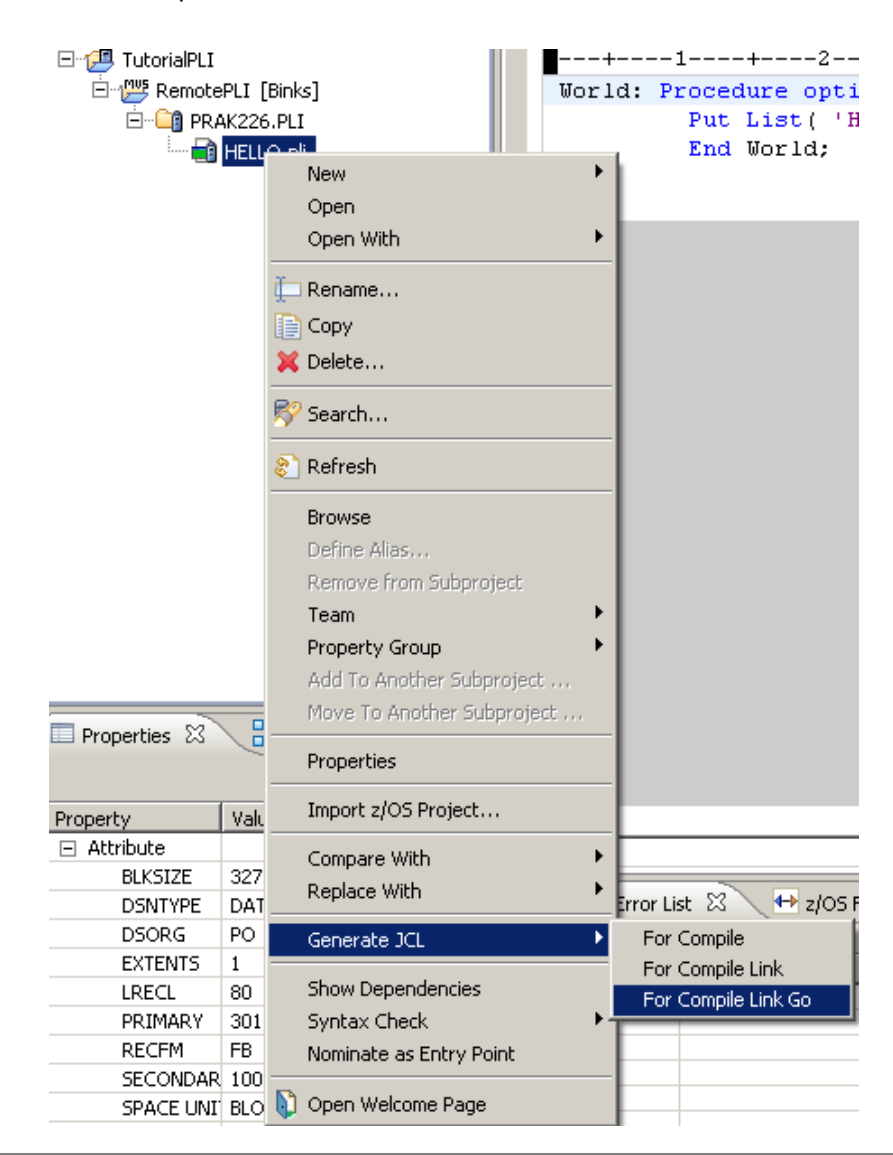

2. On the JCL Data Set and Member Name window, notice that the JCL Data Set Name is set to the value you specified for your project settings.

| (PRAK226 should be replaced with your User ID | )) |
|-----------------------------------------------|----|
| Click OK.                                     |    |

| 💽 JCL Data Set ar | nd Member Name | × |
|-------------------|----------------|---|
| Job Name:         | PRAK2261       |   |
| Member Name:      | HELLO          |   |
| 0                 | OK Cancel      |   |

 You should see this message (Here for UserID PRAK226). Again click OK.

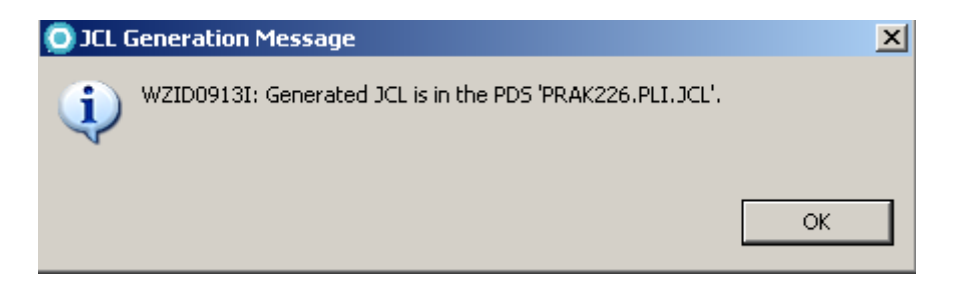

4. Go to your z/OS Projects view and you will see that hello.jcl was generated.

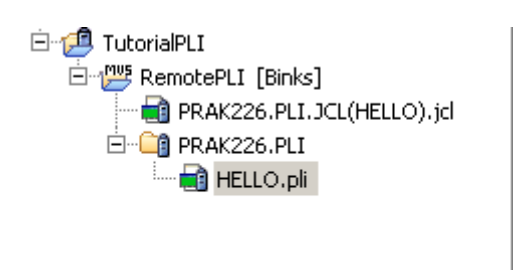

5. In the z/OS Projects view , double click on hello.jcl to open the JCL file in the editor window.

Take a look to the JCL code. After that close Hello.jcl.

| 🖶 HELLO.pli 📄 HELLO.jcl 🔀                                          |       |  |  |
|--------------------------------------------------------------------|-------|--|--|
| Line 1 Column 1 Insert                                             |       |  |  |
| //+5+6+                                                            | 7 -+8 |  |  |
| //PRAK2261 JOB ,                                                   |       |  |  |
| // MSGCLASS=H, MSGLEVEL=(1,1), TIME=(,4), REGION=70M, COND=(16,LT) |       |  |  |
| //*                                                                |       |  |  |
| //STP0000 EXEC PROC=ELAXFPL1,                                      |       |  |  |
| // CICS=,                                                          |       |  |  |
| // DB2=,                                                           |       |  |  |
| // COMP=                                                           |       |  |  |
| //PLI.SYSPRINT DD DSN=PRAK226.PLI.LISTING(HELLO),                  |       |  |  |
| // DISP=SHR                                                        |       |  |  |
| //PLI.SYSLIN DD DSN=PRAK226.PLI.OBJ(HELLO),                        |       |  |  |
| // DISP=SHR                                                        |       |  |  |
| //PLI.SYSLIB DD DSN=PRAK226.PLI.INCLUDE,DISP=SHR                   |       |  |  |
| // DD DSN=CEE.SCEESAMP,DISP=SHR                                    |       |  |  |
| //PLI.SYSXMLSD DD DUMMY                                            |       |  |  |
| //PLI.SYSIN DD DSN=PRAKZ26.PLI(HELLO),                             |       |  |  |
| // DISP=SHR                                                        |       |  |  |
|                                                                    |       |  |  |
| //******* ADDITIONAL JCL FOR COMPILE HERE ******                   |       |  |  |

6. Right click on PRAK226.PLI.JCL(HELLO).jcl and select Submit.

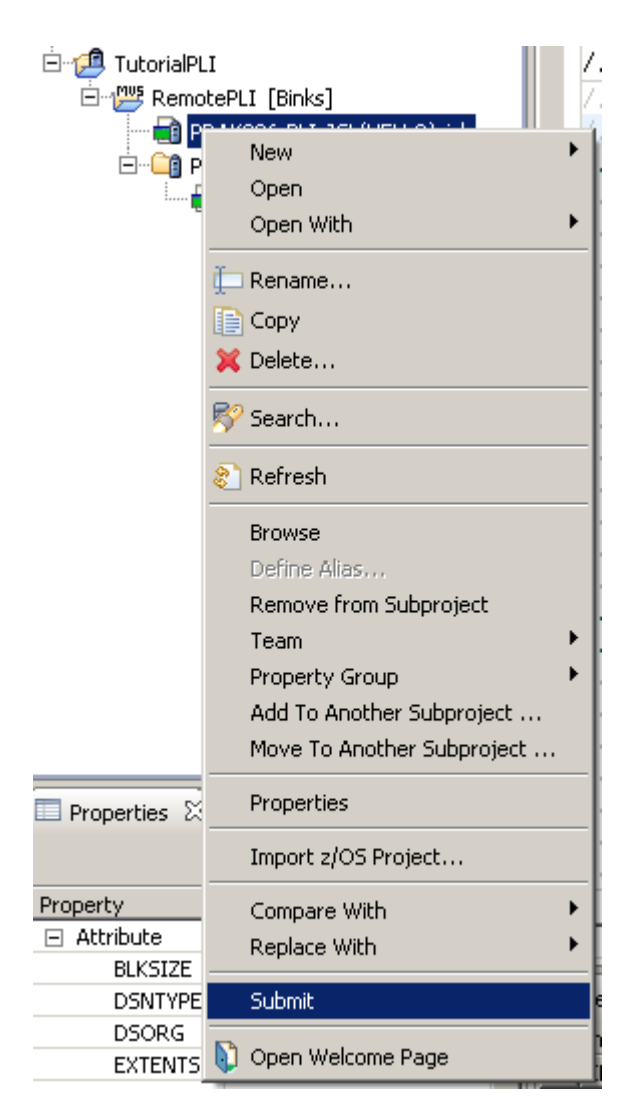

7. You will get a Job submission confirmation message. Click OK.

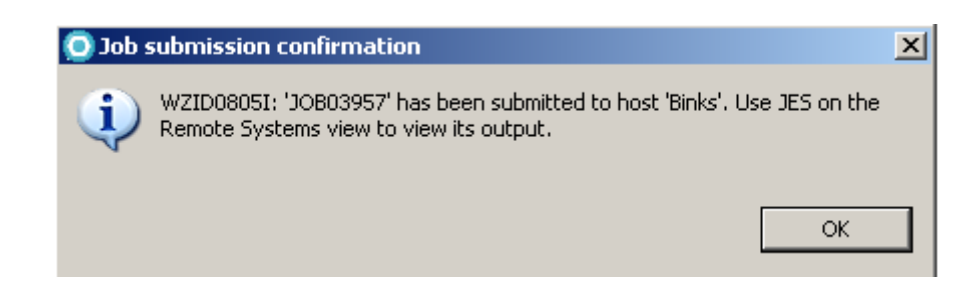

 To see the output of your program, switch to the Remote Systems window. Expand JES and My Jobs. Look for the JOB ID of your submitted job, expand it. and double-click GO:SYSOUT. Note: If you don't see your Job, right click on "My Jobs" and choose "Refresh"

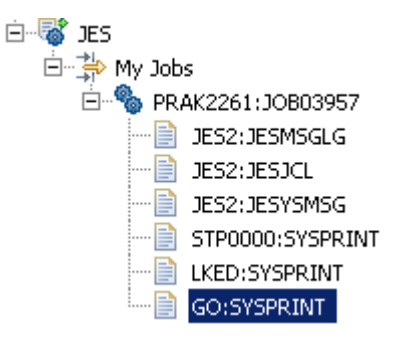

9. If you did everything right, you should see the above Output in the editor window.

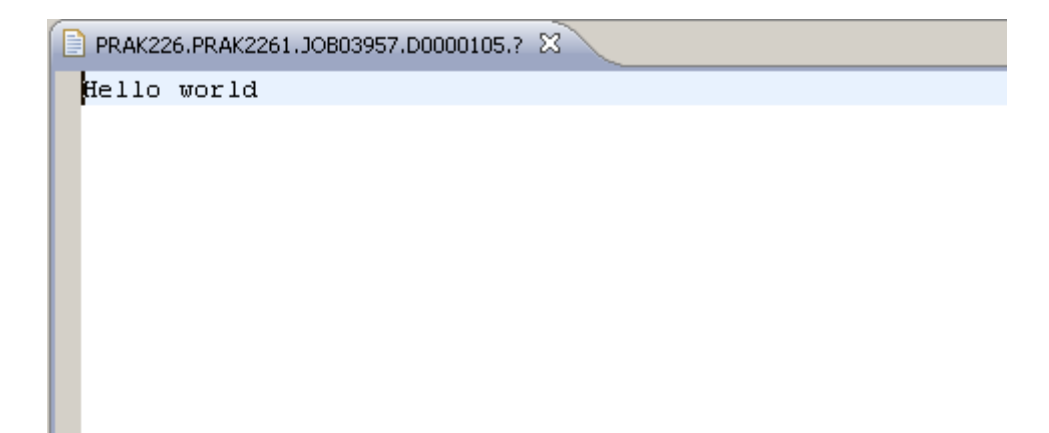

# Congratulation, you completed Tutorial Remote PL/1!